# orfead User's Manual

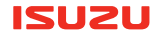

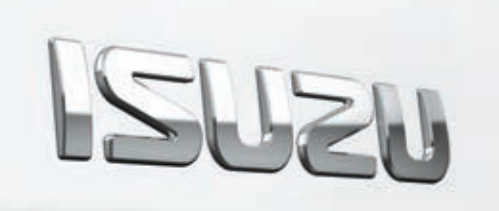

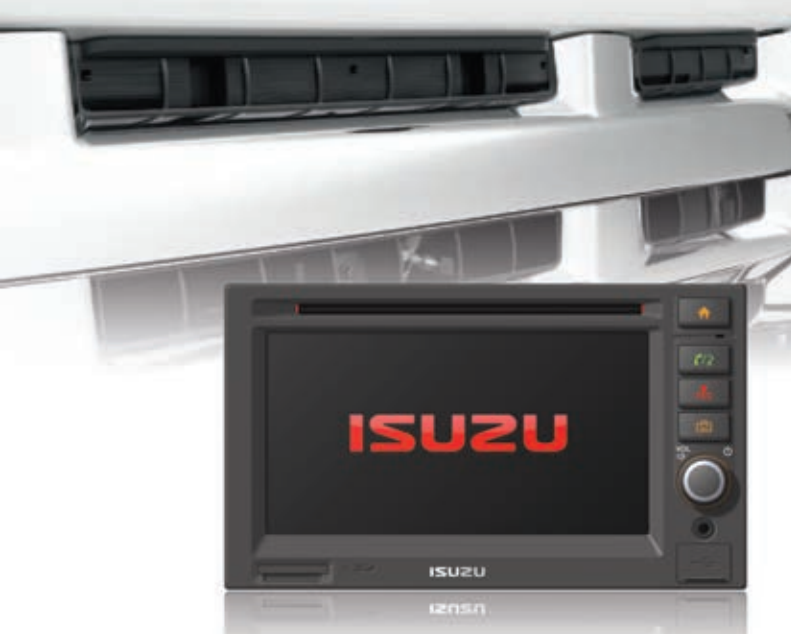

## Part 1.Getting started

| 1-1. Buttons         | 5 |
|----------------------|---|
| 1-2. Menus           | 6 |
| Navigating Menus     | 6 |
| 1-3. Ejecting a disc | 6 |
| 1-4. Navigation mode | Õ |
| 1-5. Calendar        | õ |
|                      | - |

## Part 2. Bluetooth Functions

| 2-1. Bluetooth                           | 7  |
|------------------------------------------|----|
| 2-2. Safe driving practices              | 7  |
| 2-3. Bluetooth phone connection cautions | 7  |
| 2-4. Starting Bluetooth                  | 7  |
| 2-5. Connection                          | 7  |
| •Pairing·····                            | 8  |
| •Connect·····                            | 8  |
| •Disconnect•••••••                       | 8  |
| •Delete•·····                            | 8  |
| •Answer                                  | 9  |
| •Hang-up••••••                           | 9  |
| Reject incoming call                     | 9  |
| •Answer second Call                      | 10 |
| •End second call                         | 10 |
| Private/Hands free                       | 10 |
| •Keypad                                  | 11 |
| •Hold•                                   | 11 |
| 2-6. Dial                                | 12 |
| 2-7. Recents                             | 13 |
| •Recents                                 | 13 |
| •Missed·····                             | 13 |
| 2-8. Phonebook                           | 14 |
| •Download ·····                          | 14 |
| •Search•····                             | 15 |
| •Favourite                               | 17 |

## Part 3. Setup Functions

| • Time                                                                                                    | Ś                |
|----------------------------------------------------------------------------------------------------|------------------|
| 3-2. Bluetooth                                                                                                    | 990              |
| 3-3. Audio       2'         •Speaker       2'         •Information       2'         •Audio function       2'         •Default       2' | 1<br>1<br>1<br>1 |
| 3-4. Video                                                                                                    | -222233          |

## Part 4. Radio Functions

| 4-1. Structure of the AM/FM Mode Main Display<br>4-2. Structure of the AM/FM Mode Menu Display | 24<br>25<br>25 |
|------------------------------------------------------------------------------------------------|----------------|
| 4-3. Searching for AM/FM Frequencies                                                           | 26             |
| •Finding frequencies from the preset List                                                      | 26             |
| <ul> <li>Saving a frequency to preset</li> </ul>                                               | 26             |

### Part 5. DAB(Digital Audio Broadcasting)Functions

| 5-1. DAB Mode Window Components 2               | 7 |
|-------------------------------------------------|---|
| 5-2. DAB Mode Basic Actions 28                  | 8 |
| •Searching DAB stations from the Channel List 2 | 8 |
| Searching Broadcasts Using Favourites     2     | 8 |
| •DLS(Dynamic Label Service)2                    | 9 |
| •SLS(Slide Show Service)2                       | 9 |

## Part 6. CD Functions

| 6-1. Components of the CD Mode Display | 30 |
|----------------------------------------|----|
| 6-2. CD Mode Basic Actions             | 31 |
| •Pause/Play                            | 31 |
| Choosing the CD Track                  | 31 |
| Choosing a track from the track list   | 31 |
| Repeating Track using the RPT Button   | 32 |
| Playing a Track using the SCAN button  | 32 |
| Playing Tracks in Random               | 32 |
|                                        |    |

## Part 7. DVD Functions

| 7-1. DVD Mode Operations Menu Window<br>Components                 | 33             |
|--------------------------------------------------------------------|----------------|
| 7-2. DVD Mode Basic Actions<br>*Selecting the DVD Title/Root Menu  | 34<br>34<br>34 |
| Pause/Play Skipping Chapters Playing the Current Chapter Slow/Fast | 35<br>35<br>35 |
| Angle Settings DVD Settings                                        | 35<br>36<br>36 |
| •Subtitle settings                                                 | 36             |

## Part 8. DISC/VIDEO CD Functions

| 8-1. VCD Mode Window Components                            | 37 |
|------------------------------------------------------------|----|
| 8-2. VCD Mode Basic Action                                 | 38 |
| •Pause/Play                                                | 38 |
| Skipping Tracks                                            | 38 |
| Searching Tracks                                           | 38 |
| <ul> <li>Playing the Current VCD file Slow/Fast</li> </ul> | 38 |

## Part 9. DATA DISC Functions

| 9-1. MP3/WMA Mode Window Components 3           | 39        |
|-------------------------------------------------|-----------|
| 9-2. MP3/WMA Mode Basic Actions                 | 10        |
| •Pause/Play······ 4                             | 10        |
| Choosing an MP3/WMA file                        | 10        |
| •Choosing a file through the folder list 4      | 10        |
| •Repeating a file using the RPT Button4         | FO<br>FO  |
| Playing a file using the SCAN button            | 10        |
| Playing lifes in Random     A                   | FU<br>1 1 |
| 9-4 MOVIE Mode Basic Actions                    | 12        |
| Pause/Plav.                                     | ۴2<br>12  |
| •Forwarding and Rewinding with the Progress Bar | 12        |
| •Choosing the File                              | 12        |
| •Expanding and Reducing the Movie screen        | 12        |
| •Choosing the File from the Folder List         | 12        |
|                                                 | _         |

## Part 10, iPod Functions

| 10-1. iPod Mode Display Components                       | 43 |
|----------------------------------------------------------|----|
| 10-2. iPod Mode Folder List Window                       |    |
| Components                                               | 44 |
| 10-3. iPod Music Mode Basic Actions                      | 45 |
| •Pause/Play••••••                                        | 45 |
| Choosing a file from the Folder List                     | 45 |
| •ABC Search·····                                         | 47 |
| •Fast-forwarding/Rewinding the Current file              | 47 |
| •Repeating a Track using the RPT Button                  | 47 |
| Playing Tracks using Random                              | 47 |
| 10-4. iPod Movie Mode Basic Actions                      | 48 |
| <ul> <li>Choosing a file from the Folder List</li> </ul> | 48 |
| •Pause/Play·····                                         | 48 |
| •Choosing the file                                       | 48 |
| •Expanding and Reducing the Movie screen                 | 48 |
|                                                          | _  |

#### Part 11. M-Box

| 11-1. Before using the M-BOX                                | 49 |
|-------------------------------------------------------------|----|
| 11-2. RIPPING of RADIO, DAB, CDDA and                       |    |
| iPod mode                                                   | 49 |
| 11-3. RIPPING of USB, SD Card mode                          | 49 |
| 11-4. M-Box mode                                            | 50 |
| 11-5. M-BOX List Mode Window Components                     | 50 |
| 11-6. M-BOX Player Mode Window Components-                  | 51 |
| 11-7. M-BOX List mode Basic Actions                         | 51 |
| •Pause/Play                                                 | 52 |
| <ul> <li>Choosing the File</li> </ul>                       | 52 |
| <ul> <li>Choosing the File from the Folder List</li> </ul>  | 52 |
| <ul> <li>Repeating a file using the RPT Button</li> </ul>   | 52 |
| <ul> <li>Playing files in Random</li> </ul>                 | 52 |
| Delete a file & folder                                      | 52 |
| <ul> <li>Create a new folder in M-BOX mode LIST.</li> </ul> | 53 |
| <ul> <li>Edit mode of M-BOX mode List</li> </ul>            | 53 |
| <ul> <li>Move a file from the M-BOX Edit mode</li> </ul>    | 54 |
| •Change a filename via M-BOX Edit mode                      | 54 |
| • To format (ERASE ALL DATA) the internal memory            |    |
| (Memory'i, Memory2)······                                   | 55 |

#### Part 12. Photo Mode via USB/SD

| 12-1. PHOTO Mode Window Components         | 56 |
|--------------------------------------------|----|
| 12-2. PHOTO Mode Folder List Window        |    |
| Components                                 | 57 |
| 12-3. PHOTO Mode Basic Actions             | 58 |
| Choosing the File     indexed and the File | 58 |
| •Expanding and Reducing the Photo screen   | 58 |
| •Choosing the File from the Folder List    | 58 |
| •Slideshow ·····                           | 58 |
| <ul> <li>Slideshow</li> </ul>              | 58 |

### Part 13. Movie Mode via USB/SD

| 13-1. MOVIE Mode Window Components                 | 59       |
|----------------------------------------------------|----------|
| 13-2. MOVIE Mode Folder List Display<br>Components | 60       |
| 13-3. MOVIE Mode Basic Actions                     | 61       |
| •Pause/Play                                        | 61       |
| •Forwarding and Rewinding with the Progress Bar    | 61       |
| •Choosing the File                                 | 61<br>61 |
| •Choosing the File from the Folder List            | 61       |

#### Part 14. Music Mode via USB/SD

| 14-1. MUSIC Mode Window Components<br>14-2. MUSIC Mode Folder List Window<br>Components | 62<br>64 |
|-----------------------------------------------------------------------------------------|----------|
| 14-3. MUSIC Mode Basic Actions-                                                         | 65       |
| Forwarding and Rewinding with the Progress Bar     Character the File                   | 65       |
| •Choosing the File                                                                      | 65       |
| ABC Search     Repeating a file using the RPT Button                                    | 65<br>66 |
| Playing a file using the SCAN button     Playing files in Random                        | 66<br>66 |

## 

| Part 15.AUX mode                               |    |
|------------------------------------------------|----|
| 15-1. AUX mode                                 | 67 |
| Part 16.Camera mode                            |    |
| 16-1. Camera mode(Optional)                    | 68 |
| Part 17.BT Audio                               |    |
| 17-1. BT Audio                                 | 70 |
| Part 18. Voice Recognition                     |    |
| 18-1. Basic action of voice recognition system | 71 |
| WARRANTY                                       | 76 |
| Specifications                                 | 77 |
| Reset procedure                                | 78 |
| iPod compatibility & Accessory                 | 79 |
|                                                |    |
|                                                |    |

# \land Warning

# Warning

- •While driving, do not continuously look at the multimedia screen or adjust it. Please drive with respect to road conditions and pedestrians.
- •While driving, do not carry out any activities requiring high levels of concentration such as adjusting a setting.
- •Operate the system while the vehicle is at a full stop. While driving, some capabilities are disabled and so you cannot operate them.
- •Do not hold or operate a mobile phone whilst driving.
- •While driving, keep the audio volume at a level where you can hear your surroundings.
- •Always be careful when consuming liquids and other substances in the vehicle. This can cause damage to the product.
- •Do not use this device for a long period time after turning the engine off. This may cause discharging of the battery in the vehicle.
- •Do not expose device to shock. This may cause damage to the touch screen.
- •When cleaning the touch screen, turn off the unit and use the soft cleaning cloth provided. Please do not use cloths such as those made with hard, chemical, or oiled materials (alcohol, benzine, etc.). This may damage or distort the surface of the unit.
- •Do not disassemble or repair the system. If problem exists, please refer to trouble shooting section of this manual or contact your place of purchase for advice.

• This product is subject to change without notice.

## Warning Please do not insert a separate USB device which supplies power to the multimedia USB port.

# DAB+(DIGITAL AUDIO BROADCASTING)

Digital radio is a new, exciting and involving way for listeners to tune into their favourite radio stations.

Offering an exceptionally high sound and signal quality, digital radio offers a range of exciting features to enhance your listening experience. •Clearer sound and improved reception.

•More choice of stations available including chill, comedy, dance, country and many more!

- Tuning by station name, not frequency, making it easy to find favourite stations.
- •Scrolling text on screen with artist and song information, weather and news updates and much more!

Digital radio is subject to reception performance due environmental influences and Distance from broadcast area. You may experience signal "drop outs" in very low lying Areas such as valleys. You may also experience "drop outs" as you begin to move away From metropolitan areas. This is not a fault with your ISUZU AVN SYSTEM. As the network grows, reception performance will improve.

It is important to periodically scan for new DAB stations to enhance your Digital Radio experience.

More information regarding DIGITAL RADIO can be found at the following web site!

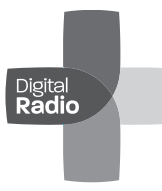

digitalradioplus.com.au

# **Navigation**

For map updates please visit:

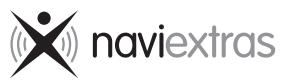

naviextras.com

For map error reporting visit:

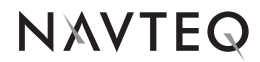

navteq.com.au

# **Recorded Audio (Ripping)**

Ripping is the process of copying audio content to Internal flesh memory.

In Australia and New Zealand a copy of all forms of media may be made as long as it is not distributed to others and its use remains personal.

Ripping such data usually involves reformatting it and optionally compressing it during the extraction process.

# Part 1.Getting started

# 1-1. Buttons

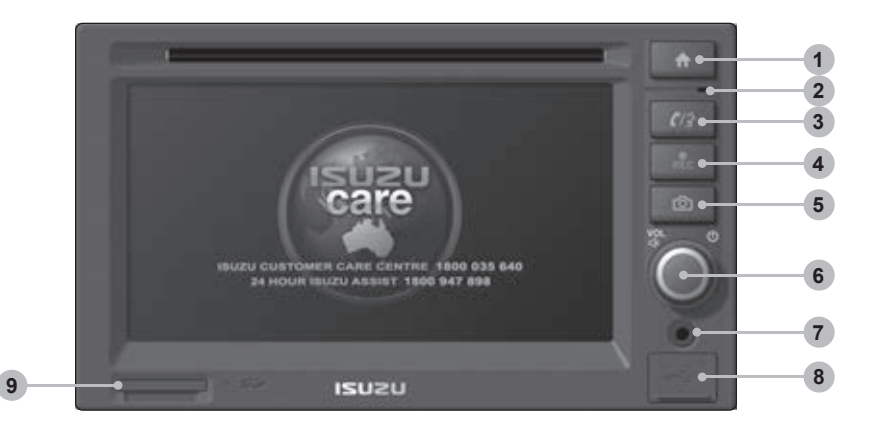

## Home

Main menu screen is displayed.

If you hold this button for more than 1.5 seconds the LCD turns off however, the current mode will continue to play with Audio still presented. By pressing the Main menu button once again, the LCD turns on.

# 2 MIC

### **3** Bluetooth call/Voice dial/Voice recognition

Bluetooth menu/Call, Answer/Voice dial

4 REC

Radio, DAB, CD, iPod and USB/SD can be recorded via the record button.

6 Camera

Camera screen mode.

### Power ON/OFF/Rotary volume/Mute

Master volume control.

Pressing the selector knob, the system will mute.

Pressing the selector knob more than 1 second, the unit will power off.

In a power off situation and the selector knob is pressed the unit will power on.

Pressing the selector knob whilst in a call, both caller and receiver are placed on hold. To take the call off hold press this button again.

- 7 AUX
- 8 USB

**9** SD card slot

# 1-2 Menus

## Navigating Menus

To navigate through menus, swipe your finger from one side of the screen to the other.

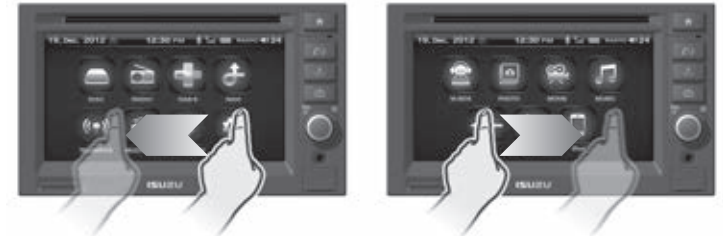

# 1-3 Ejecting a disc

Press the Eject icon on the information bar.

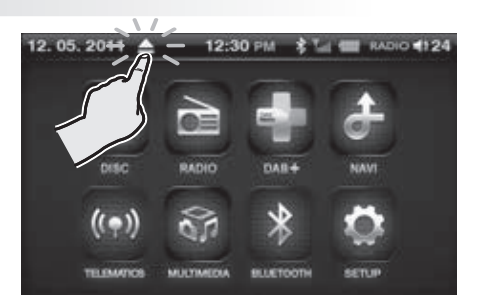

# 1-4 Navigation mode

If a navigation SD card is inserted, press the NAVI icon on the information bar.

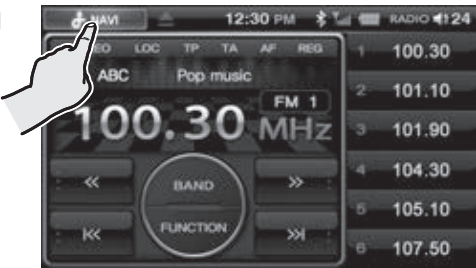

# 1-5 Calendar

View the calendar by tapping the date on the information bar.

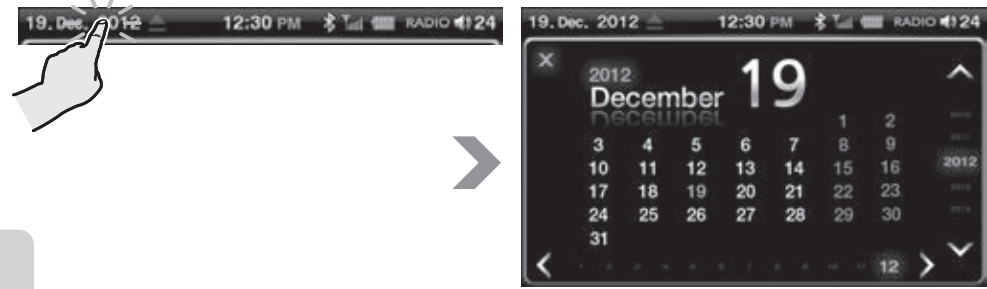

# 2-1. Bluetooth

Bluetooth is a short distance wireless networking technology.

Bluetooth hands-free enables you to talk on your mobile phone "Hands free" via the unit. If you have a Bluetooth phone paired, you can easily make or receive a phone call and maintain a phone book through the ISUZU unit.

Some mobile phone models might not support Bluetooth hands-free (HF) profile.

# 2-2. Safe driving practices

Bluetooth hands-free is designed to assist the driver to drive safely while making/receiving phone calls. It is recommended that you do not hold or operate your mobile phone whilst driving.

# 2-3. Bluetooth phone connection cautions

Before trying to connect Bluetooth, ensure that your mobile phone has the Bluetooth feature. If the mobile phone is set up as hidden or the Bluetooth is turned off, it is not possible to connect the mobile phone with the unit.

# 2-4. Starting Bluetooth

Press the Bluetooth button in the main menu screen.

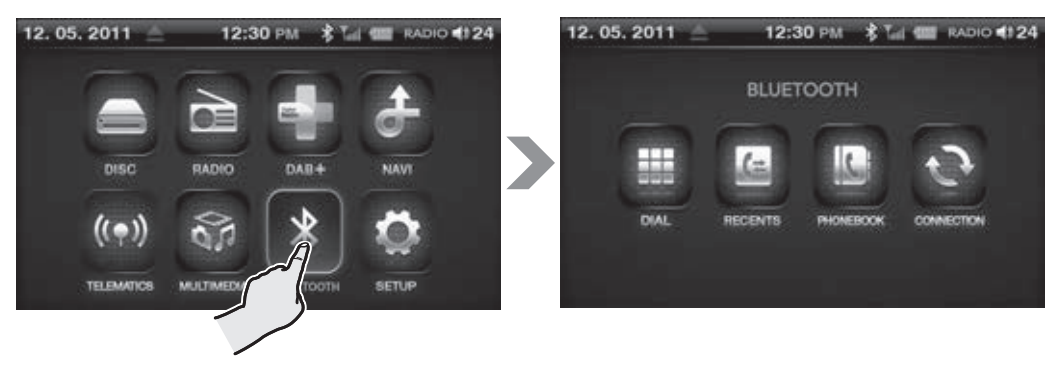

# 2-5. Connection

From the Bluetooth menu screen, press the CONNECTION button.

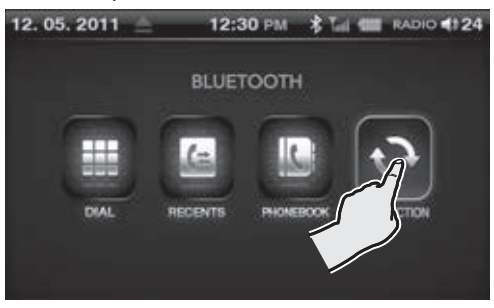

ISUZU

### Pairing

- From the Connection menu screen, press the Pairing button.
- Enter the Bluetooth menu in your mobile phone and begin searching for devices. (Refer to the mobile phone manual of each manufacturer to check the Bluetooth function)
- When the search finishes on your mobile phone, you should see "ISUZU" as an available device to connect.
- Select "ISUZU" then your mobile phone will ask for a pin code.
- Enter the pin code displayed on the unit.

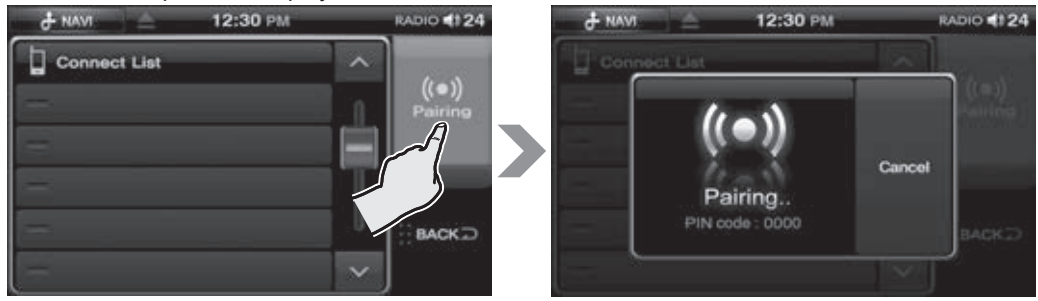

### Connect

▶ If a number of mobile phones are linked you can select a device you prefer in the connect list.

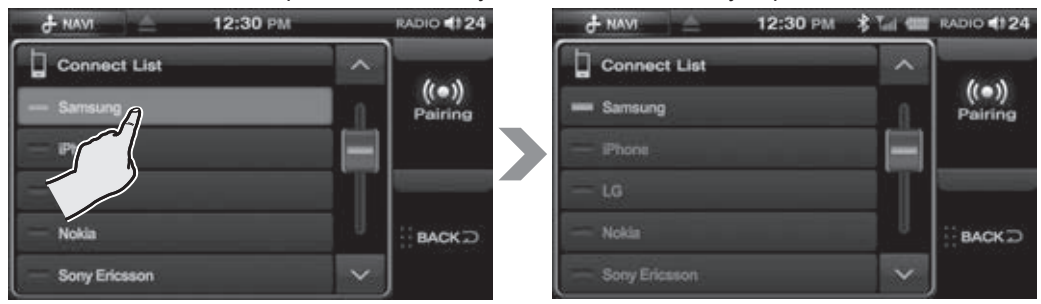

### Disconnect

Select a device to disconnect.

#### Delete

Press and hold a device to delete.

► A prompt will pop-up asking "Delete?" press the "Yes" to delete or "No" to cancel.

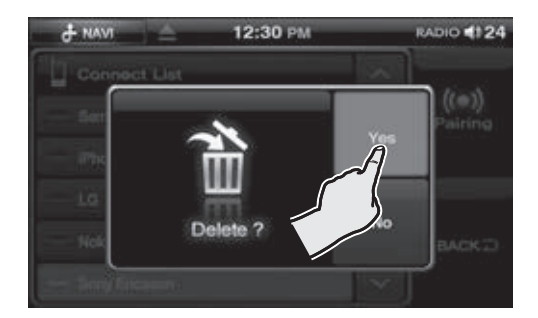

# Part 2.Bluetooth Functions

#### ●Answer ▶Press

(13

or on screen Answer button.

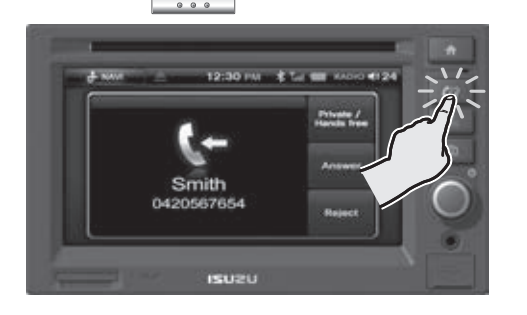

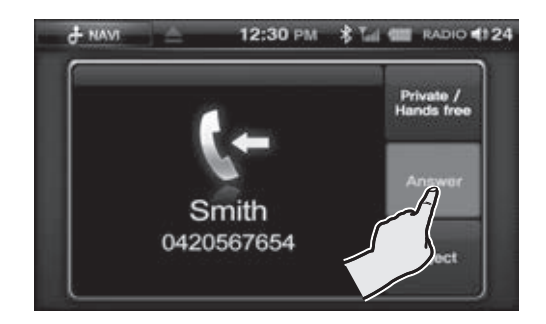

### Hang-up

▶ Press End button.

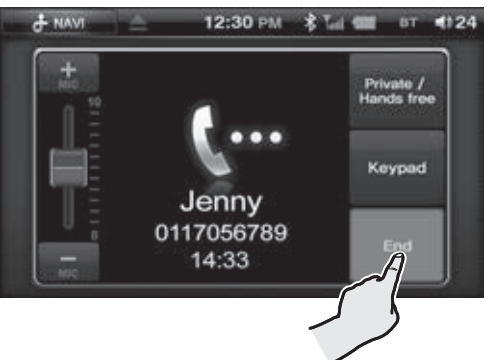

## Reject Incoming Call

▶ Press Reject button.

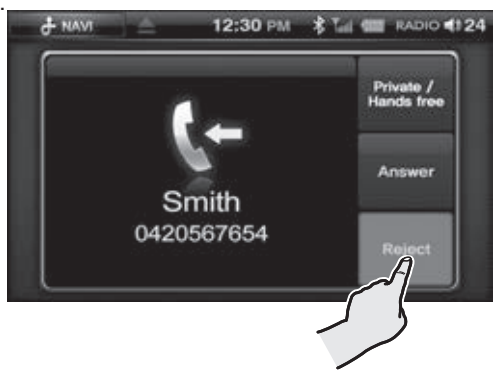

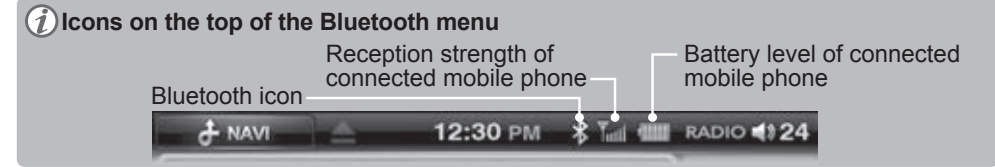

### Answer second Call

- ► Press the C/S button or the second phone number located at the top of calling mode screen.
- ▶1<sup>st</sup> Caller is placed on hold(Silent)

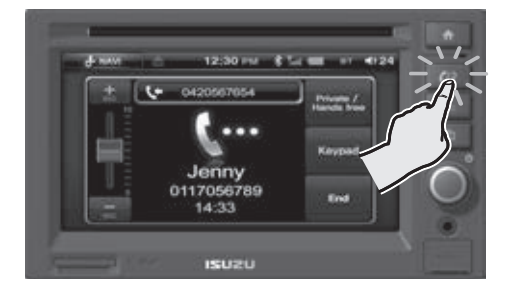

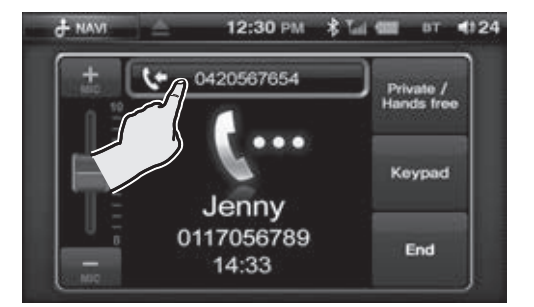

## End second Call

- ▶ Press End button.
- 1<sup>st</sup> call will return.

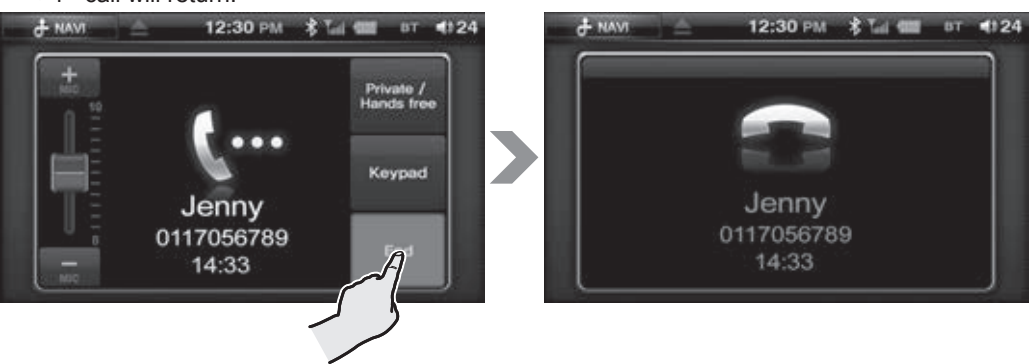

## Private/Hands Free

▶ Press Private/Hands Free button to enter private call. Press again to return to Hands Free.

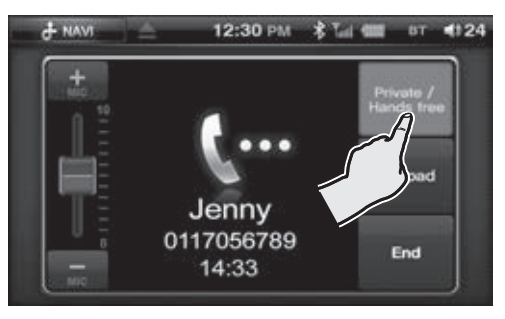

# Part 2.Bluetooth Functions

## Keypad

Press Keypad to utilize during a call

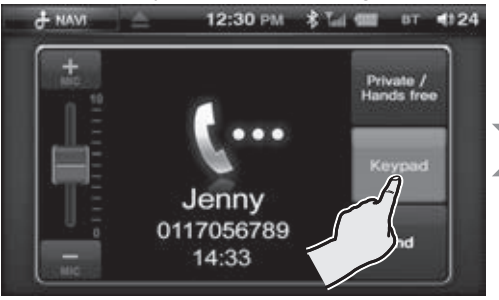

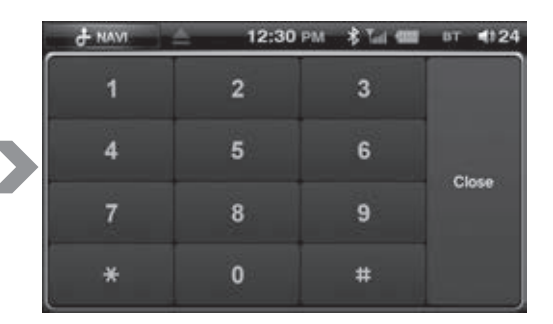

Bluetooth MIC volume

You can change the microphone sensitivity whilst in a Call.

This will adjust your microphone voice level for your listener.

You can do this by tapping

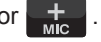

Adjusting the microphone sensitivity down can also help to reduce echoing for your caller.

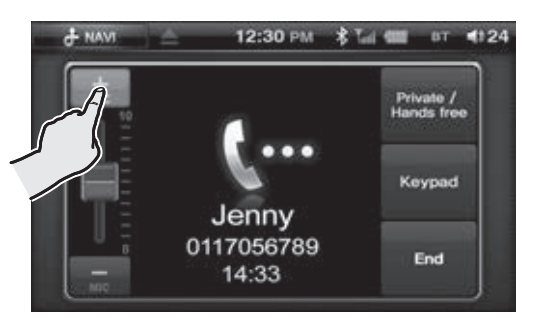

## Hold

- By pressing the power button during a call, the telephone conversation is muted.
- Press the power button again to resume conversation.

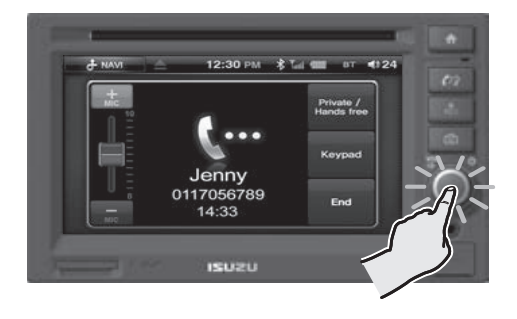

# 2-6 Dial

Press the DIAL button in the Bluetooth mode screen.

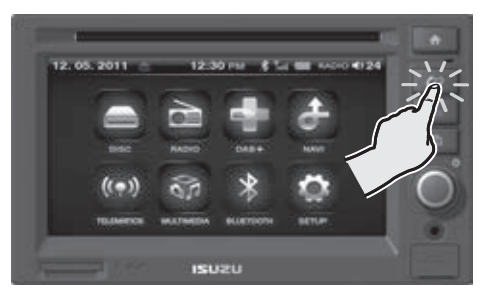

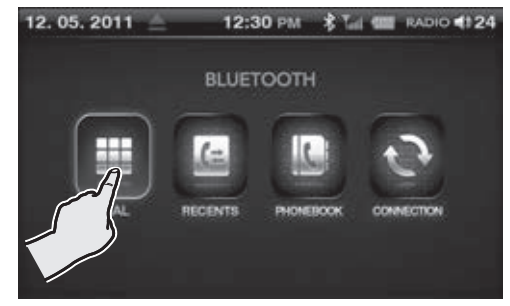

After entering the phone number press the Call button.

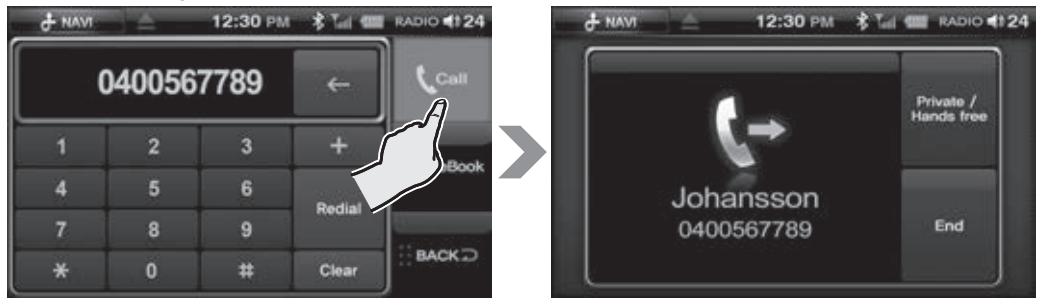

# 2-7 Recents

Press the RECENTS button in the Bluetooth mode menu.

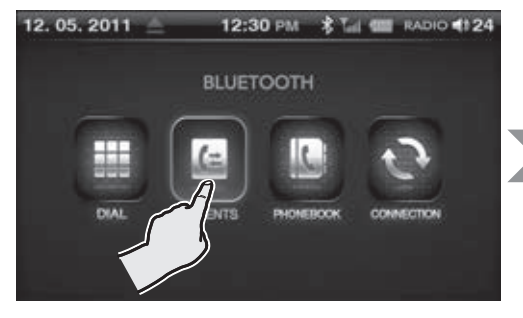

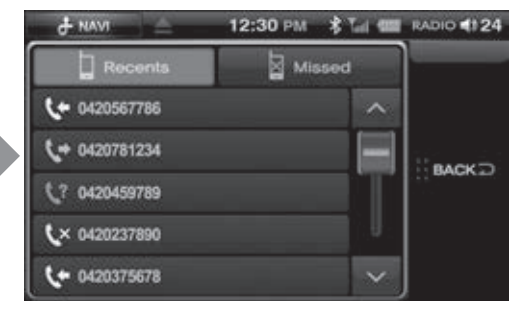

#### Recents

Press to view the call log history.

Select the number then press call. The unit will begin dialing the selected number.

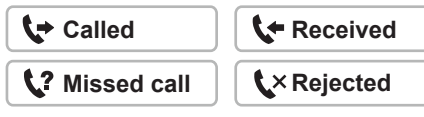

### Missed

Press to view the missed call list.

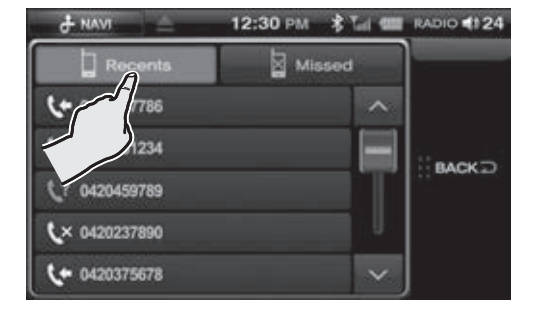

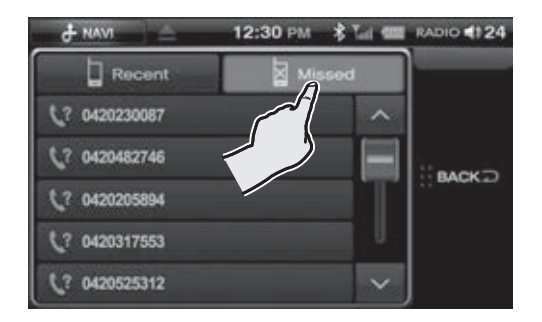

# 2-8 Phonebook

Press the PHONEBOOK button on the Bluetooth mode screen.

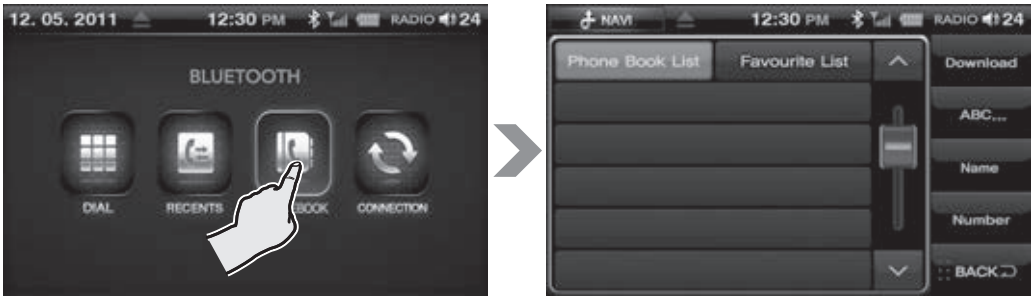

### Download

Α

It's possible for the user to directly send the Phone Book from their mobile device to the unit.

Select the contacts you wish to send in your mobile phone. Select send via Bluetooth then select ISUZU as the device to send to.

(1) If the contacts could not be sent, it may be necessary to disconnect your mobile phone connection with the unit. Once you have made disconnection resend the contacts.

## В

The user can press the Download button to

download the Phone Book.

Depending on the type of phone, this download function may not work.

In this case you can use the first option to download the phone book.

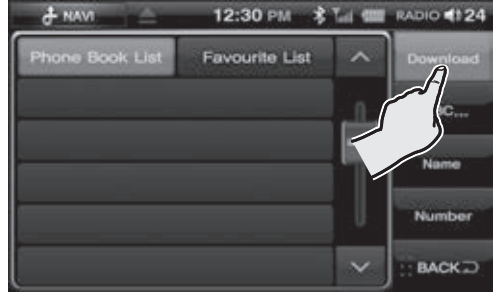

Use the scroll button on the right hand side to search and select a contact.

## С

Depending on your phone, your contacts may automatically download. Please check the phone book list on the multimedia unit.

i) Depending on the size of your phone book download can take up to several minutes.

### Search

■A,B,C Search

Press the ABC...button on the phonebook list screen.

Select the first letter of the person's name.

To delete the selected letter, press the button. (A maximum of 4 letters can be entered.)

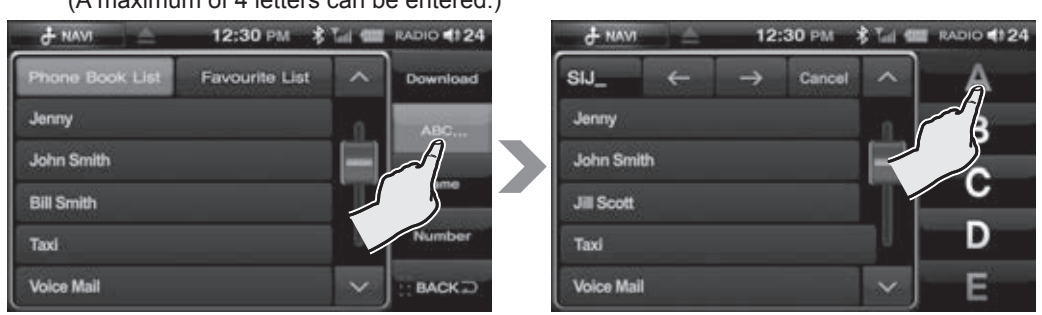

#### ■Name Search

Press the Name button on the phonebook list screen.

Enter part or all of the contact via keyboard then press OK.

Select the contact from the list then select the number from the contact information screen.

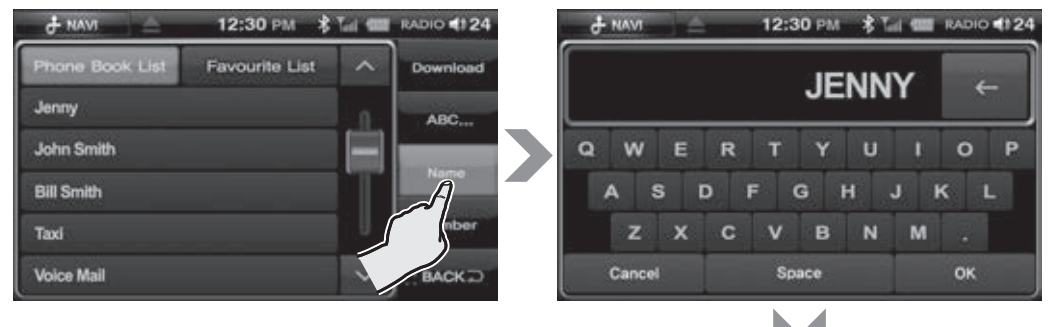

| & NAV  |            | 12:30 PM | * Tel 400 | RADIO 4124 |
|--------|------------|----------|-----------|------------|
| Name   | JENNY      |          |           | Number     |
| Mobile | 0117056789 |          |           |            |
| Home   | 0420567654 |          |           | Address    |
| Office | 0420782345 |          |           | Favourite  |
| Other  | 0423456789 |          |           | Cancel     |

### Number Search

Press the Number button on the phonebook list screen.

Enter part or all of the contact number then press OK.

Select the contact from the list then select the number from the contact information screen.

+ NAVI

JENNY

Name

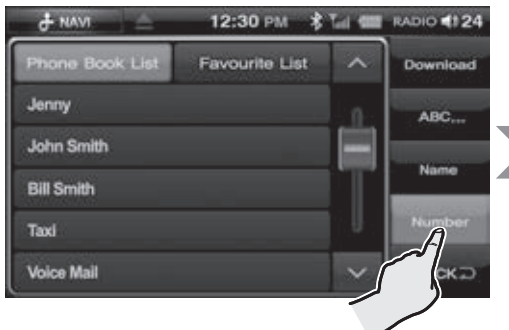

| & NAVI | 12:30 | рм 🕴 Таі 🚥 | RADIO 124 |
|--------|-------|------------|-----------|
|        | 0117  | 056789     | ←         |
| 1      | 2     | 3          | +         |
| 4      | 5     | 6          | ок        |
| 7      | 8     | 9          |           |
| *      | 0     | #          | Cancel    |

Functions within the contact information screen

Select a contact in the phonebook list.

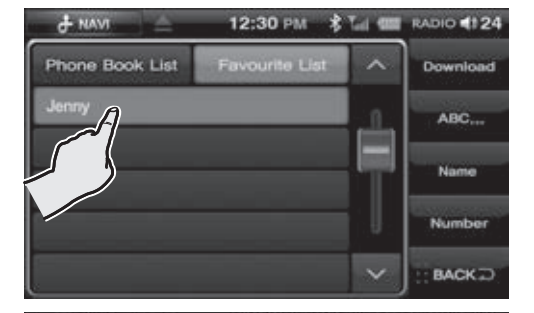

12:30 PM

\* T.I.

RADIO 124

Cance

#### ▶Number

The contacts individual phone numbers are displayed.

To call a number press the phone number on the screen.

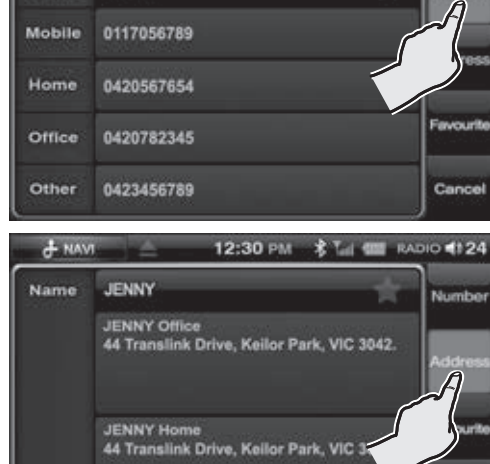

►Address

The selected contacts address details are displayed.

These details can only be displayed if they have been previously entered into your mobile phone and your phone allows this feature.

## Favourite

To save the preferred phone number.

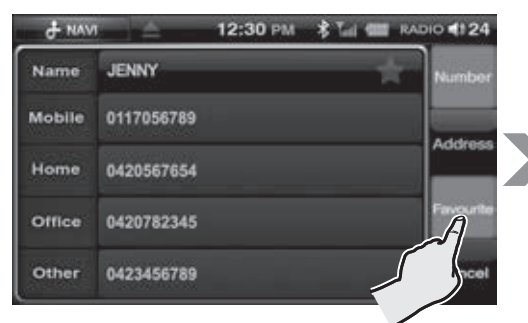

- A. Select a phone number in the phonebook list
- B. Press the Favourite button.

### To find the saved phone number

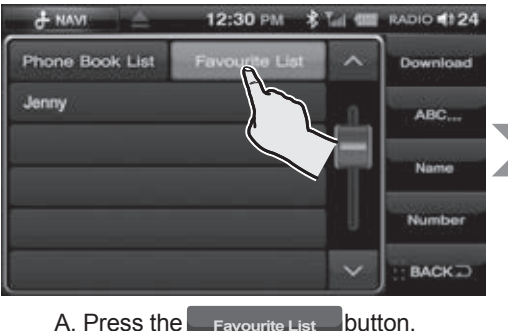

Favourite List

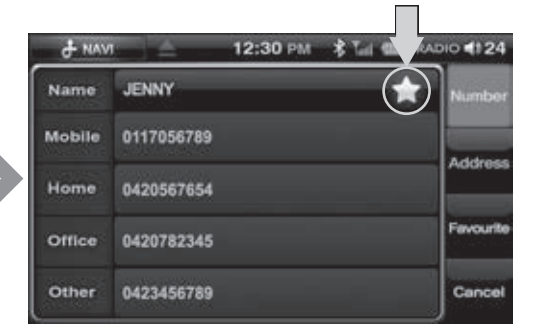

C. The phone number will be saved and the icon is shown next to the saved contacts name.

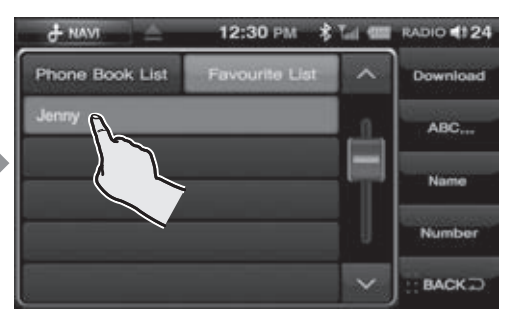

B. Select the saved phone number.

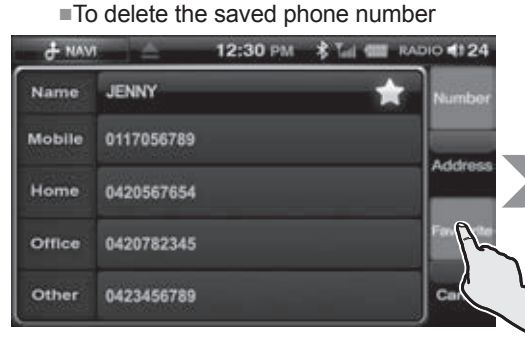

A. Press the name you wish to delete from the Favourite list for a few seconds.

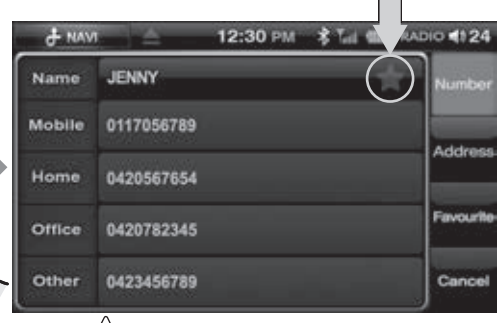

B. The contrast to the selected person's name will be deactivated and deleted from the Favourite list.

# ISUZU

### 1. Press the SETUP Button in the Main menu.

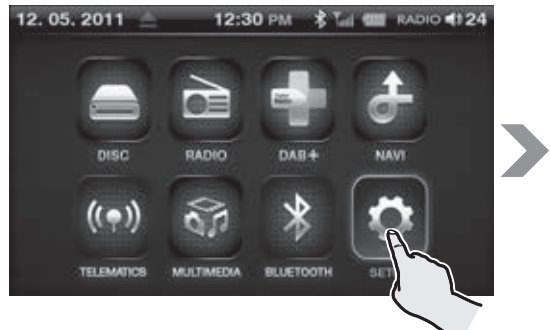

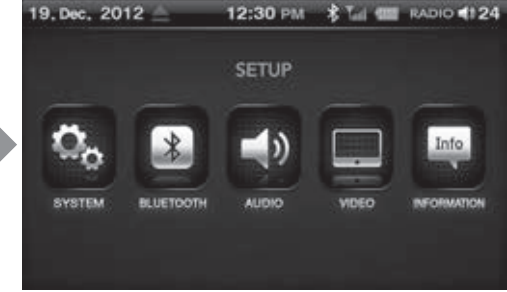

# 3-1 System

Select the SYSTEM Button.

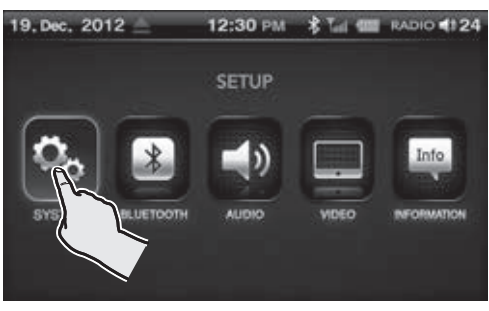

### Setting

Navigation Mode

This function is applicable when the Navigation SD card is in the SD card slot.

- Auto : Navigation mode activates automatically by turning on the AVN device.
- Manual : Navigation mode is activated manually by pressing the NAVI button in Main menu.

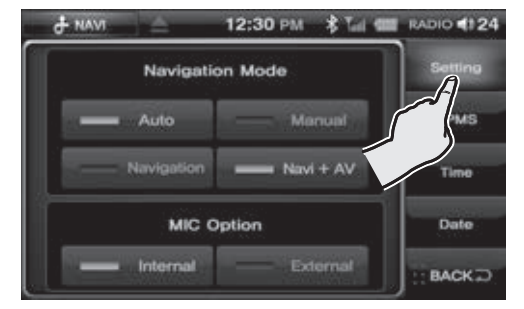

### Navigation Sound

- Navigation : All audio modes except navigation are muted when selected.
- Navi + AV : All audio modes including navigation are heard when selected.

## MIC Option

- Internal : Set up the Bluetooth Mic as an internal mic.
- External : Set up the Bluetooth Mic as an external mic.
- (1) The purchase and installation of an external microphone is required to allow the External feature to function. These can be purchased at your nearest Isuzu dealership.

# ISUZU

RADIO 4124

Setting

TPMS

RADIO 4124

Navigation

TPMS

Time

12:30 PM

12:30 PM

THU

12 H

24 H

#### Time

Select the Time button. Set the time using the  $\bigwedge$ ,  $\checkmark$  buttons.

- Analog : Displays as an analog clock.
- Digital : Displays as a digital clock.
- ► 12H : This will show you the time as 12 hours format.
- 24H : This will show you the time as 24 hours format.

#### Date

Select Date button. Set up Day / Month / YEAR by pressing the  $\bigwedge$ ,  $\checkmark$  buttons.

# 3-2 Bluetooth

Press the BLUETOOTH button on the SETUP mode screen.

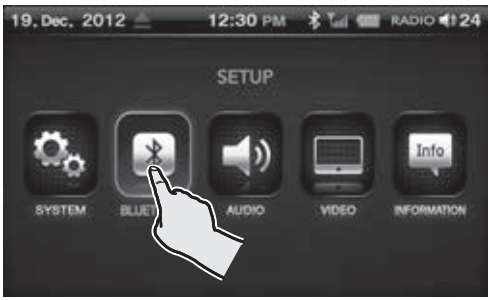

+ NAVI

+ NAV

#### Settings

Select the Bluetooth button on the left.

OFF

#### Auto Answer

This sets the number of Ring tones before the unit will Auto Answer.

This is only applicable when the Auto Connect function is ON.

5 Sec

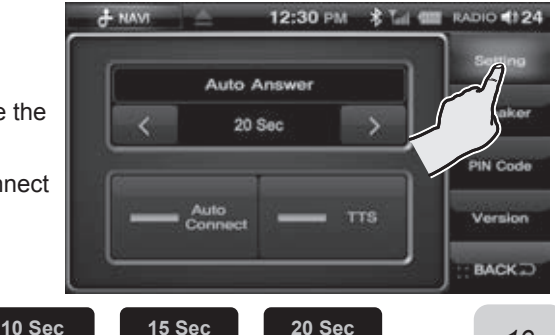

#### Set Auto Connect to ON/OFF Setting Auto Connect to ON automatically allows your mobile phone to connect to the unit each time the unit is powered on.

Set TTS(Text to Speech) either ON or OFF If you set the TTS to ON, the name of the contact is announced as it is saved on your Phone book.

## Speaker

Select the Speaker Setting button on the right side.

This allows you to select the speakers that are operated during your Hands free calls. You can choose Left, All Front, and Right.

#### ■PIN Code

It is possible to change the default pin code (0000) to a pin code number of your choice. Select the PIN Code button.

Delete previous number using the arrow button then enter your new 4 digit pin code then press OK.

Input a new PIN Code during a pairing with a mobile phone.

#### Version

- A. Select the Version Button.
- B. Indicates the version information of bluetooth and pin code.

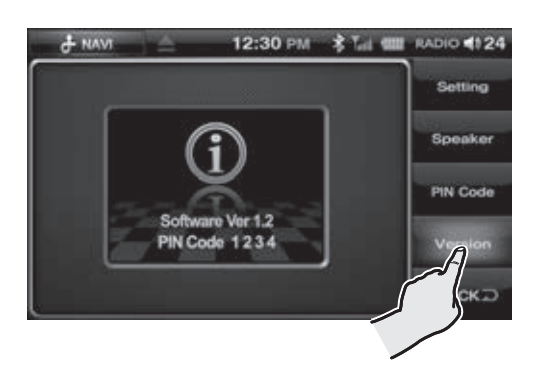

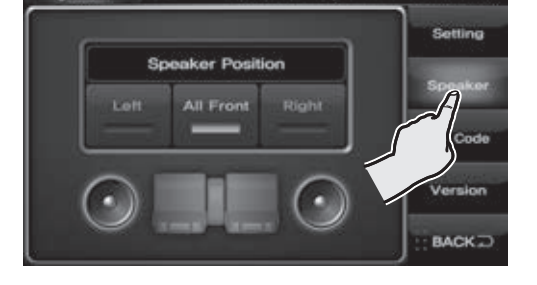

12:30 PM

1234

8

\*

3

6

9

12:30 PM

+ NAVI

+ NAVI

4

7

0

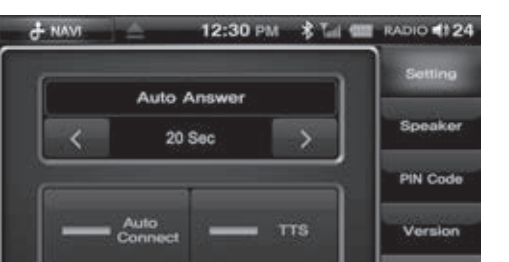

# ISUZU

BACK

RADIO 4124

RADIO 4124

Setting

Speaker

BACK

# 3-3 Audio

Press the AUDIO button on the SETUP mode screen.

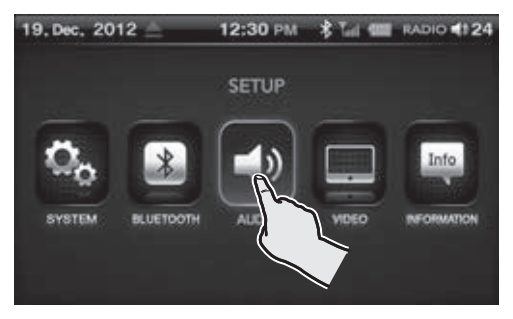

#### Speaker

- ■Setting the Fader/Balance
  - A. Select the Setting button on the right hand side.
  - B. By using the Front, Left, and Right button in the Audio Settings window, you can adjust the volume.
- Beep: Set the BEEP sound settings to either ON or OFF.

### Information

- A. Select the Information button on the right side of the Audio Settings window.
- B. This displays all current audio settings of each mode.

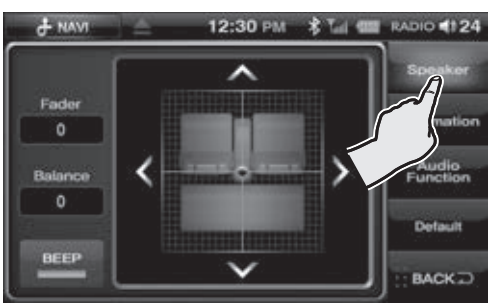

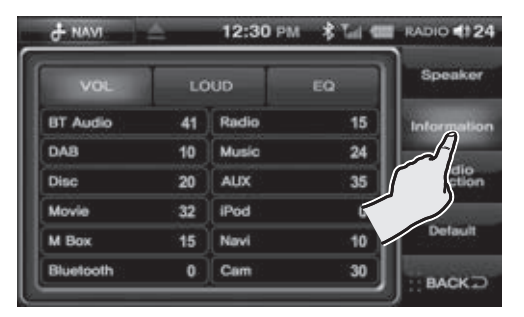

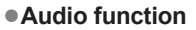

- ►S-BASS : Increases/Decreases S-bass
- MID BASS : Increases/Decreases MID BASS range
- MID : Increases/Decreases MID range
- HIGH-MID : Increases/Decreases HIGH-MID range
- ►TREBLE : Increases/Decreases the TREBLE
- Default : The Audio settings are restored to factory settings
- ► EQ Display : This shows the EQ mode currently selected.

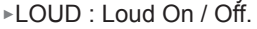

#### Default

Selecting this button restores all the settings to factory settings.

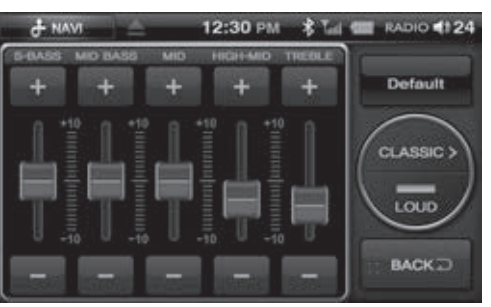

# 3-4 Video

### Press the VIDEO button on the SETUP mode screen.

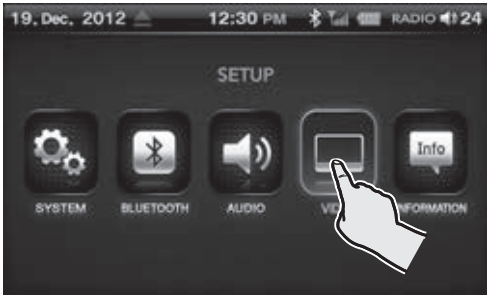

#### Camera

If cameras are installed to the multimedia system, Mirror or normal image can be selected.

- ▶ Camera ON : All cameras ON.
- Camera OFF : All cameras OFF.
- Camera Mirror : Select to display Mirror image.
- Default : Resets camera settings to factory settings.

#### Rear

A separate rear screen can be connected to the multimedia system.

- A. Select the Rear button on the right in the Video Settings window.
- B. Set Rear Source to either ON or OFF.
- C. Select one of the following DVD/iPod/ AUX for output to a rear screen.
- D. Press the -/+ button to make adjustments to the volume control of the rear output media.

#### AUX

Select to switch between Front and Rear Auxiliary input.

- Front : Connect to the Front AUX socket.
- ▶ Rear : Connect to the Rear AUX socket.

 The purchase and installation of either Front or Rear Auxiliary cable is required to allow this feature to function. These can be purchased at your nearest Isuzu dealership.

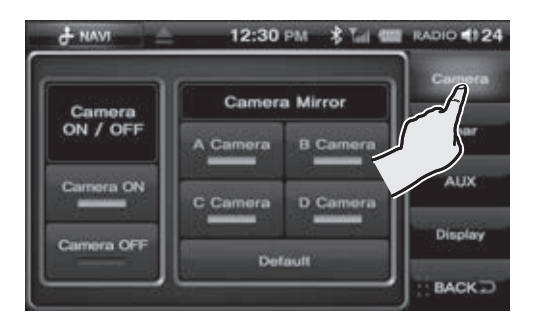

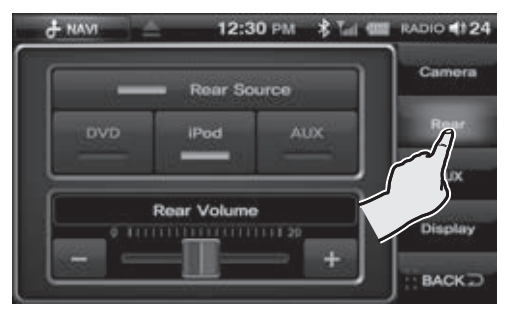

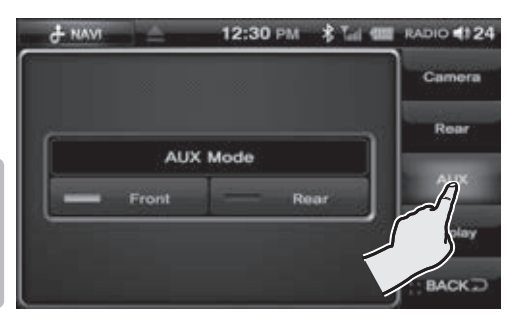

# ISUZU

### Display

- A. Select the Display button on the right.
- B. The Display Settings window appears.
- C. Set the Brightness and Contrast of the screen to your desired level.

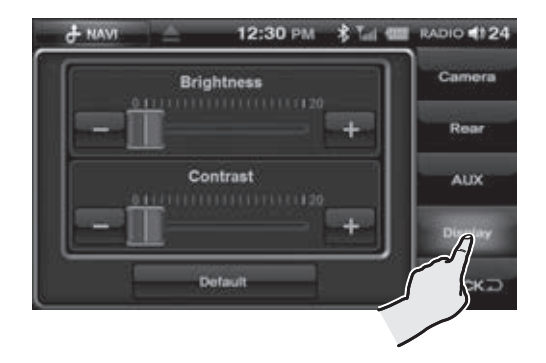

# **3-5 Information**

Press the INFORMATION Button on the SETUP mode screen.

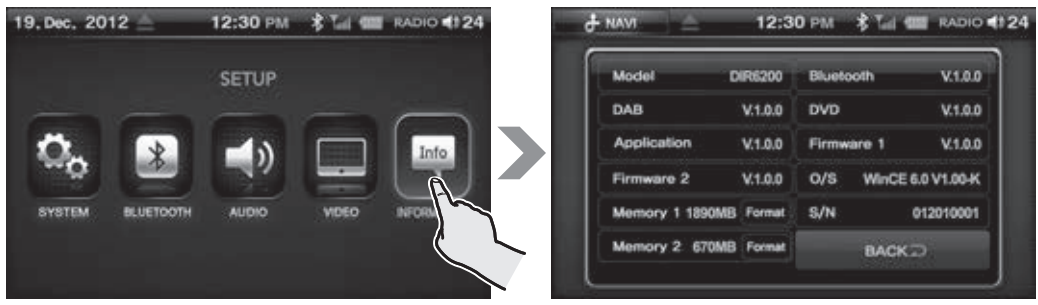

This will display version numbers of the operating system and applications.

When the RADIO button is selected in the main menu screen, radio station information is displayed.

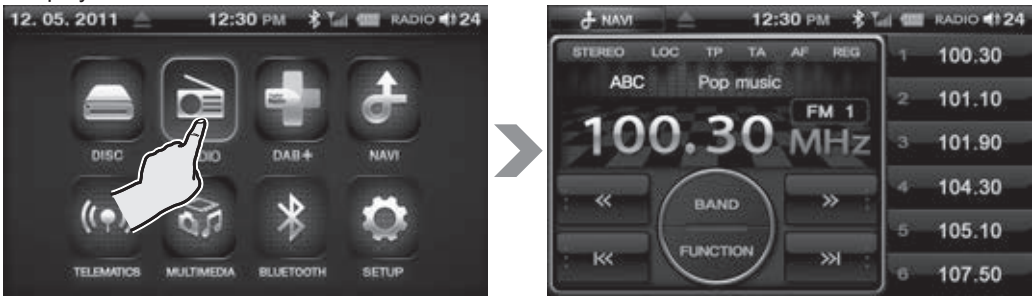

When the unit is turned on for the first time after the battery is connected, FM mode will be displayed by default.

# 4-1. Structure of the AM/FM Mode Main Display

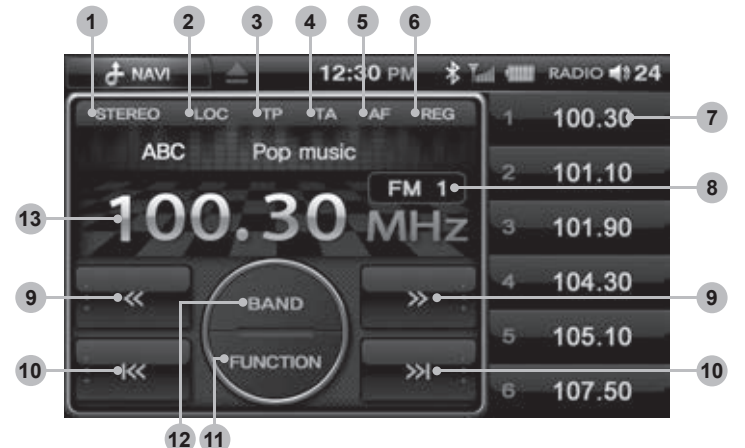

- STEREO Indicator
- **2** LOC Indicator (Local)
- 3 TP Indicator (Traffic program identification)
- **4** TA Indicator (Traffic Announce)
- **G** AF Indicator (Alternative Frequency)
- 6 REG Indicator (Regional)

(i) TP / TA / AF / REG may not function in some areas.

PRESET Indicator : Current preset number is displayed if a frequency has been saved.
 FM/AM Indicator : Displays the current band.

: Manual station search. (FM : 0.1MHz, AM : 9kHz)

9

~

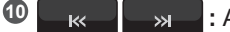

: Automatic station search.

**D**Function Button: Changes to the radio mode screen. (SCAN, BSM, LOCAL, RDS)

(1) Radio station information is only available in the FM band. Some Radio stations may not broadcast this information.

**BAND Button**: FM1 - FM2 - FM3 - AM1 - AM2 can be selected via this button. B Frequency sign : Displays the current frequency.

# 4-2. Structure of the AM/FM Mode Menu Display

## •Function

From the Radio mode screen, press the FUNCTION button.

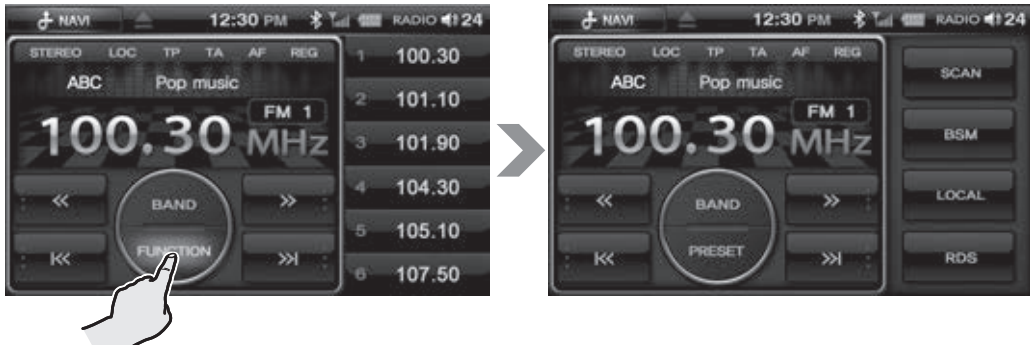

- SCAN : By pressing this button, the unit will begin searching. Once a station is found, the unit will broadcast it for 10 seconds then begin searching again.
- BSM : By pressing this button, the unit will search six stations with the strongest signal and saves them into each preset automatically.
- LOCAL : By pressing this button, LOC is displayed and only the stations with strong signals are searched.

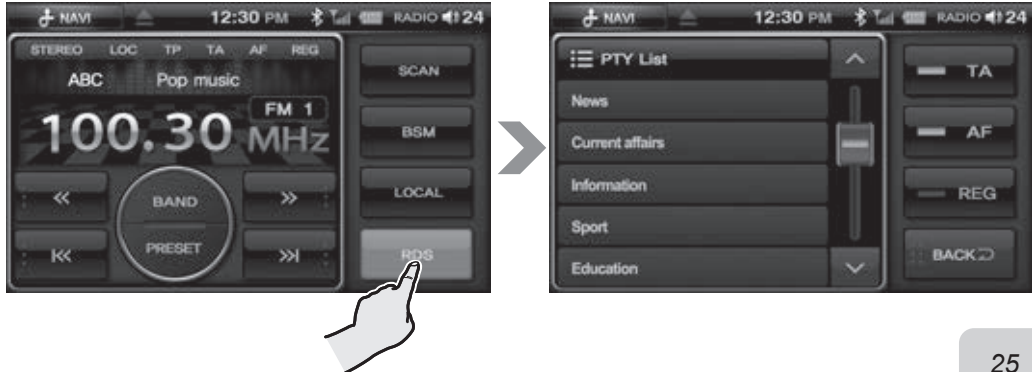

RDS(Radio Data System)

- TA : Turns TA (Traffic Announcements) on/off. If turned on, traffic broadcasting will be automatically played over the current mode. When the traffic broadcast ends, the unit returns to the current mode. Does not operate in AM Mode.
- AF : Alternative Frequencies for the same station. Turns AF on/off. If turned on, the unit attempts to seamlessly keep playing the current station as you keep moving through an area. This occurs even if the broadcasting station broadcasts on different frequencies through those areas.
- REG : Turns REG(Regional) on/off. With REG On, you can only choose Regional broadcasts. With REG Off, you can choose both Regional and National broadcasts.

(1) TP/TA/AF/REG may not function in some areas.

# 4-3. Searching for AM/FM Frequencies

Finding Frequencies from the Preset List

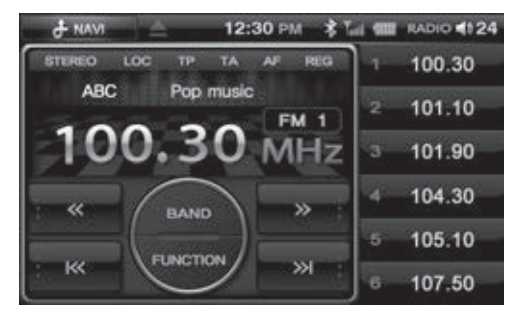

This function allows you to select AM/FM frequencies you've saved previously.

- A. On the radio display, choose your desired frequency by pressing Preset button 1~6.
- B. The selected frequency will appear on the display.

### • Saving a frequency to Preset

- A. You can save the station you are currently listening to via the preset buttons 1~6.
- B. Begin searching for a desired frequency then press and hold the required preset button until the frequency is saved.

- 1. Select the DAB+ button.
- 2. This takes you to the DAB mode and the device begins to receive signals provided the unit has been scanned for stations.

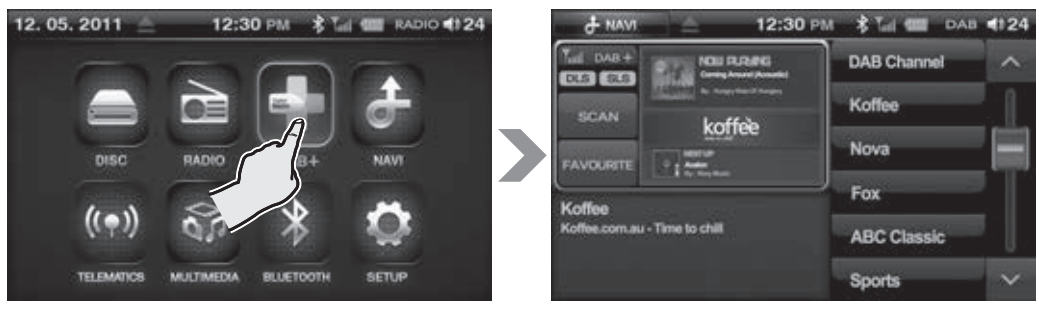

# 5-1. DAB Mode Window Components

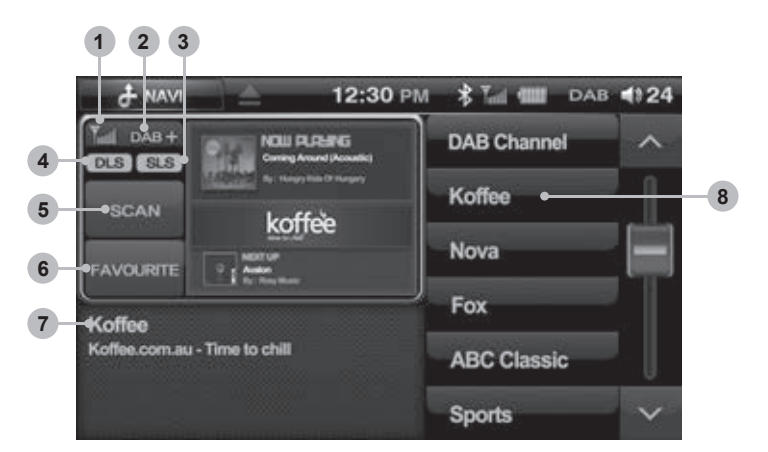

- **1** Signal Strength Display: Indicates the signal strength of the digital Radio station.
- **2** Mode Display: Indicates the mode you are currently in.
- 3 SLS Display: Indicates the ON/OFF status of SLS (Broadcast of pictures).
- **DLS Display:** Indicates the ON/OFF status of DLS (Broadcast of text).
- **5** Scan Button: Scans live DAB broadcast channels.
- **6** Favourite Button: Displays your favourites saved as presets.
- Channel Name Display: Displays the name of the DAB station you are currently listening to.
- **8 Preset Button:** Displays your favourites saved as presets.

# Part 5.DAB(Digital Audio Broadcasting)Functions ISU2U

# 5-2. DAB Mode Basic Actions

## • Searching DAB stations from the Channel List

A. Press the SCAN button to search for DAB stations in your area.

B. Then, select the DAB station directly from the display.

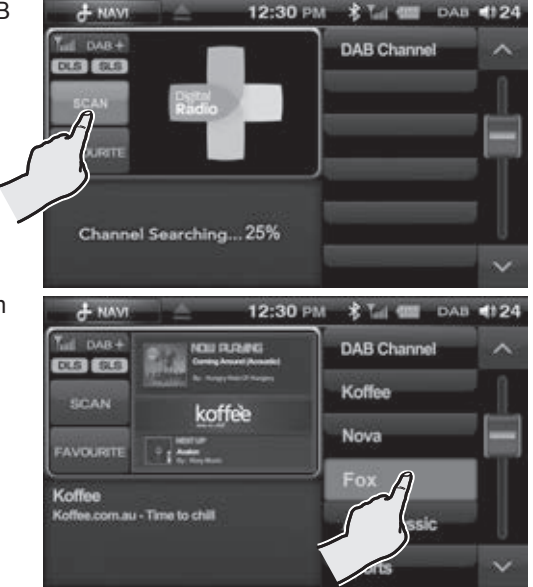

- (1) A. It is important to periodically scan for new DAB stations to enhance your Digital Radio experience.
  - B. After scan is complete, your favourite radio stations will need to be re-saved in the preset buttons.

## Searching Broadcasts Using Favourites

28

You can enjoy DAB channels you've already saved.

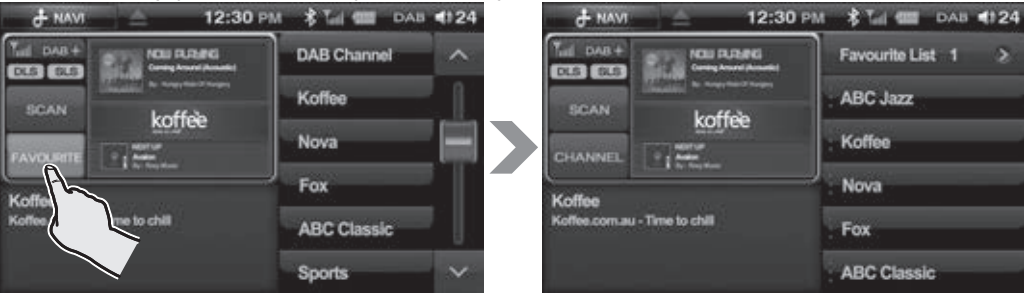

- A. After searching for DAB stations with the SCAN button, select the station you would like to add to your favourites list.
- B. Add the station to your desired preset number by holding the preset button down for more than 1.5 seconds.
- C. You can select each preset channel by pressing briefly on a preset button.
  - D. There are 3 favourite groups each containing 6 presets. Press the Favourite button to display each favourite group.

# Part 5.DAB(Digital Audio Broadcasting)Functions ISUZU

## •DLS (Dynamic Label Service)

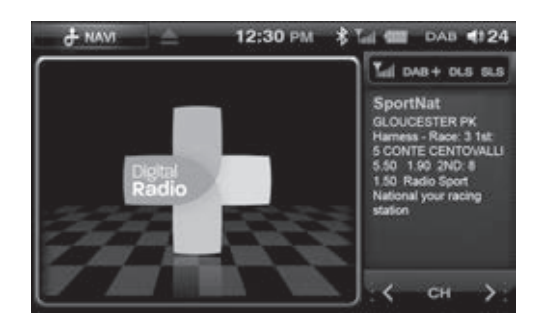

## SLS (Slide Show Service)

Press the picture to display full screen.

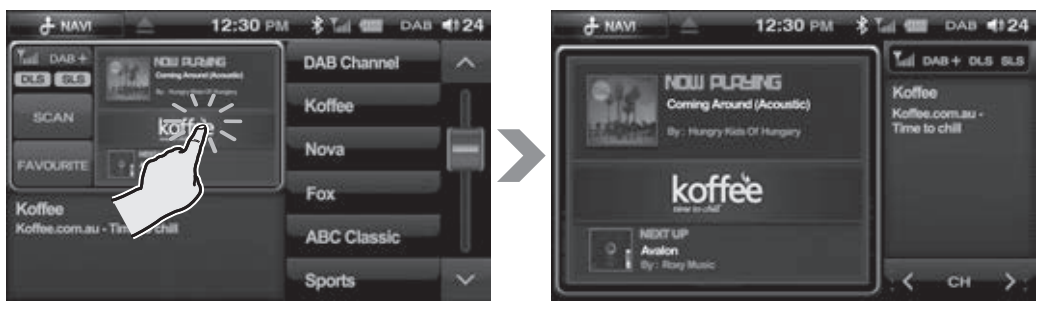

By Pressing the the channel list will start to play.

# Part 6.CD Functions

- 1. When you insert a DISC, you are automatically transferred into DISC mode. After reading the DISC, you are taken to the play window and the DISC starts playing from track 1.
- 2. If a Disc is already inserted and you are in a different mode, select the DISC button from the Main menu.

The unit will begin playing from where it left off.

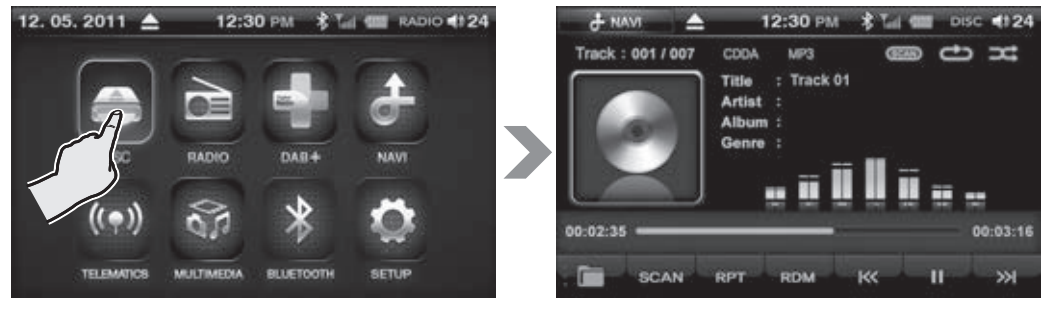

6-1. Components of the CD Mode Display

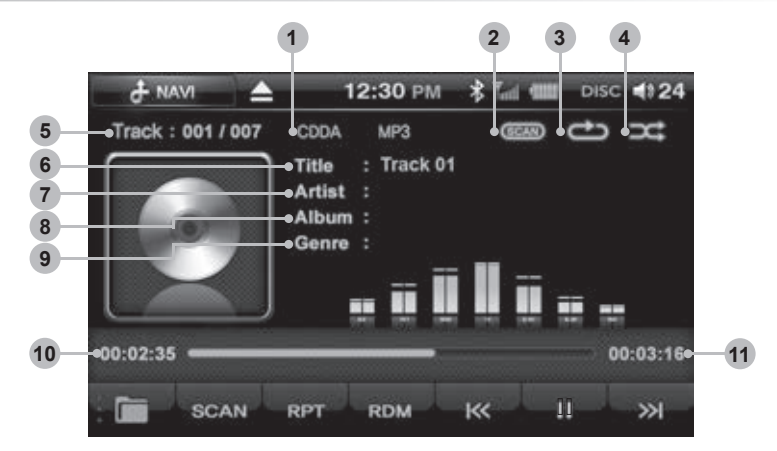

- **OFORMAT:** Indicates the current mode and format.
- **2** Scan Play: Indicates whether the scan function is on or off.
- 3 Repeat Play: Indicates whether the repeat function is on or off.
- **Andom Play:** Indicates whether the random function is on or off.
- 5 Track List: Displays the [current track/total tracks] number of the CD
- **6** Title: Displays the title of the song being played.
- **Artist:** Displays the artist of the song being played.
- **(3)** Album: Displays the album of the song being played.
- **Genre:** Displays the genre of the song being played.
- **OPlay Time:** Displays the play time of the song.
- **(1) Total Time:** Displays the total play time of the song.

# Part 6.CD Functions

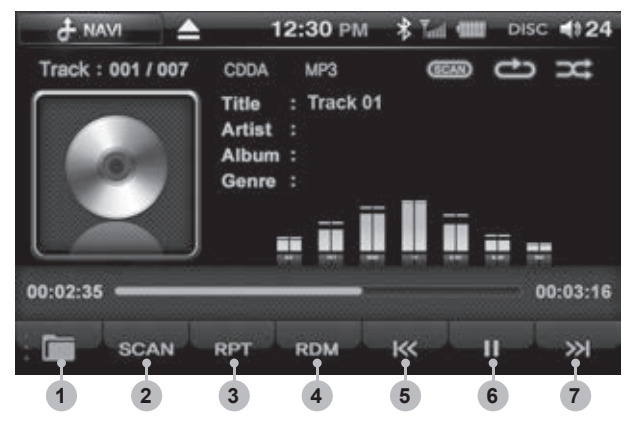

- **Folder Button:** Enters the media folder list.
- **2 SCAN Button:** Plays the first 10 seconds of the track and then moves onto the next one.
- 3 RPT Button: Repeat function on or off.
- **A RDM Button:** Random function on or off.
- **5** Previous Button: Skips to the previous track.
- 6 Play/Pause Button: Play or pauses the track.
- **Next Button:** Skips to the next track.

## 6-2. CD Mode Basic Actions

#### Pause/Play

- A. To pause a song, press the pause button on the display.
- B. To begin playing again, press the play button on the display.
- C. Forwarding and Rewinding with the progress bar.
  - To fast forward or rewind press the progress bar whilst the file is playing.

or

**>>** 

K

### Choosing the CD Track

To move to the next or previous track press

#### • Choosing a track from the track list

- A. Press the list folder button to display the Disc track list.
- B. Search the tracks by pressing the arrow buttons up or down.
- C. The selected track number appears on the window and the song begins to play.

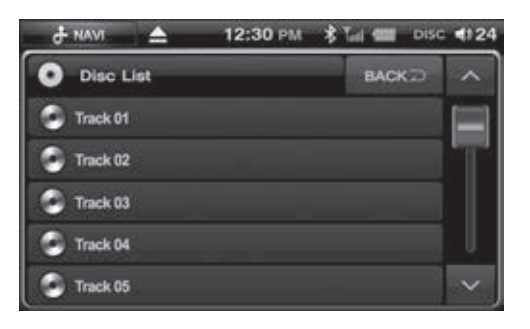

on the display.

## 31

ISUZU

## Repeating a Track using the RPT Button

- A. Select the RPT **RPT** button.
- B. The Repeat icon lights up  $\bigcirc$  and the track repeats.
- C. Selecting the RPT button again will turn the icon off and will restore the setting to repeat all.

#### Playing a Track using the SCAN button

- A. Press the SCAN scan button.
- B. The Scan icon lights up (SCAN) and each track will be played for 10 seconds.
- C. Pressing the SCAN button again cancels the SCAN play function.

### Playing Tracks in Random

A. Press the RDM \_\_\_\_\_ button.

- B. The Random icon lights up C and the tracks begin to play in random order.
- C. Pressing the Random button again cancels the Random play function.

- 1. When you insert a DISC, you are automatically transferred into DISC mode. After reading the DISC, you are taken to the play window and the DISC starts playing from main menu of the DVD.
- 2. If a Disc is already inserted and you are in a different mode, select the DISC button from the main menu.

The unit will begin playing from where it left off.

# 7-1. DVD Mode Operations Menu Window Components

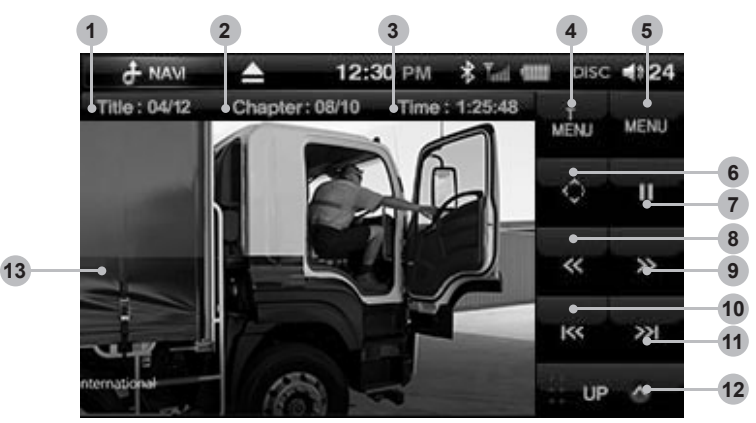

- **1** Title Number: Displays the number of the title being played.
- **2** Chapter Number: Displays the chapter number being played.
- **3 Play Time:** Displays the play time of the title being played.
- **4** Title Menu Button: Enters the DVD title menu window.
- 5 Menu Button: Enters the DVD'S menu window.
- **6** Navigation Button: Displays the navigation keys used in the DVD menu.
- Play/Pause Button: Pause or play the DVD.
- **B Rewind Button:** Plays the current chapter at speeds of x2, x4, x8, x16 backwards.
- **(9 FF Button:** Plays the current chapter at speeds of x2, x4, x8, x16 forwards.
- **OPrevious Button:** Plays the previous chapter.
- **Wext Button:** Plays the next chapter.
- Wext Menu Button: Enters the next menu window.
- B Screen: To enter full screen mode, press the movie screen.

# **Warning**

For your safety, this unit does not support video clip replay whilst you are driving.

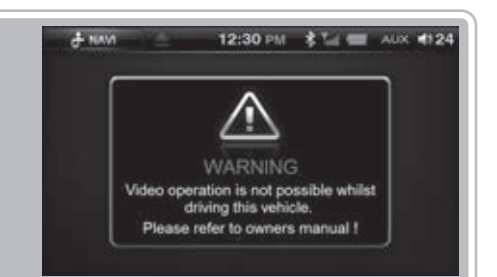

# 7-2. DVD Mode Basic Actions

## Selecting the DVD Title/Root Menu

- A. By selecting the Title Menu or Root Menu Button, you can return to the DVD menu.
- B. Select the Navigation button to display the DVD menu navigation keys.
- C. Once you have highlighted a function within the menu, select the OK button to enter.

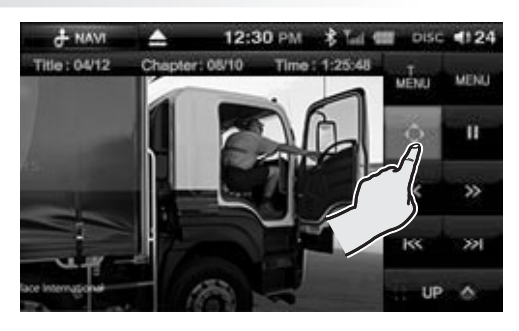

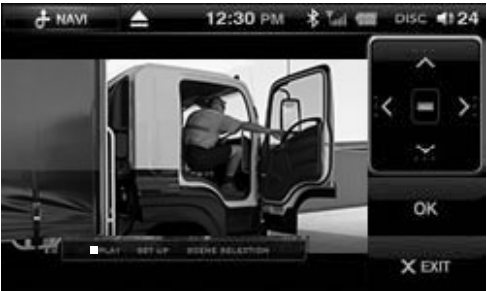

### Searching Titles/Chapters

A. Select UP 🛆 button to enter the

search menu screen. The menu window will appear.

B. Select the Search button. Q

- C. The search window will appear.
- D. Erase the current title by pressing the button and then insert the desired

title number.

Press the OK button and the entered Title will begin to play.

E. Select the button.

F. Erase the current chapter by pressing the button and then insert the

desired Chapter number. Press the OK button and the entered Chapter will begin to play.

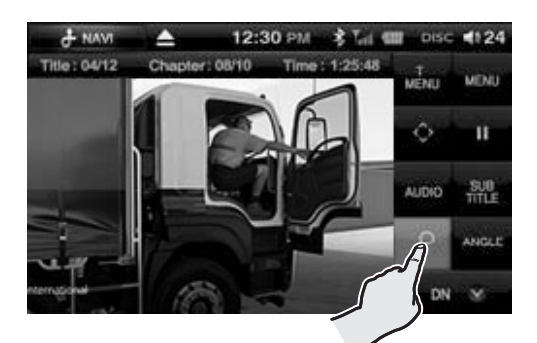

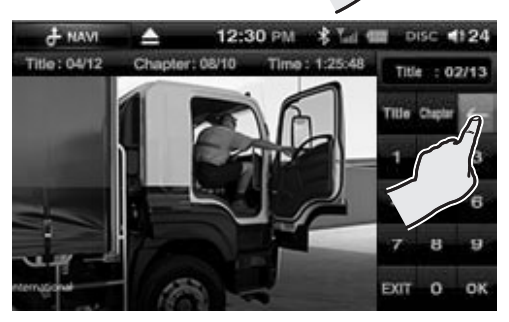

# **Part 7.DVD Functions**

# ISUZU

### Pause/Plav

- A. To pause the DVD, press the Ш button on the display.
- B. To begin playing again, press the button on the display.

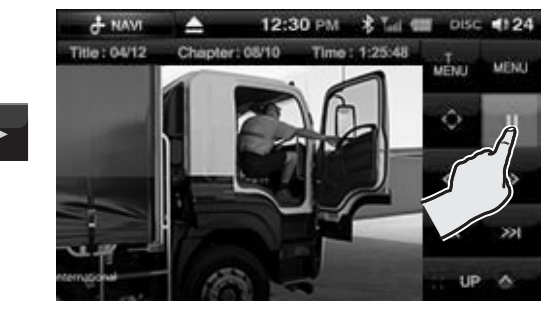

### Skipping Chapters

To move to the next or previous chapter, press on the display. or

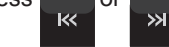

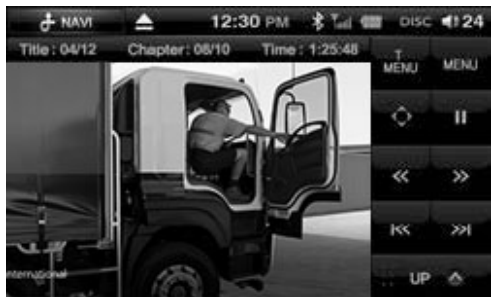

## Playing the Current Chapter Fast

To fast forward or rewind press

~ or

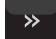

whilst the DVD is playing.

After each press the speed will increase or decrease x2, x4, x8, x16. The speed will be displayed on the center of the screen.

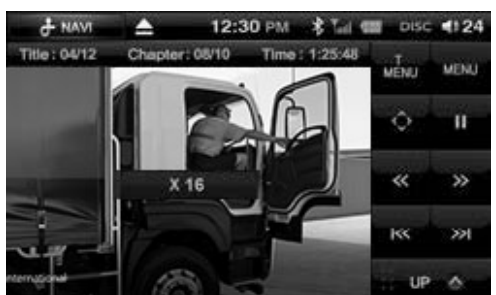

## Angle Settings

- A. Press the button.
- B. Press the ANGLE button.

C. This displays the currently selected angle settings.

Select the desired angle by pressing the Angle Button multiple times.

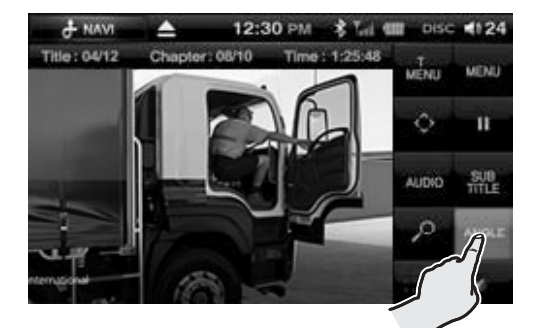

(i) This function is only possible for DVD titles with multiple angles.
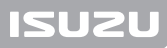

## DVD Settings

Expanding and Reducing the DVD screen Touch the screen to enter full screen.

D Each time you touch the screen, the screen will move back and forth between full screen and previous menu screen.

## Audio language settings

A. Press the

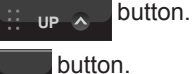

- B. Press the AUDIO
- C. Depending on the DVD the Audio language can be changed by pressing the button multiple times.

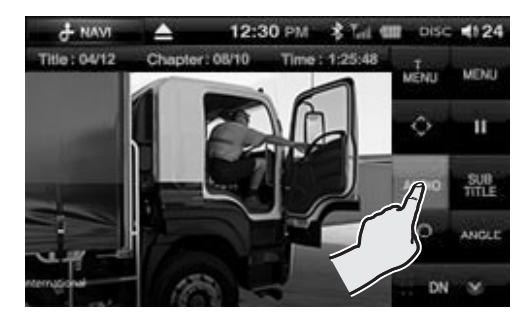

## Subtitle settings

A. Press the

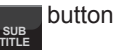

B. Select the desired subtitle language by pressing the button multiple times.

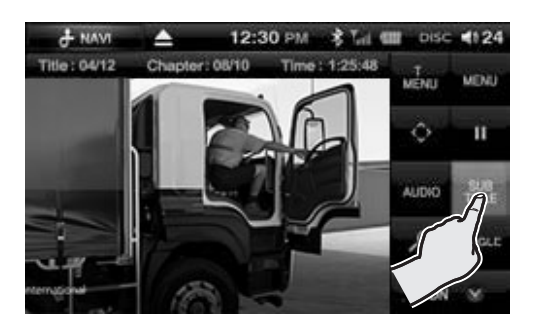

- 1. When you insert a DISC, you are automatically transferred into DISC mode. After reading the DISC, you are taken to the play window and the DISC starts playing from main menu of the VCD.
- If a Disc is already inserted and you are in a different mode, select the DISC button from the main menu. The unit will begin playing from where you left off last time.

## 8-1. VCD Mode Window Components

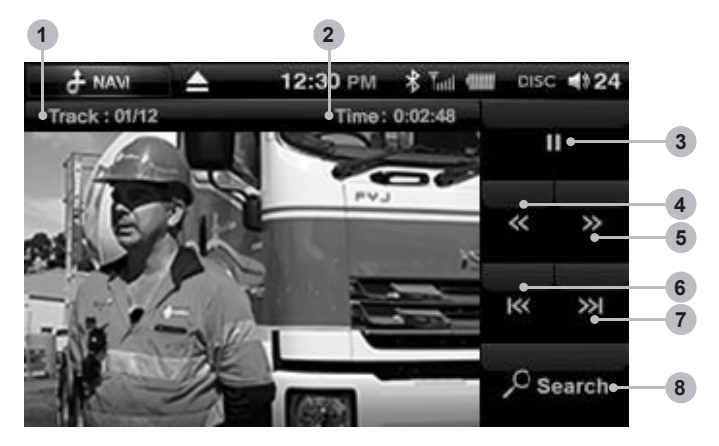

- 1 Track Number: Displays the current track number.
- **2** Play Time: Displays the play time of the title being played.
- 3 Play/Pause Button: Pause or play the VCD.
- **REW Button:** Plays the video file at speeds of x2, x4, x8, x16 backwards.
- **5 FF Button:** Plays the video file at speeds of x2, x4, x8, x16 forwards.
- 6 Previous Button: Plays the VCD previous track.
- Next Button: Plays the VCD next track.
- **8 Search Button:** Enters the search menu.

# **Warning**

For your safety, this unit does not support video clip replay whilst you are driving.

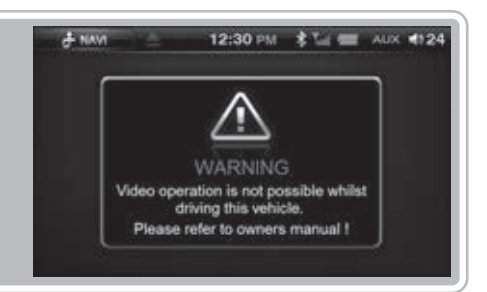

# Part 8.DISC/VIDEO CD Functions

# ISUZU

# 8-2. VCD Mode Basic Action

## Pause/Play

- A. To pause the VCD, press the pause button on the display.
- B. To begin playing again, press the play button on the display.

## Skipping Tracks

To move to the next or previous VCD FILE, press **COL** or **COL** on the display.

K → on the displa

- Searching Tracks
  - A. Select the

button to enter the

search menu screen.

B. The following search window will appear.

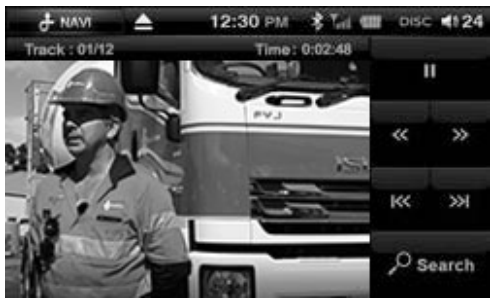

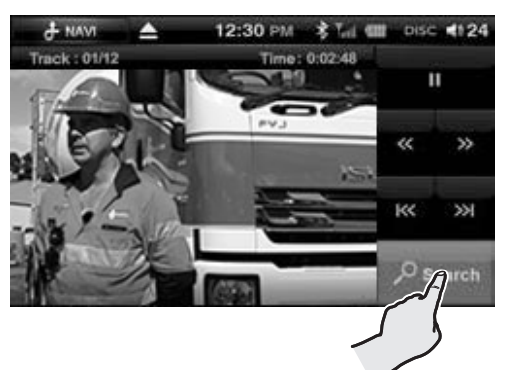

- C. Erase the current VCD FILE by pressing
  - the button and then insert the

desired track number.

Press the OK button and the entered VCD FILE will begin to play.

D. To move to the next or previous VCD FILE, press or or on the display.

or

## Playing the Current VCD FILE Fast

To fast forward or rewind press

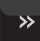

whilst the VCD is playing.

After each press the speed will increase or decrease x2, x4, x8, x16.

The speed will be displayed on the center of the screen.

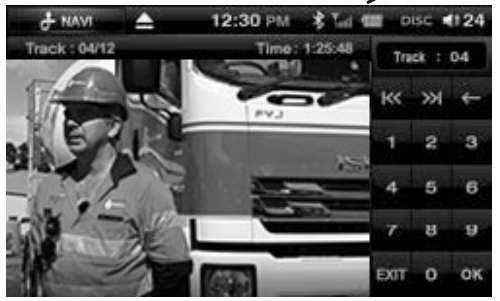

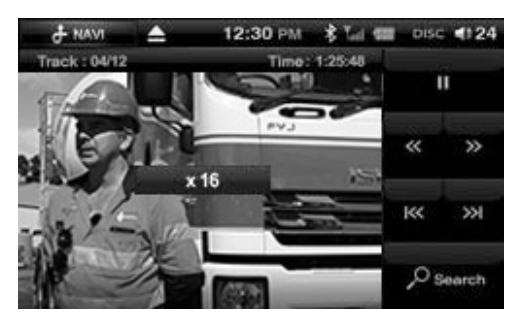

# **Part 9.DATA DISC Functions**

- 1. When you insert a DISC, you are automatically transferred into DISC mode. After reading the DISC, you are taken to the play window and the DISC starts playing from main menu of the CD.
- 2. If a Disc is already inserted and you are in a different mode, select the DISC button from the main menu. The unit will begin playing from where you left off last time.

It may take a while for the DISC to play because the device first collects data about the DISC files before playing the DISC.

You can speed up this time by saving less data on the DISC or organizing the files in a very simple manner.

#### 2 3 12:30 PM 124 + NAVI 5 Track : 001 / 007 MP3 6 Title : No title 7 Artist : No artist Album : No album 8 Genre : No genre 9 10 00:02:35 11 00:03:16 SCAN RDM ≫ 12 13 14 16 17 15 18

## 9-1. MP3/WMA Mode Window Components

**1**Format: Indicates the current mode and format.

**2**Scan Play: Indicates whether the scan function is on or off.

**3 Repeat Play:** Indicates whether the repeat function is on or off.

**Andom Play:** Indicates whether the random function is on or off.

**5**File List: Displays the [current track/total tracks] number of the CD.

**6** Title: Displays the title of the song being played.

**OArtist:** Displays the artist of the song being played.

**3**Album: Displays the album of the song being played.

**Genre:** Displays the genre of the song being played.

**OPlay Time:** Displays the play time of the song.

**1 Total Time:** Displays the total play time of the song.

**PFolder Button:** Return to the media folder list.

**(BSCAN Button:** Plays the first 10 seconds of the track and then moves onto the next one.

**(IDENTIFY and SET UP:** Turns on and off the Repeat function.

**(BRDM Button:** Turns on and off the Random function.

**(BPrevious Button:** Skips to the previous file.

**Play/Pause Button:** Play or pauses the file.

**(BNext Button:** Skips to the next file.

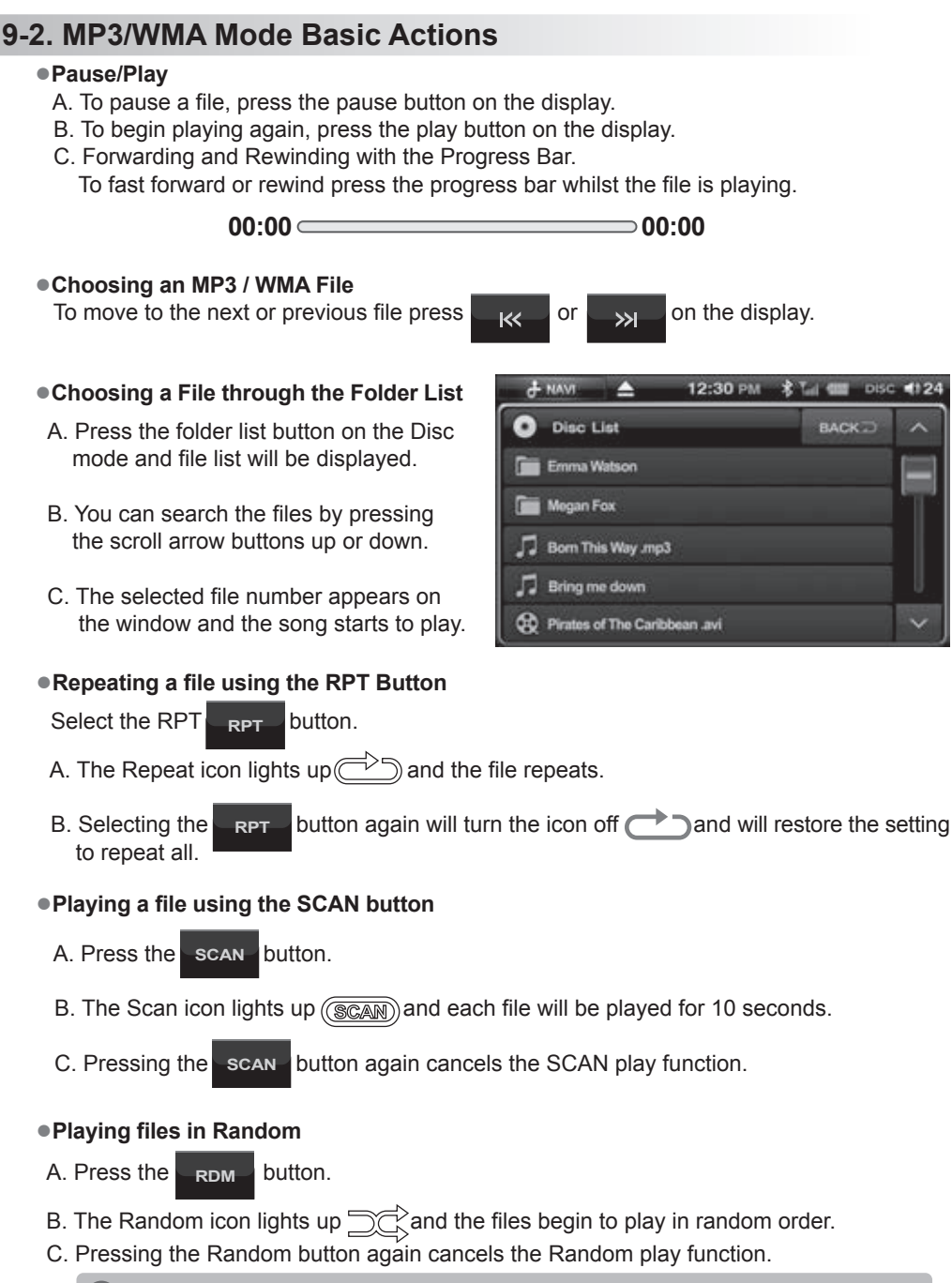

<sup>(1)</sup> If the disc does not contain ID3 tag, Title, Artist, Album or Genre information will not be displayed.

1 24

## 9-3. MOVIE Mode Window Components

Please ensure movie file resolution size is no larger than 720X480 otherwise movie will not play!

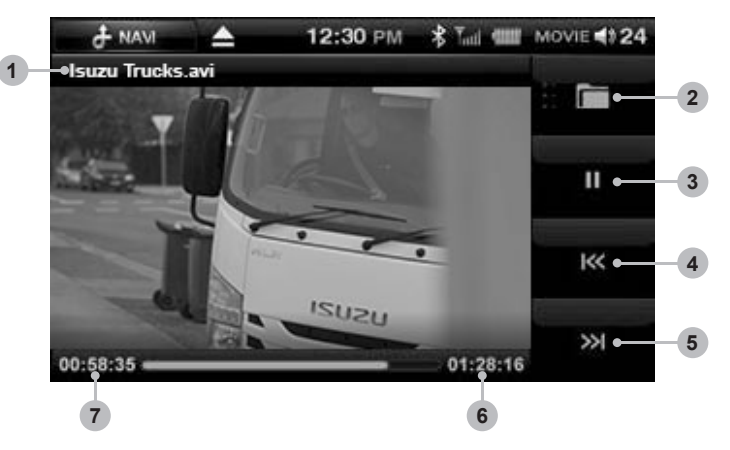

- **1** Title: Displays the time and title of the current file.
- **2**Folder Button: Return to the media folder list.
- **3 Play/Pause Button:** Plays or pauses your video.
- **OPrevious Button:** Skips to the previous file.
- **5 Next Button:** Skips to the next file.
- **6** Total Time Display: Displays the total play time of the video.
- **Play Time Display:** Displays the play time of the video.

# **Warning**

For your safety, this unit does not support video clip replay whilst you are driving.

Press the X button, to return back to the file list.

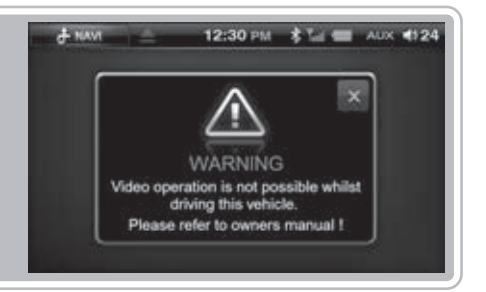

9-4. MOVIE Mode Basic Actions

# Pause/Play To pause a movie, press the pause button on the display. To begin playing again, press the play button on the display. Forwarding and Rewinding with the Progress Bar. 00:00 To fast forward or rewind press the progress bar whilst the file is playing. Choosing the File To move to the next or previous file press Image: Comparison of the display. Image: Choosing the File To move to the next or previous file press Image: Comparison of the display.

## Expanding and Reducing the Movie screen

Touch the screen to enter full screen.

(1) Each time you touch the screen, the screen will move back and forth between full screen and previous menu screen.

## • Choosing the File from the Folder List

A. Press the Folder list button and file list will be displayed.

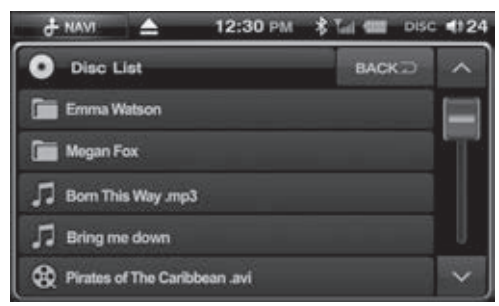

B. You can search the files by pressing the scroll arrow buttons up or down.

C. The selected file number appears on the window and the movie starts to play.

## 

Connecting a Standard iPod cable to the external USB hub will not allow iPod to function correctly.

A proprietary cable must be purchased from your ISUZU parts dealership. See page 80 Accessory options.

- 1. Connect your iPod to the unit via an Isuzu iPod cable connected to the front or rear USB socket.
- 2. Select the iPod Mode by pressing on the iPod Button in the main menu screen.
- 3. The loading screen appears and the iPod is connected.

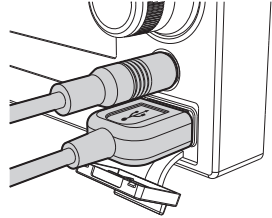

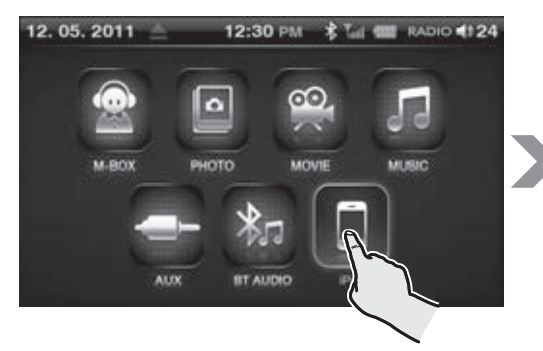

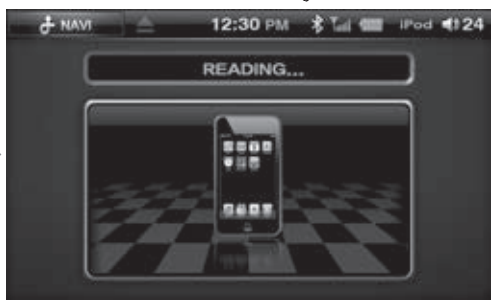

After reading the iPod, the iPod screen will be displayed.

Because the device first collects information about the iPod files first, it may take a while before playing.

You can shorten the time before play by reducing the amount of files in the iPod or organizing the files in a simple manner.

## 10-1. iPod Mode Display Components

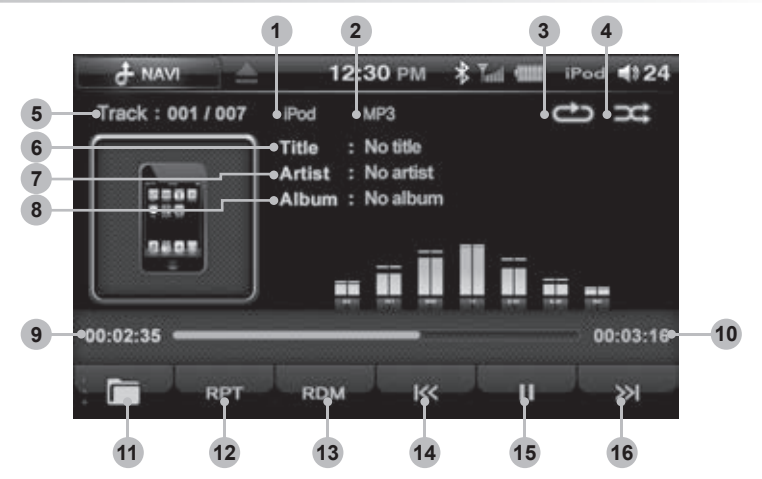

ISUZU

**1** Mode: Indicates the mode currently playing.

**2** File Type: Indicates the format file the iPod is playing.

3 Repeat Play: Indicates whether the Repeat function is on or off.

Andom Play: Indicates whether the random function is on or off.

5 Track List: Displays the [current track/total tracks] number of the iPod

**6** Title: Displays the title of the song that is playing.

**Artist:** Displays the name of the artist of the song.

**8** Album: Displays the name of the album of the song.

**9 Play Time:** Displays the play time of the current song.

**(D) Total Time:** Displays the total time of the current song.

**(1)** Folder Button: Return to the media folder list.

**PRPT Button:** Turns the Repeat function ON/OFF.

**(BRDM Button:** Turns the Random function ON/OFF.

Previous Button: Skips to the previous track.

**(b) Play/Pause:** Play or pauses the track.

**(6) Next Button:** Skips to the next track.

## 10-2. iPod Mode Folder List Window Components

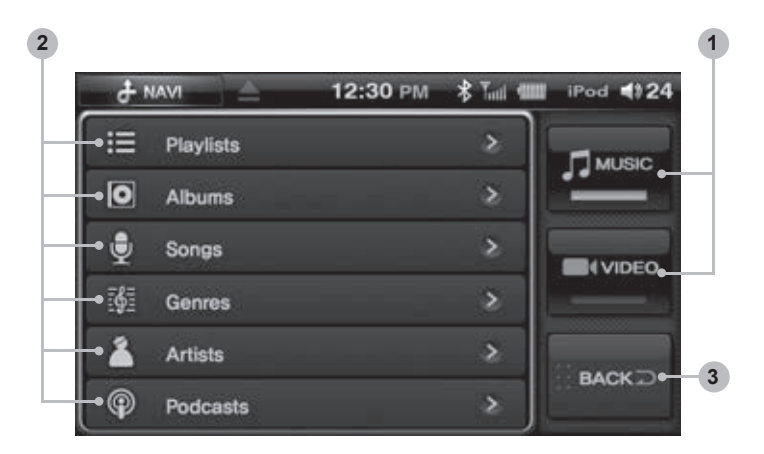

**•** Folder Type Buttons : Select music when playing music files or select video when playing video files.

**2** iPod Initial Menu Display: Displays the initial iPod menu.

**Back Button:** Takes you out of the current folder and back to the previous window.

## IPod Music mode

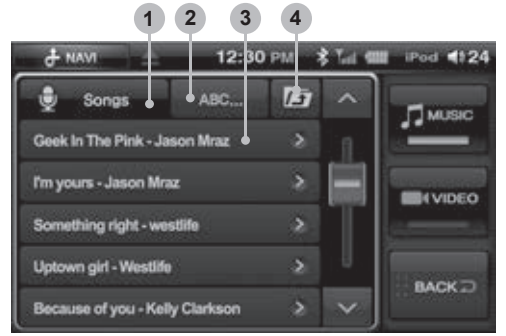

## iPod Video mode

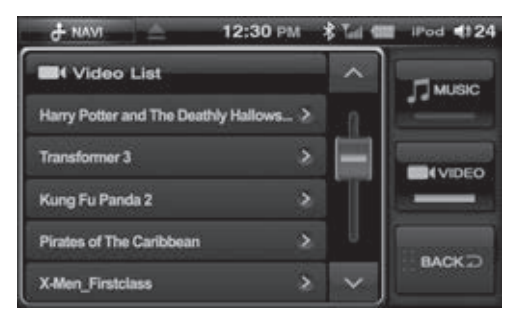

- **Menu display:** Displays the type of menu currently on display.
- **2 MODE Button:** To change into ABC...Search, MUSIC or MOVIE mode.
- **3** File Information display: Displays the file information in the respective menu.
- **Move to upper folder:** Takes you to the upper folder.

# 10-3. iPod Music Mode Basic Actions

#### Pause/Play

- A. Press the Pause/Play button.
- B. The track stops playing and the play sign is shown.

(1) Every time you press the button, the function alternates between Pause and Play.

## • Choosing a file from the folder list

The iPod Menu window is displayed when you select the Folder button whilst in iPod mode.

- When you search by Playlists
- A. Select the Playlists button in the [iPod Menu display].
- B. Search and select the album you require.
- C. Select the song you would like to listen to from the selected playlist.
- When you search by Album
  - A. Select the Album button in the [iPod Menu display].
  - B. Search and select the album you require.
  - C. Select the song you would like to listen to from the selected playlist.

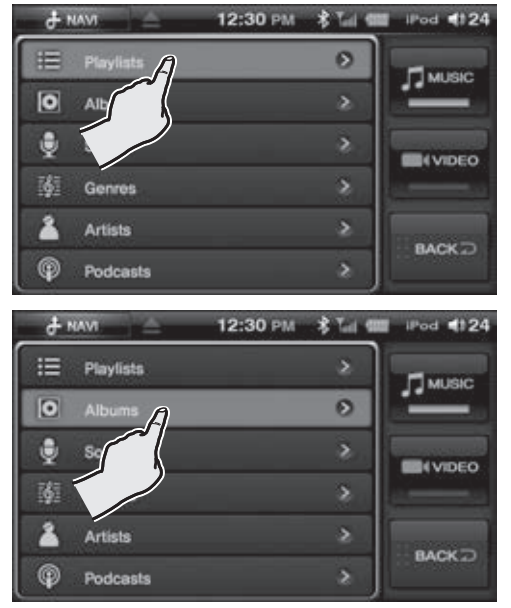

# ISUZU

## Searching by Song

- A. Select the Songs button in the [iPod Menu display].
- B. Search and select the song you require.
- ■Searching by Genre
  - A. Select the Genres button in the [iPod Menu display].
  - B. Find and select the genre you require.
  - C. Within the genre, select an artist.
  - D. Within the artist, select an album.
  - E. Finally, select a song within the album.
- Searching by Artist
  - A. Select the Artists button in the [iPod Menu display].
  - B. Search and select the artist you require.
  - C.Select an album.
  - D.Select a song.

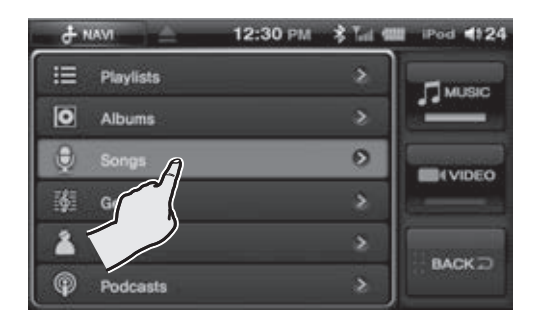

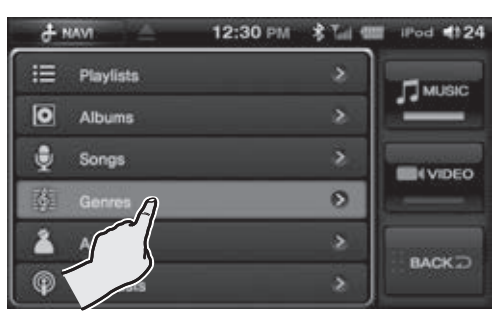

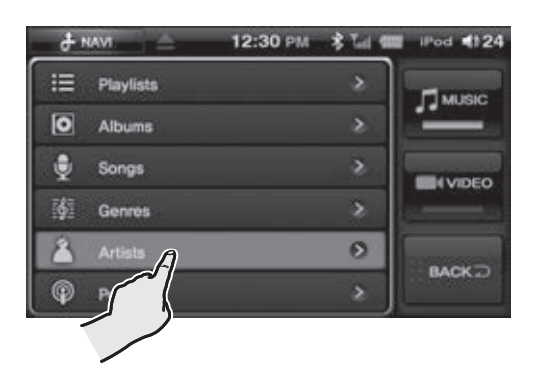

- Searching by Podcasts
  - A. Select the Podcasts button in the [iPod Menu display].
  - B. Search and select the file you require.

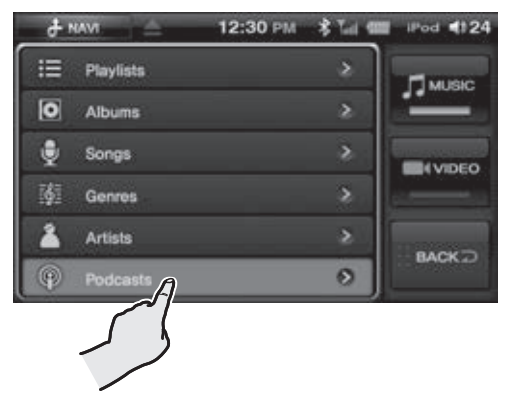

# ISUZU

## ABC... Search

The files are listed in alphabetical order and can be found from the iPod media list.

- A. Choose Album, Song, Genre or Artist from the iPod Music list. Press the ABC... button.
- B. Drag the alphabet bar up or down on the right hand side.
- C. Select the first letter of the file you are looking for. The files are then listed in alphabetical order.
- D. Select a file to begin play.
- E. By pressing MODE button the iPod list is displayed.

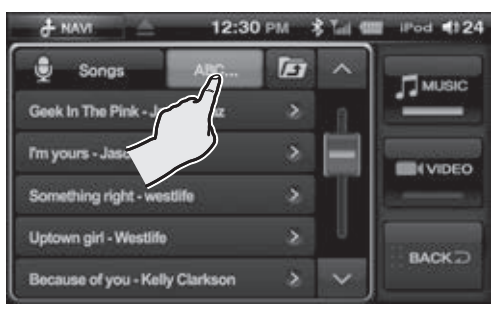

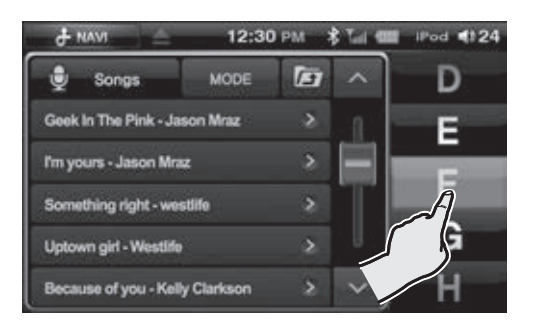

## • Fast-forwarding/Rewinding the Current file

- A. Hold down the Previous/next button for a more than 1.5 seconds or more.
- B. The file will resume when you lift your finger off the screen.

#### • Repeating a Track using the RPT Button

- A. Select the **RPT** button.
- B. The Repeat icon lights up and the track repeats.
- C. Selecting the RPT button again will turn the icon off and will restore the setting to repeat all.

## Playing Tracks using Random

- A. Select the **RDM** button.
- B. The RDM icon will light up.
- C. After current file has finished playing, the next file will be randomly selected and begin playing.

(j) If a file does not contain Title, Artist, Album or Genre this information will not be displayed.

(*i*) To connect iPod to USB socket, a proprietary cable must be purchased (see page 80) Standard iPod cables cannot be used.

## 10-4. iPod Movie Mode Basic Actions

#### Choosing a file from the folder list

A. The iPod Menu window is displayed when you select the Folder button whilst in iPod mode.

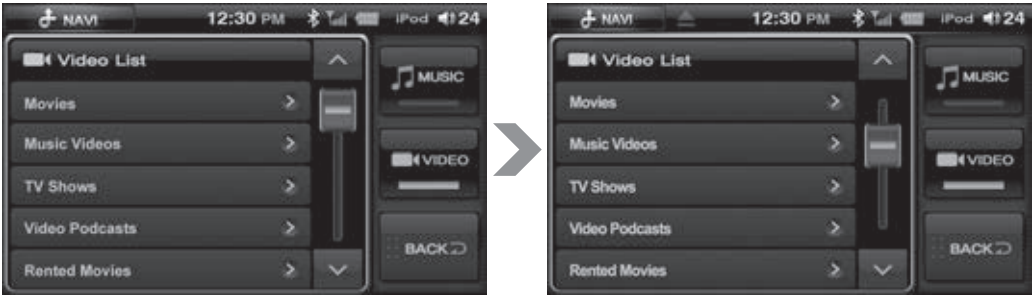

- B. Press the VIDEO Button from the iPod movie list.
- C. Select the file you require.
- D. Select the file from the Video list. The video will begin to play.

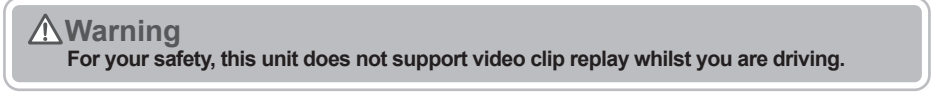

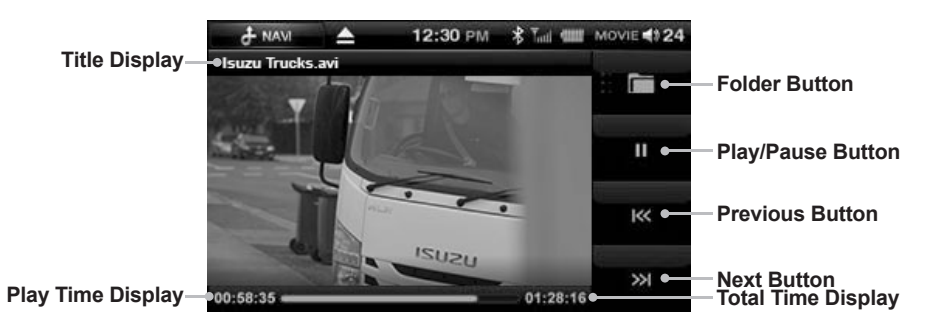

#### Pause/Play

To pause a movie, press the pause button on the display.

To begin playing again, press the play button on the display.

#### Choosing the File

To move to the next or previous file press

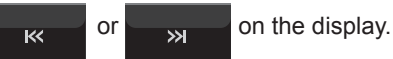

## Expanding and Reducing the Movie screen

Touch the screen to enter full screen.

(i) Video content cannot be recorded via AVN unit.

# 11-1. Before using the M-BOX

Previously recorded audio must be saved before attempting to use M-BOX feature.

# 11-2. RIPPING of RADIO, DAB, CDDA and iPod mode

To record audio via Radio, DAB, CDDA, and iPod press the the below image is shown when you record in radio mode.)

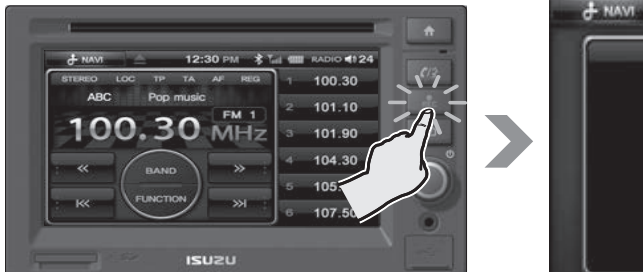

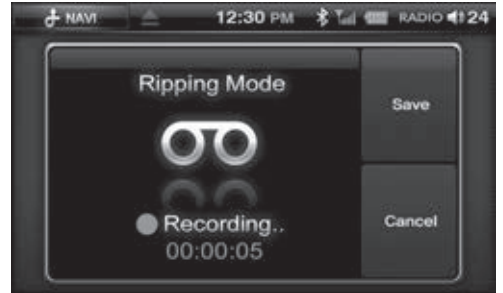

The screen will display "Ripping Mode" and start to record the Mode you are currently listening to. To save the recorded sound, press the Save button. You can record audio up to 1 hour. Press the Cancel button to cancel the recording.

## 11-3. RIPPING of USB, SD Card mode

Press the

REC

button of AVN unit in USB, SD Play mode.

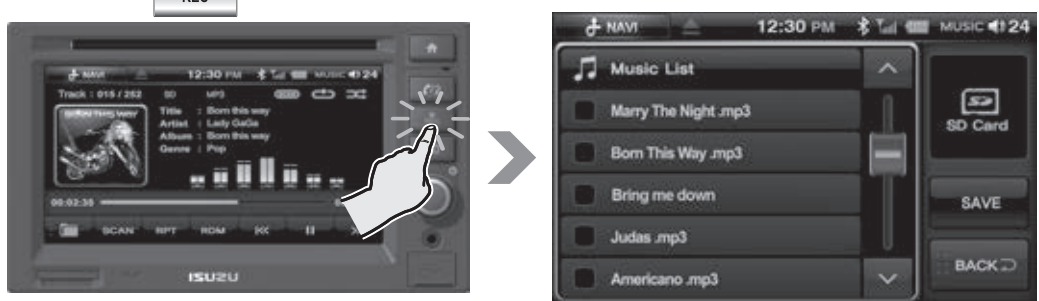

The screen will display USB, SD Ripping Mode screen. Note! Ripping in USB, SD mode is a file copy.

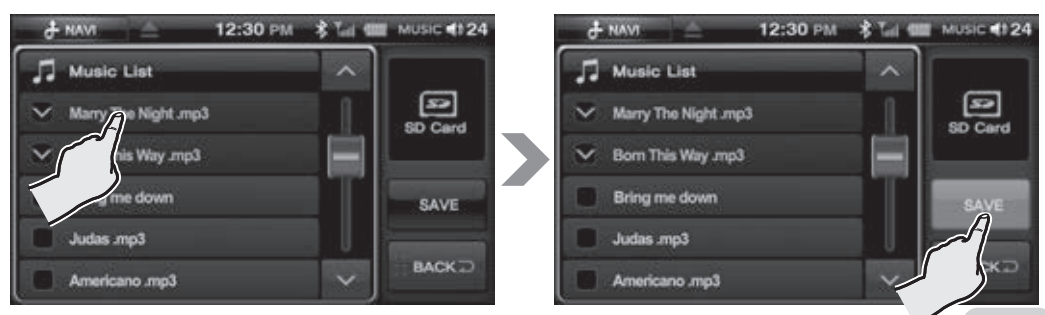

Select the file/s to copy and press the "SAVE" button. To return to the previous mode, press the "Back" button. Audio saved to the AVN hard drive cannot be copied to an external hard drive due to copy right laws.

## 11-4. M-BOX mode

- 1. Press the MULTIMEDIA button in the Main menu.
- 2. Press the M-BOX button.

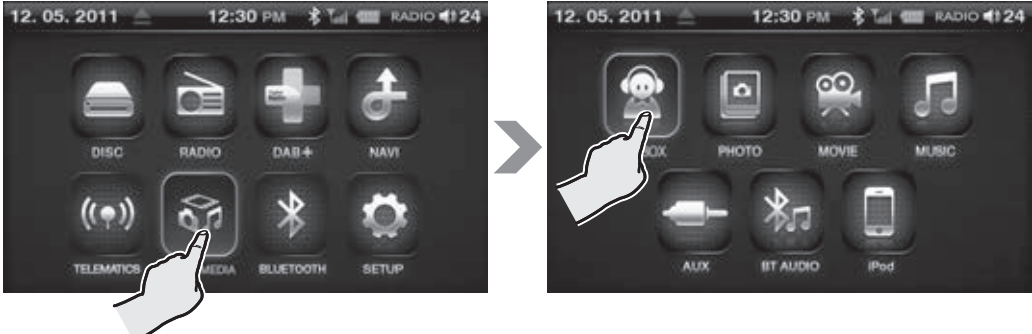

## 11-5. M-BOX List Mode Window Components

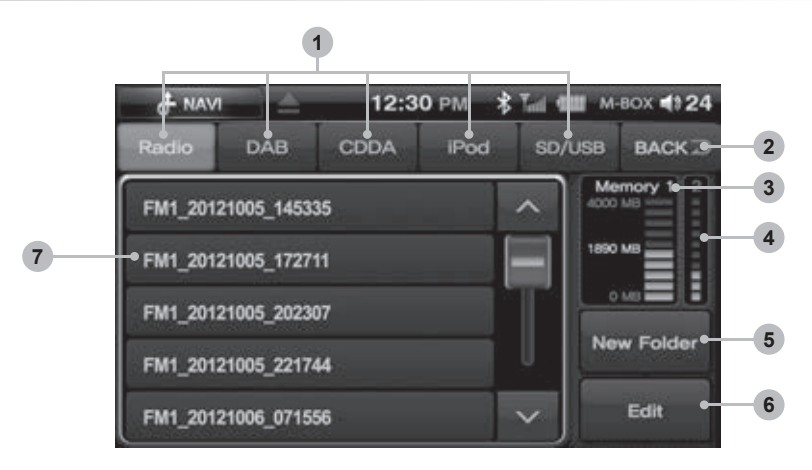

- **1** Mode list button: Individual tabs containing recorded audio.
- **2 Back button:** Return to the previous mode.
- **3 Memory 1:** Indicates the capacity of file that is recorded in radio, DAB, CDDA and iPod mode.
- **Memory 2:** Indicates the capacity of an Audio mode file.
- **5 New Folder button:** Create a new folder.
- **6 Edit Button:** Edit a file.
- **OList:** Displays a List of folders and files inside the root directory of the selected tab.

## 11-6. M-BOX Player Mode Window Components

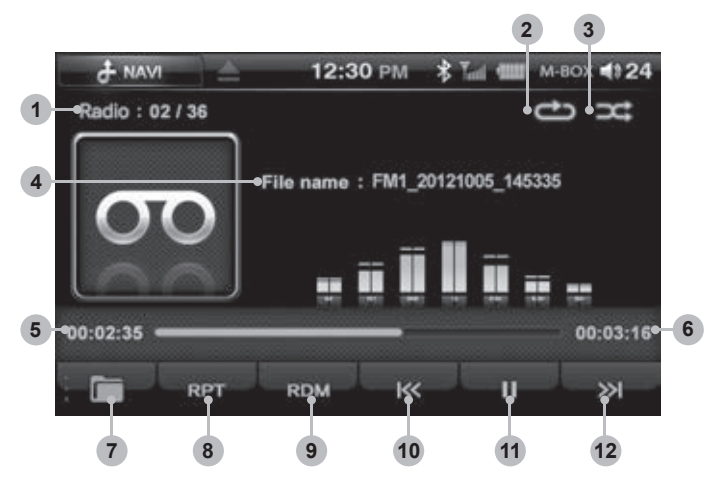

- **1** File List: Displays the [current file/total files] number of the storage device.
- **2 Repeat Play:** Indicates whether the repeat function is ON/OFF.
- **3 Random Play:** Indicates whether the random function is ON/OFF.
- **4** File name: Displays the file name of the current file.
- **5** Play Time: Displays the play time of the current file.
- **6** Total Time: Displays the total play time of the file.
- **7** Folder Button: Return to the media folder list.
- **8 RPT Button:** Turns on and turns off the Repeat function.
- **9 RDM Button:** Turns on and turns off the Random function.
- **OPrevious Button:** Skips to the previous file.
- **(1)** Play/Pause Button: Play or pauses the file.
- **(PNext Button:** Skips to the next file.

## 11-7. M-BOX List mode Basic Actions

- 1. Select a file from one of the M-BOX LIST tabs.
- 2. M-BOX Player screen is displayed and the file will begin to play.

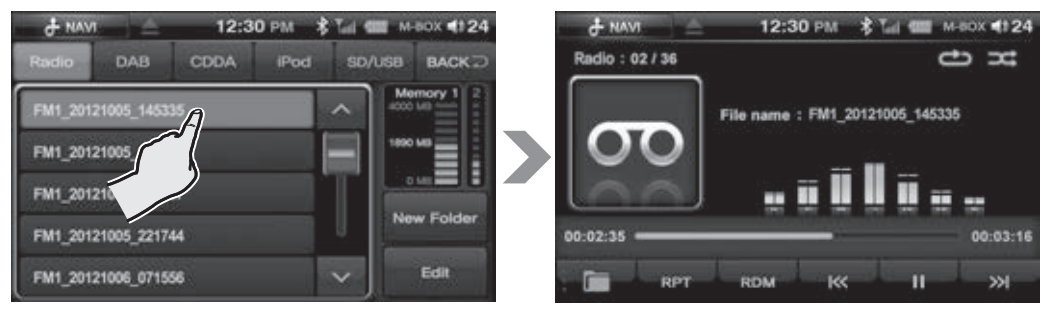

# Part 11.M-Box-Recorded Audio

## Pause/Play

- A. To pause a file, press the pause button on the display.
- B. To begin playing again, press the play button on the display.
- C. Forwarding and Rewinding with the progress bar.

To fast forward or rewind press the progress bar whilst the file is playing.

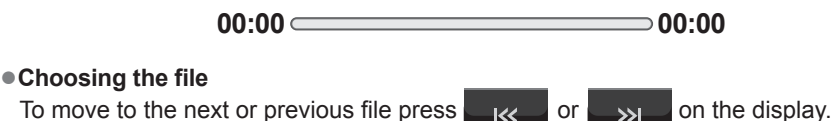

ISUZL

## • Choosing the file from the folder list

- A. Press the folder list button on the M-Box player mode and file list will be displayed.
- B. You can search the files by pressing the scroll arrow buttons up or down.
- C. The selected file number appears on the window and the file starts to play.

## Repeating a file using the RPT Button

- A. Select the **RPT** button.
- B. The Repeat icon lights up  $\bigcirc$  and the file repeats.
- C. Selecting the RPT button again will turn the icon off and will restore the setting to repeat all.

## Playing files in Random

- A. Press the RDM button.
- B. The Random icon lights up  $\square$  and the files begin to play in random order.
- C. Pressing the Rom button again cancels the Random play function.

## Delete a file & folder

- A. Press and hold a file in the file list.
- B. Press the Selected button to delete single file when the pop-up screen appears.
- C. Press the All button to delete a ALL files.

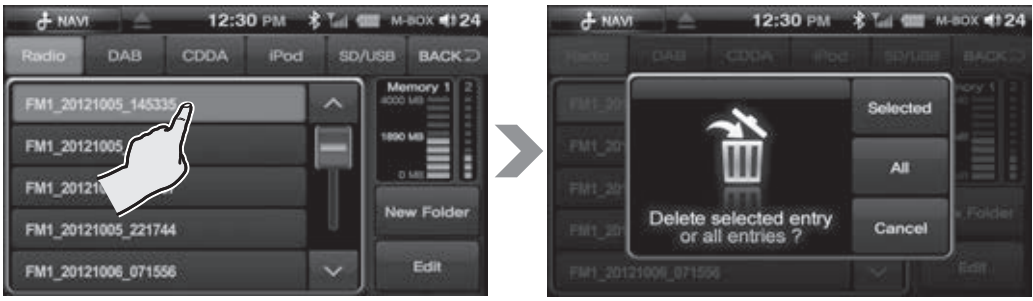

#### Create a new folder in M-BOX mode LIST

- A. Press the New Folder button in M-BOX List screen.
- B. Name the folder using the keypad.
- C. Press the OK button.

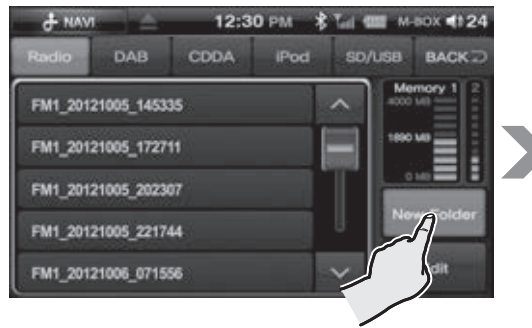

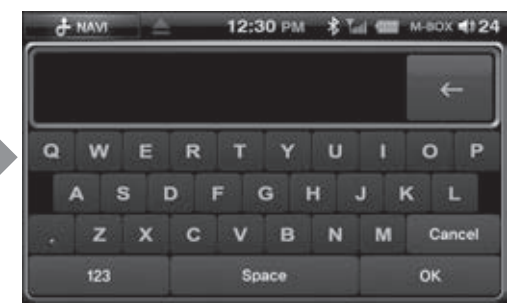

- Edit mode of M-BOX mode List
  - A. Press the Edit button in M-BOX List.
  - B. The edit mode screen is displayed.

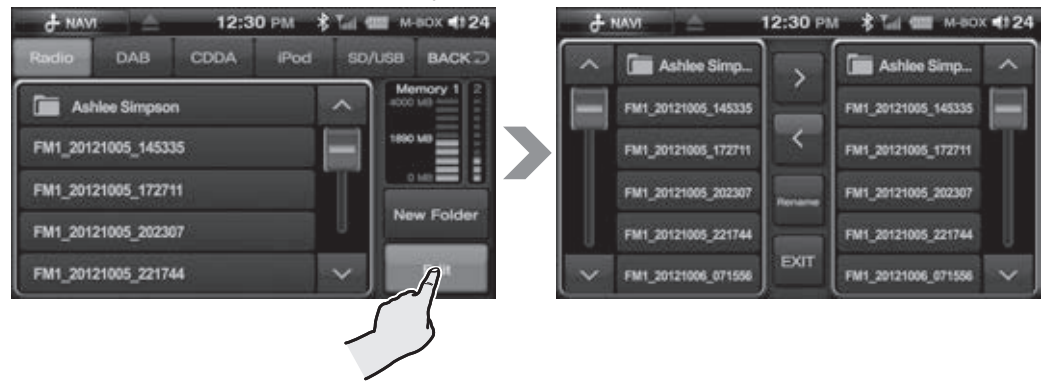

The Basic Components of the Edit Mode

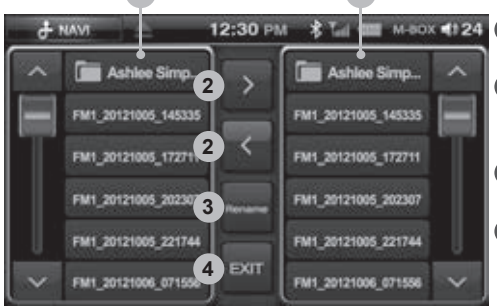

1

- **1 File List Display:** Displays a file list inside the selected tab.
  - 2File move Button: Moves the selected file to a created folder or back to root directory.
  - **Rename button:** Changes the name of a selected file.
  - **4 Exit Button:** Exits from the Edit mode.

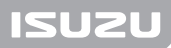

## • Move a file to a folder via M-BOX Edit mode

- A. Select one or more files on the left .
- B. Select a folder on the right.

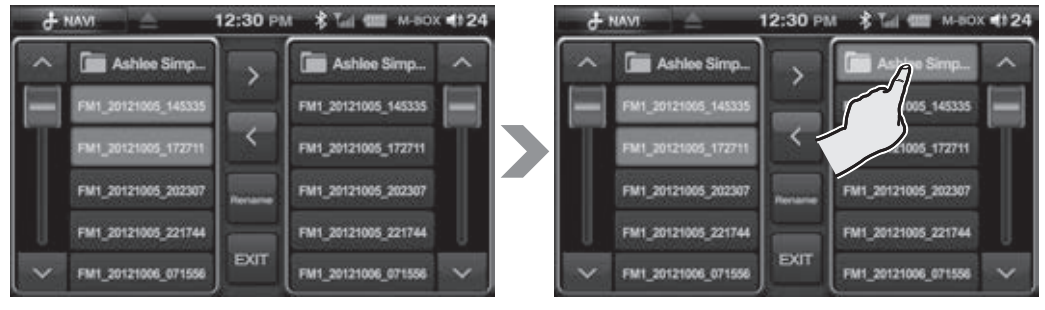

C. Transfer a file by pressing the button.

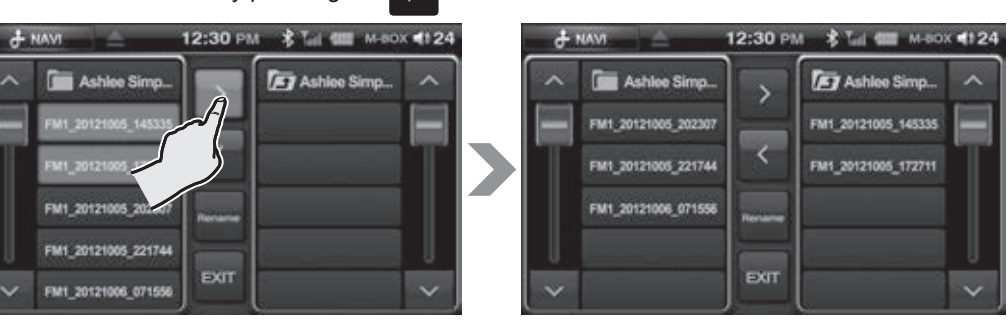

D. To move a file back to the root directory use the same procedure right to left.

#### • Change a filename via M-BOX Edit mode

- A. Select a filename.
- B. Press the Rename button.

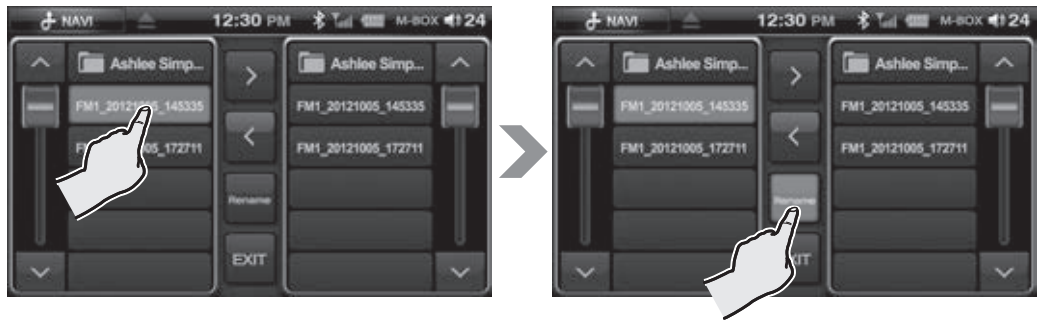

# Part 11.M-Box-Recorded Audio

# ISUZU

C. Name the file using the keypad.

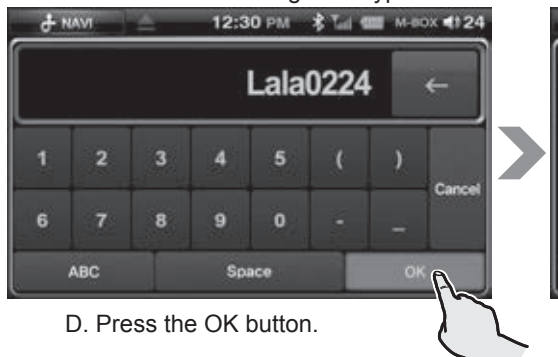

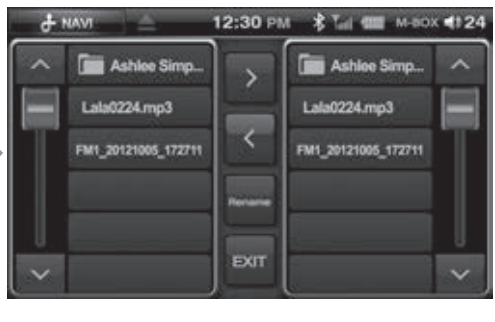

## • To format (ERASE ALL DATA) the internal memory(Memory1, Memory2)

1. Press the SETUP Button in the Main menu.

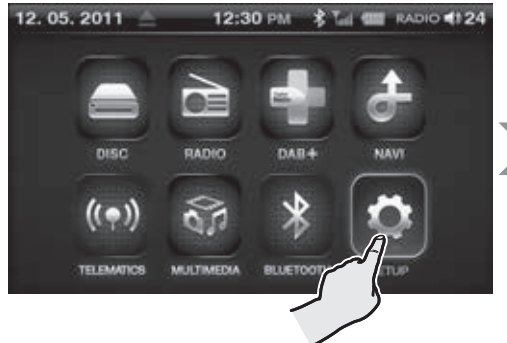

2. Select the INFORMATION Button.

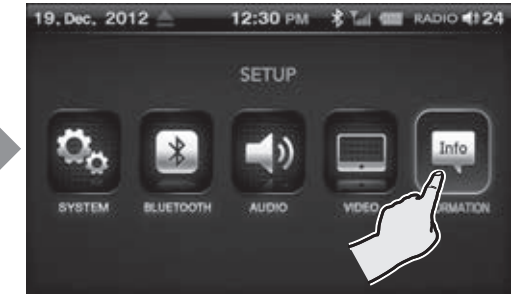

3. Select the format button in either memory 1 or 2.

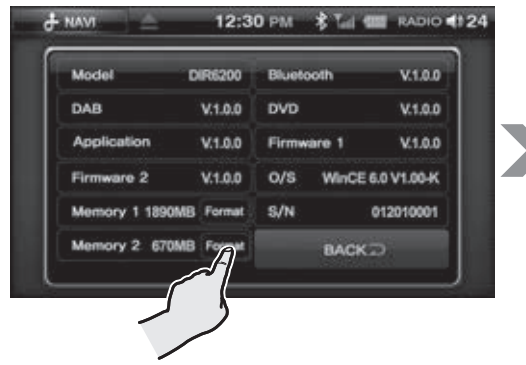

4. The selected internal memory will be formatted by pressing the Yes button.

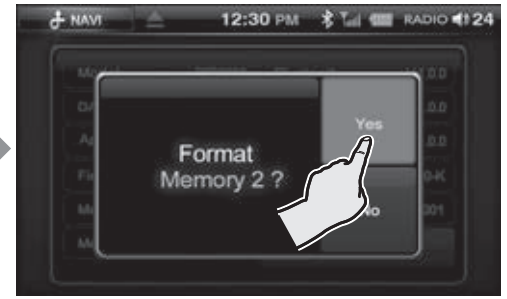

- Delease ensure photos are either BMP OR JPG formats otherwise photo will not be shown!
  - 1. Insert USB or SD containing Photo files.
  - 2. Press the MULTIMEDIA button in the main menu.
  - 3. Press the PHOTO button on the multimedia screen.
  - 4. Press Folder list button to select the storage device containing the files you require.

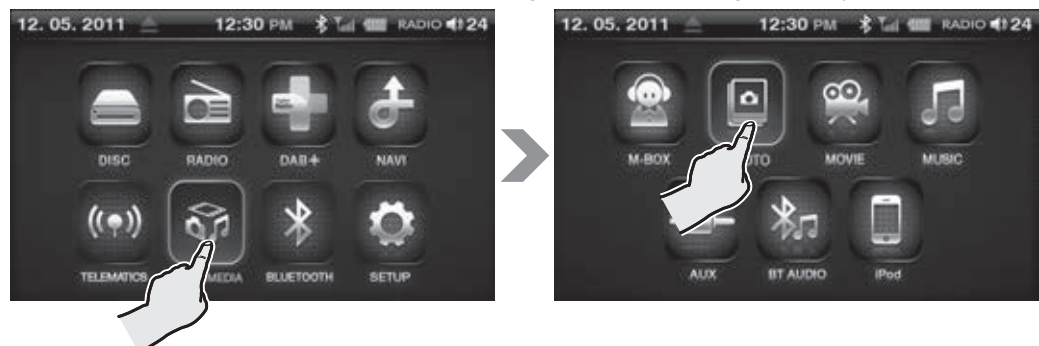

## **12-1. PHOTO Mode Window Components**

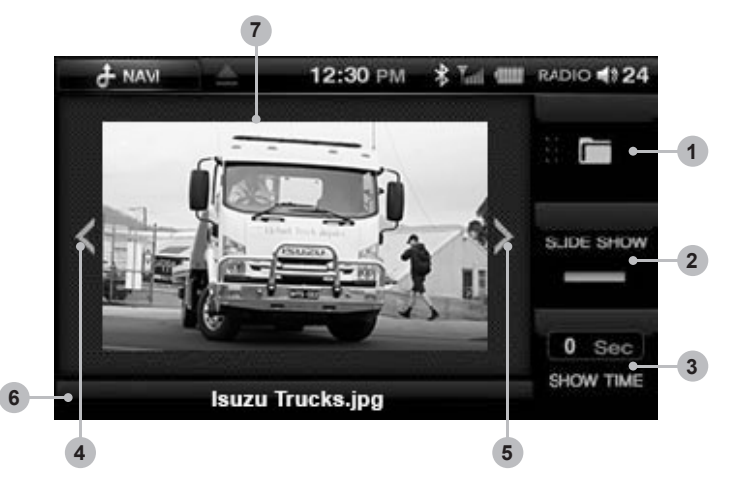

- **1** Folder Button: Return to the file folder list.
- 2 Slide Show Button: Select to turn slideshow ON/OFF.
- **3 Show Time Settings Button:** Sets the slide show's show time.
- **Previous Button:** Skips to the previous photo.
- **6** Next Button: Skips to the next photo.
- 6 Photo Title Display: Displays the title of the photo.
- **Display Screen:** Displays the photo.

# Part 12.Photo Mode via USB/SD

## 12-2. PHOTO Mode Folder List Window Components

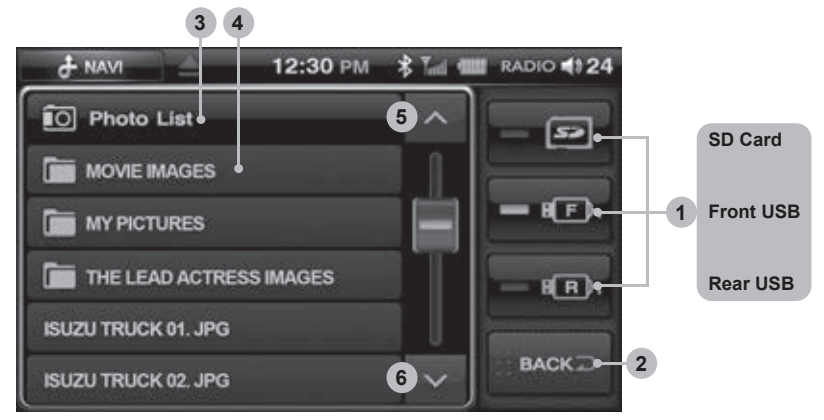

Storage Device Selection Button: Choose the storage device that contains the files you require.

- **2** Back Button: Takes you out of the current window and into the previous screen.
- **3 Folder List Title:** Displays the folder list titles.
- **4** Folder & File Title: Displays the title of the folders and files.
- **5** Page UP Button: Displays the folder list from the previous page.
- **6** Page DOWN Button: Displays the folder list in the next page.

When you've opened the folder

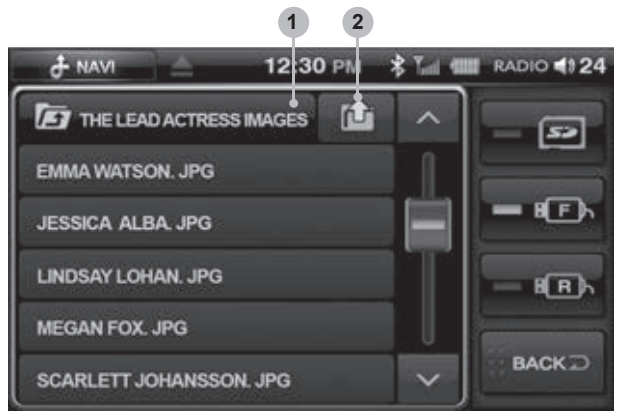

**Upper Folder Button:** Takes you to the folder above the current one.**2 ROOT Button:** Takes you to the very beginning of the folder list.

## 12-3. PHOTO Mode Basic Actions

## Choosing the File.

To move to the next or previous file press  $\checkmark$  or > on the display.

#### Expanding and Reducing the Photo screen

Touch the screen to enter full screen.

(1) Each time you touch the screen, the screen will move back and forth between full screen and previous menu screen.

#### Choosing the File from the Folder List

A. Press the Folder list button and file list will be displayed.

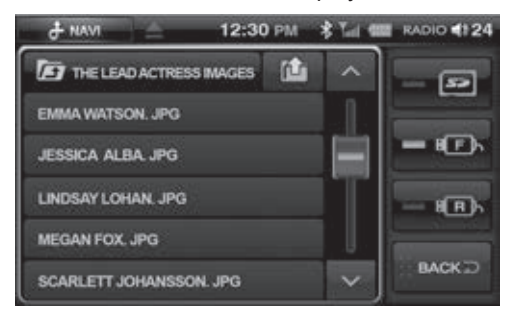

- B. You can search the files by pressing the scroll arrow buttons up or down.
- C. Press and drag the scroll button up or down.
- D. You can see an image by selecting a file.

#### Slideshow

A. Press the slideshow button.

Set the Show Time on the left.

Each time you press the Show Time button the show time will change.

B. The next photo will be automatically displayed after the set time is reached.

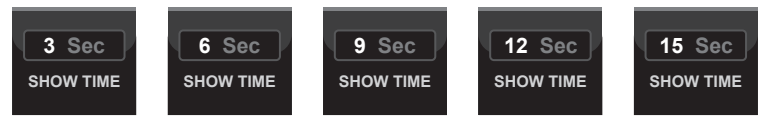

# Part 13.Movie Mode via USB/SD

- Please ensure movie file resolution size is no larger than 720X480 otherwise movie will not play! Available formats AVI and Open DIVX.
  - Some DIVX files may not play.
  - 1. Insert USB or SD containing Movie files.
  - 2. Press the MULTIMEDIA button in the main menu.
  - 3. Press the MOVIE button on the multimedia screen.
  - 4. Press Folder list button to select the storage device containing the files you require.

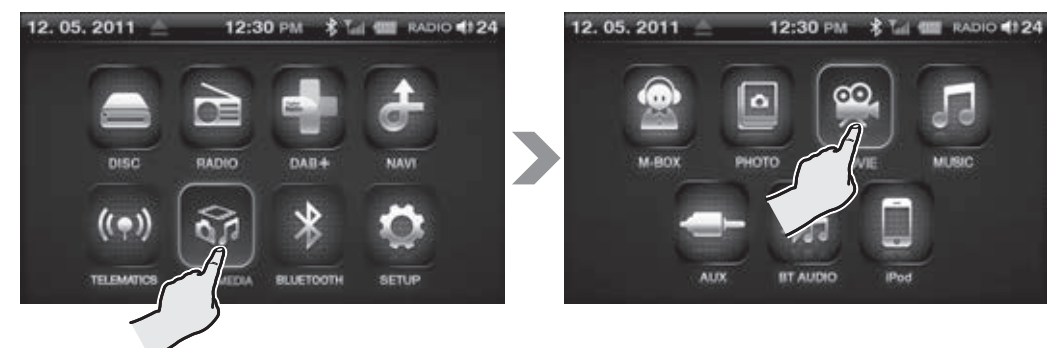

## **13-1. MOVIE Mode Window Components**

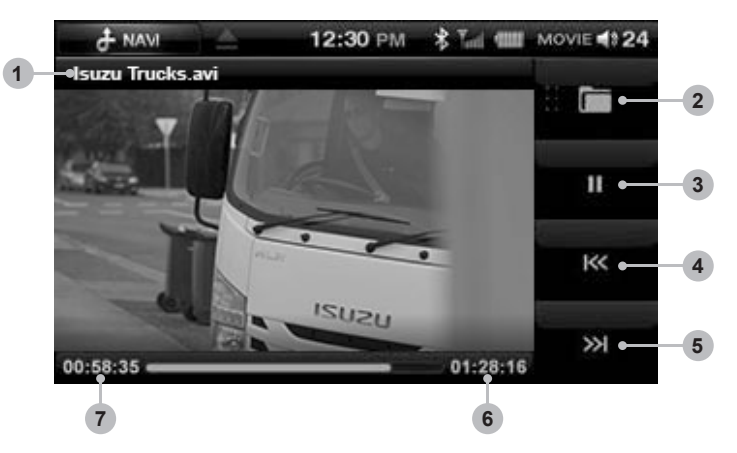

- **1 Title:** Displays the time and title of the current file.
- **2**Folder Button: Return to the media folder list.
- **3 Play/Pause Button:** Play or pauses your video.
- **OPrevious Button:** Skips to the previous file.
- **6** Next Button: Skips to the next file.
- **6** Total Time: This displays the total play time of the video.
- **Play Time:** This displays the play time of the video.

# Part 13.Movie Mode via USB/SD

# ISUZU

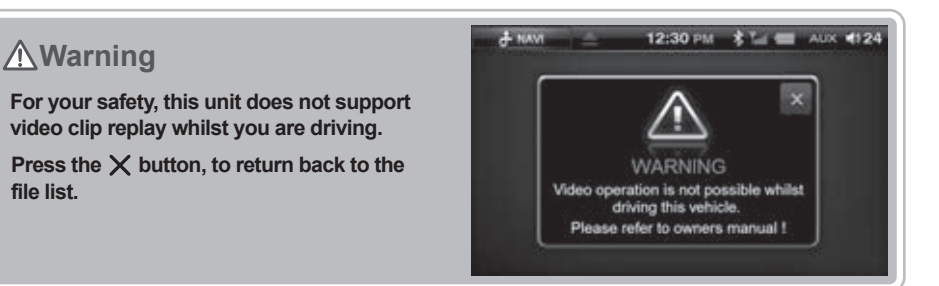

# 13-2. MOVIE Mode Folder List Display Components

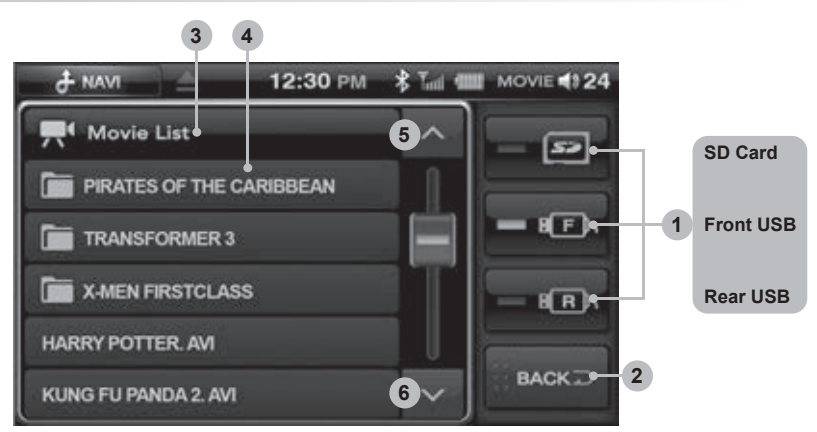

**O** Storage Device Selection Button: Selects the storage device containing the files you require.

**2 Back Button:** Exits you out of the current window to the previous screen.

- **3 Folder List Title:** Displays the title of the folder list.
- **4** Folder & File Title: Displays the title of the folder or file.
- **5** Page UP Button: Displays the folder list on the previous page.

**6** Page DOWN Button: Displays the folder list on the next page.

#### When you've opened the folder

**Oupper Folder Display:** Takes you to the folder above the current one.

ROOT Button: Takes you to the root window of the folder list.

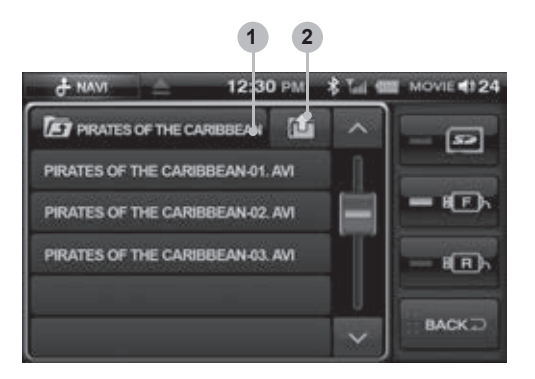

# Part 13.Movie Mode via USB/SD

## **13-3. MOVIE Mode Basic Actions**

## Pause/Play

To pause a movie, press the pause button on the display. To begin playing again, press the play button on the display.

#### • Forwarding and Rewinding with the Progress Bar.

To fast forward or rewind press the progress bar whilst the file is playing.

#### Choosing the File

To move to the next or previous file press

or  $\longrightarrow$  on the display.

#### • Expanding and Reducing the Movie screen Touch the screen to enter full screen.

(1) Each time you touch the screen, the screen will move back and forth between full screen and previous menu screen.

## • Choosing the File from the Folder List

A. Press the Folder list button and file list will be displayed.

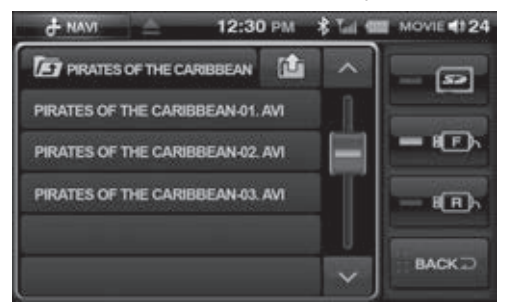

- B. You can search the files by pressing the scroll arrow buttons up or down.
- C. Press and drag the scroll button up or down.
- D. The selected file number appears on the window and the movie starts to play.

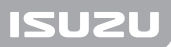

- 1. Insert USB or SD containing Music files.
- 2. Press the MULTIMEDIA button in the main menu.
- 3. Press the MUSIC button on the multimedia screen.
- 4. Press Folder list button to select the storage device containing the files you require.

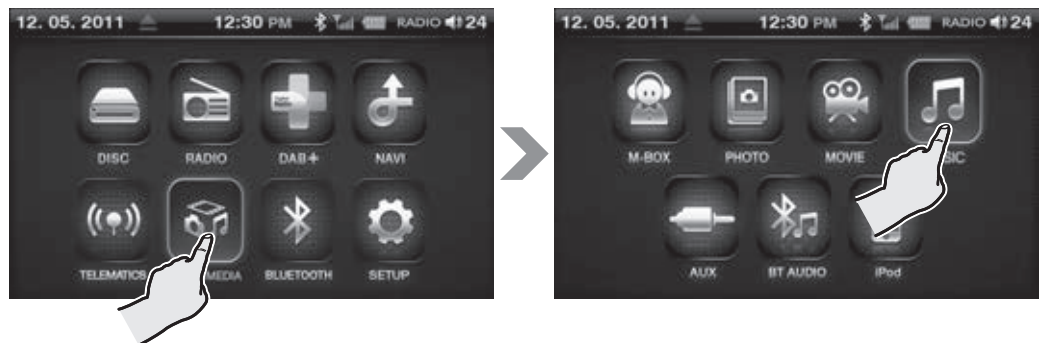

## 14-1. MUSIC Mode Window Components

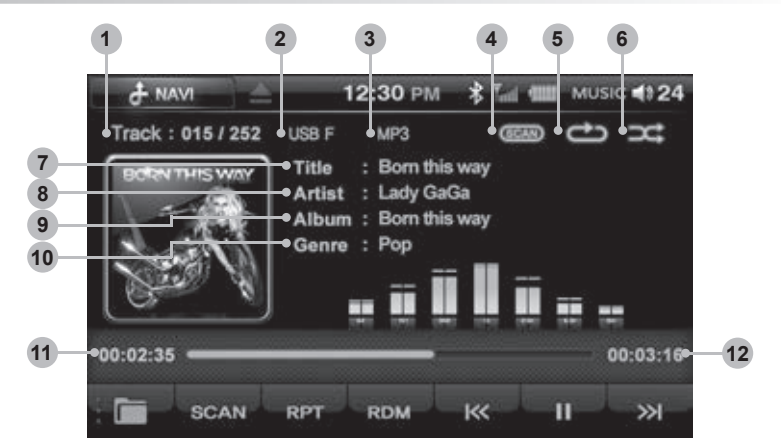

- **1** Track List: Displays the [current track/total tracks] number of the storage device.
- 2 Storage Device: Indicates which storage device the current file is located in.(SD Card/USB)
- **3** File Type: Indicates the format of the file currently playing.
- **Scan Play:** Indicates whether the Scan function is ON/OFF.
- 6 Repeat Play: Indicates whether the repeat function is ON/OFF.
- 6 Random Play: Indicates whether the random function is ON/OFF.
- **7** Title: Displays the title of the current file.
- **8** Artist: Displays the artist of the current file.
- **9** Album: Displays the album of the current file.
- **Output** Genre: Displays the genre of the current file.
- **1 Play Time:** Displays the play time of the current file.
- **(D)** Total Time: Displays the total play time of the file.

# Part 14. Music Mode via USB/SD

# ISUZU

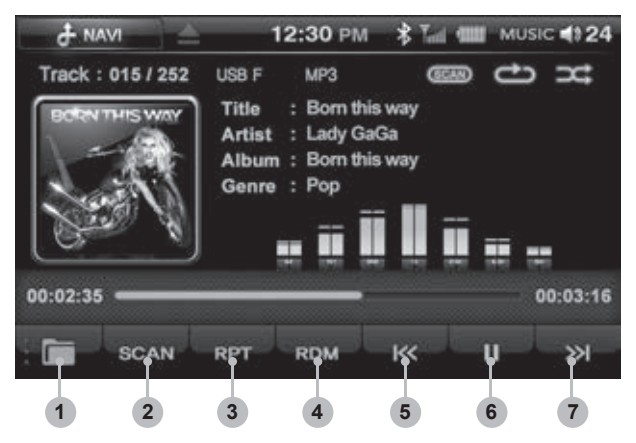

- **1** Folder Button: Return to the media folder list.
- **2 SCAN Button:** Plays the first 10 seconds of the track and then moves onto the next one.
- **3 RPT Button:** Turns the Repeat function on or off.
- **ORDM Button:** Turns the Random function on or off.
- **5 Previous Button:** Skips to the previous file.
- 6 Play/Pause Button: Play or pauses the file.
- **7 Next Button:** Skips to the next file.

#### Music mode full screen mode

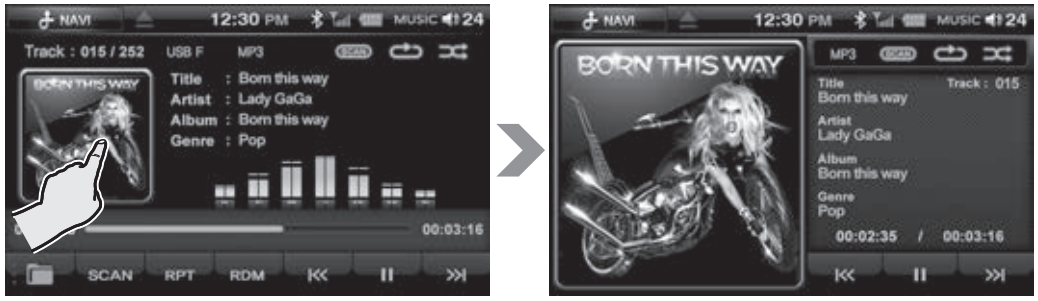

If album art is displayed, press the album image to display in full screen mode.

# Part 14.Music Mode via USB/SD

## 14-2. MUSIC Mode Folder List Window Components

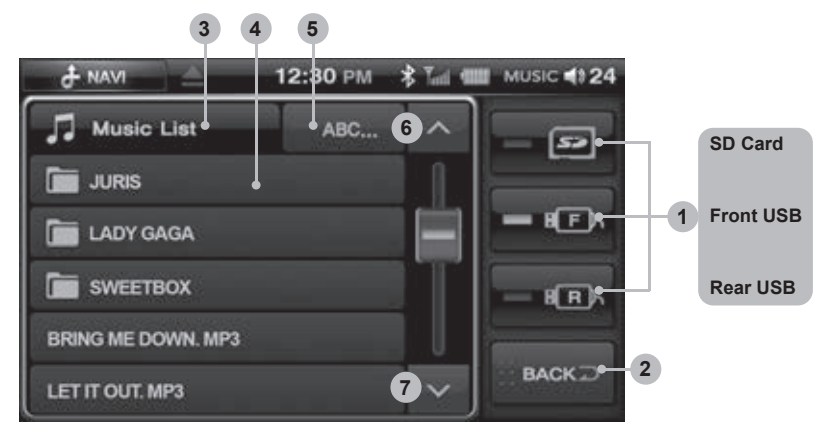

Ostorage Device Selection Button: Selects the storage device containing the files you require.
 BACK Button: Exits you out of the current window to the previous screen.

- **3** Folder List Title: Displays the title of the folder list.
- **4** Folder & File Title: Displays the title of the folder or file.
- **5** ABC.. Search Button: Search via alphabetical scroll bar.
- 6 Page UP Button: Displays the folder list on the previous page.
- Page DOWN Button: Displays the folder list on the next page.

After you've opened the folder

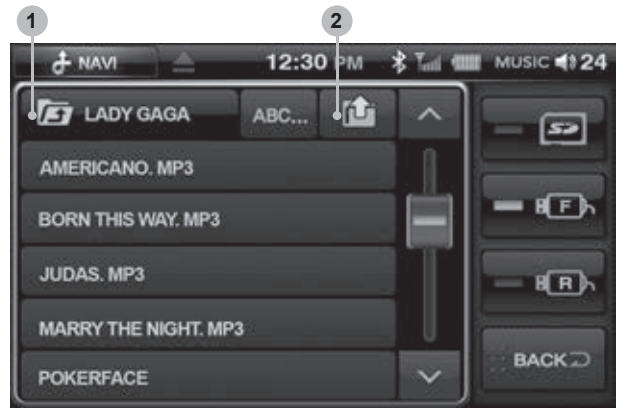

Upper Folder Button: Takes you to the folder above the current one.
 ROOT Button: Takes you to the first page of the folder list.

# Part 14.Music Mode via USB/SD

# 14-3. MUSIC Mode Basic Actions

## Pause/Play

To pause a song, press the pause button on the display. To begin playing again, press the play button on the display.

## • Forwarding and Rewinding with the Progress Bar.

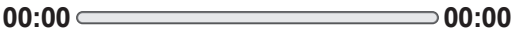

Ж

or

**>>>** 

To fast forward or rewind press the progress bar whilst the file is playing.

## Choosing the File.

To move to the next or previous file press

## • Choosing the File from the Folder List

- A. Press the Folder list button to display the file list.
- B. You can search the files by pressing the scroll arrow buttons up or down.
- C. Press and drag the scroll button up or down.
- D. The selected file number appears on the window and the song starts to play.

## ABC... Search

Arranges files in the music list alphabetically.

- A. Press the ABC... Button in the music list.
- B. Select an initial letter of the file you are looking for the file is then listed in alphabetical order.
- C. Select the file to begin play.
- D. Press the MODE button to return back to the Music list.

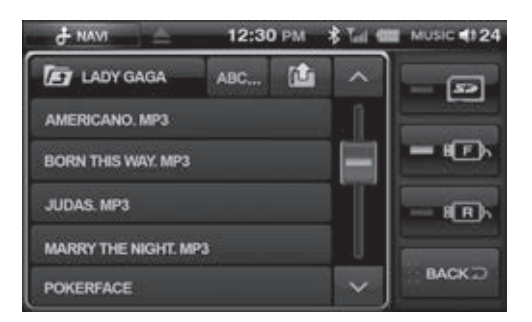

on the display.

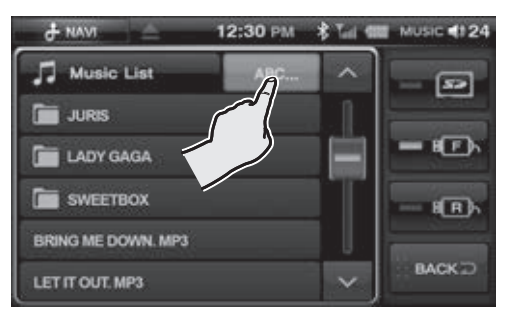

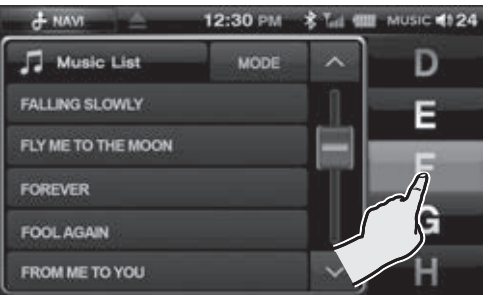

## • Repeating a file using the RPT Button

Select the RPT \_\_\_\_\_ button.

- A. The Repeat icon lights up and the file repeats.
- B. Selecting the RPT button again will turn the icon off and will restore the setting to repeat all.

## Playing a file using the SCAN button

- A. Press the scan button.
- B. The Scan icon lights up (SCAN) and each file will be played for 10 seconds.
- C. Pressing the SCAN button again cancels the SCAN play function.

## Playing files in Random

- A. Press the RDM button.
- B. The Random icon lights up
- C. Pressing the Random button again cancels the Random play function.

(1) If a file does not contain Title, Artist, Album or Genre this information will not be displayed.

## 15-1. AUX mode

1. To play Audio and Video via external devices with 3.5mm headphone jack or line out connect to the 3.5mm socket at the unit. (See page 80 for optional auxiliary cable)

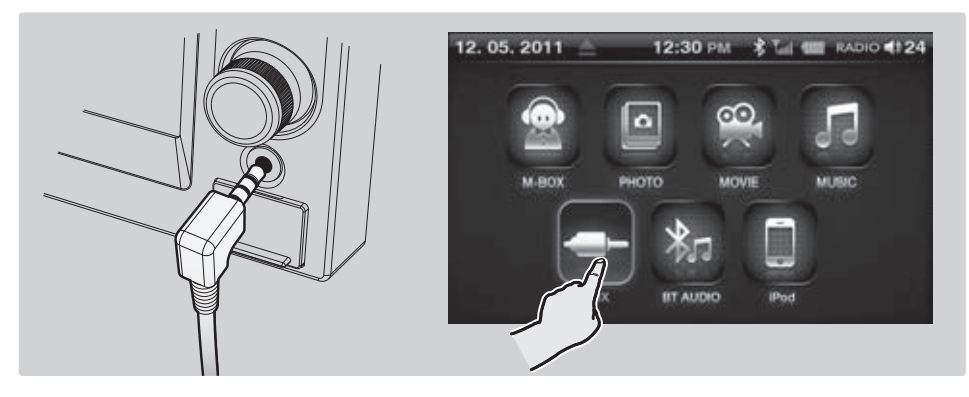

2. Press the AUX button in the main menu to proceed to the Auxiliary mode.

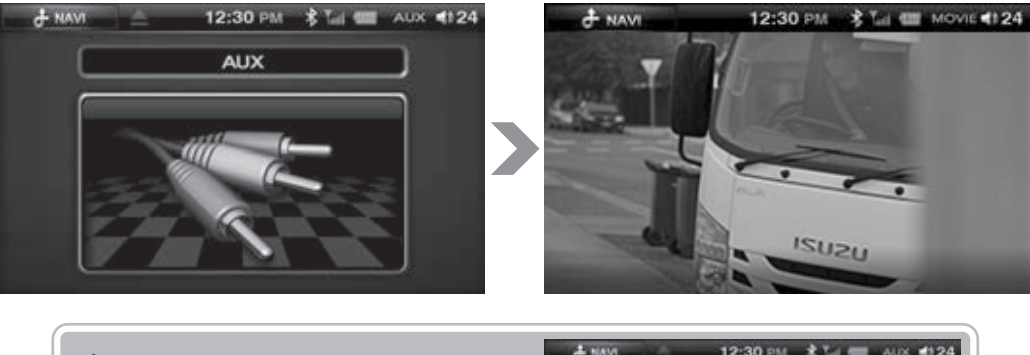

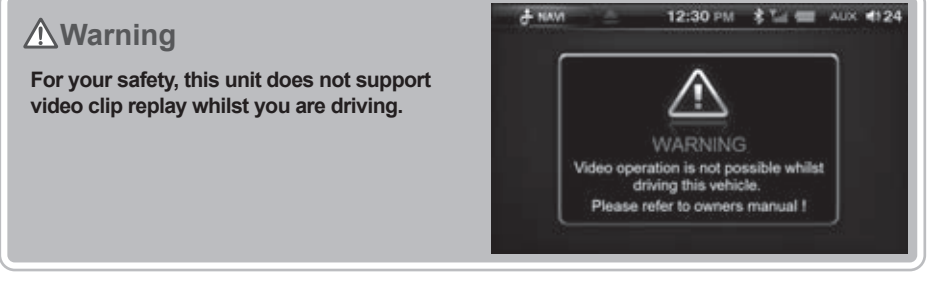

When playing video through AUX, please ensure video is PAL format otherwise picture may be distorted or not shown at all !

# Part 16.Camera mode

# ISUZU

# 16-1. Camera mode (Optional)

A. Press 🙆 to display the camera mode.

Four separate screens are displayed as shown below.

B. If the vehicle has the reverse trigger cable installed, camera A will automatically activate when reverse gear is selected.

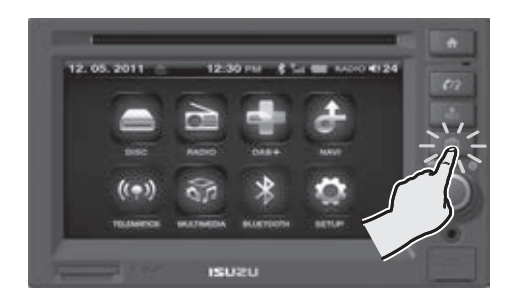

The unit will show image A until a forward gear is selected again. The unit will then revert back to the previous mode.

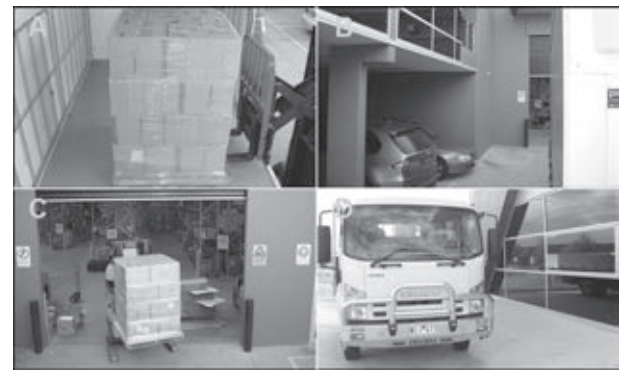

C. To view various cameras via split screen mode.

Three separate screens : Select three screens out of the four cameras (if installed). The images are displayed as a split screen shown below.

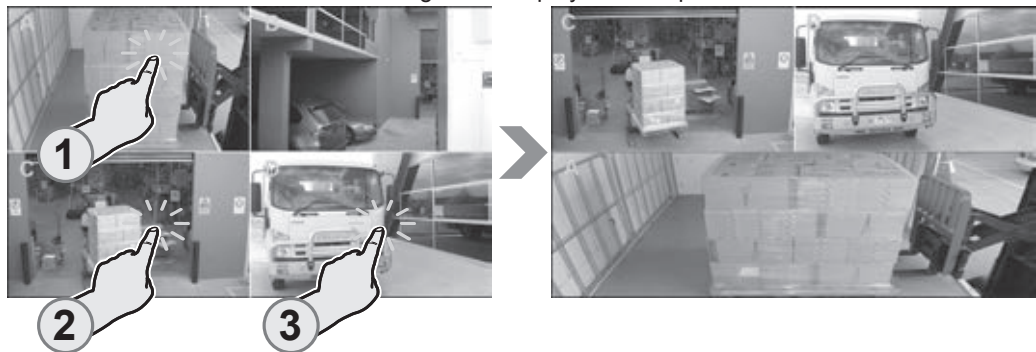

# ISUZU

# Part 16.Camera mode

Two separate screens : Select two screens out of the four cameras (if installed). The images are displayed as a split screen shown below.

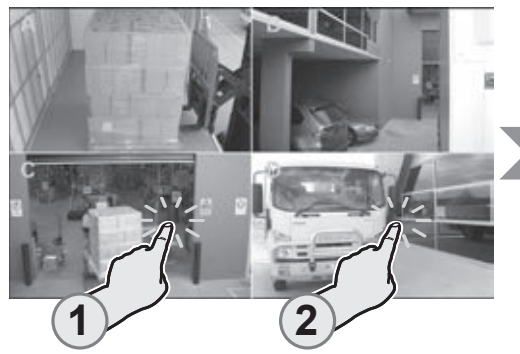

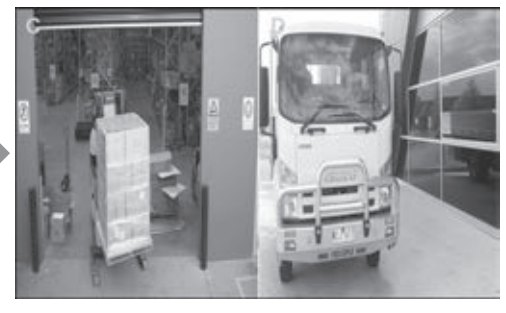

D. You can further select individual images to see full screen.

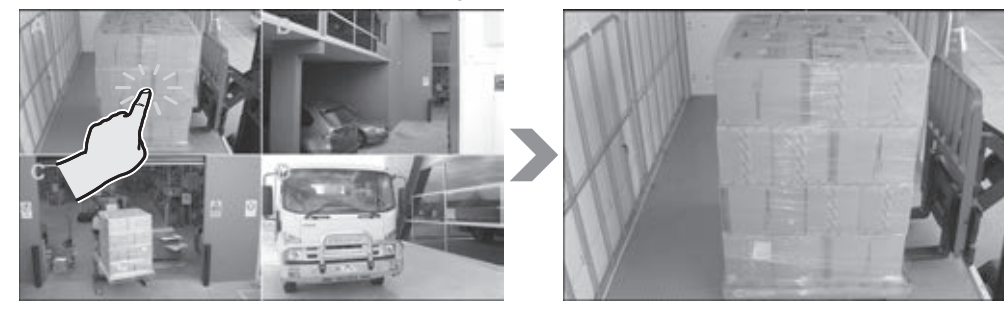

External audio can only be heard through camera "A" input. The audio can be adjusted via the main volume knob.

# 17-1. BT Audio

Press the BT AUDIO button in the Main menu screen.

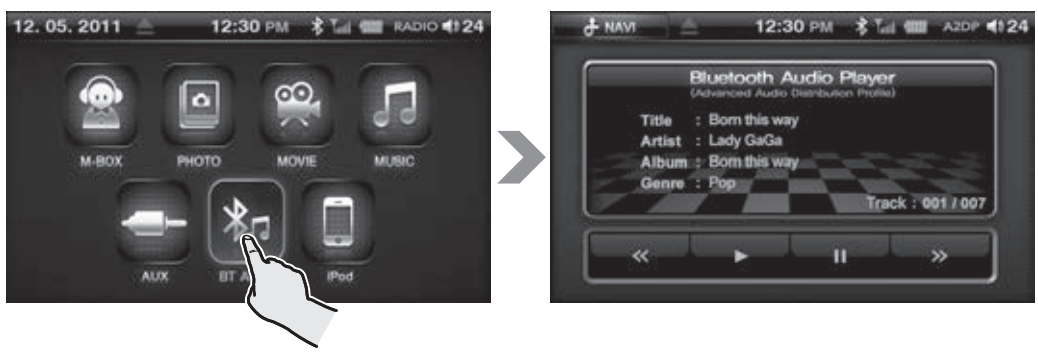

- The mobile phone must support this function in order for this to function.
- ▶Using this function you can listen to music on your mobile phone through the Unit.
- ▶ Press play on the unit to begin streaming music from your mobile phone.

If play does not begin, go to your mobile phone music player and begin playing music.

Please note some functions may not operate due to your mobile phone not supporting these functions.

## **Telematics**

▶ Future Developments

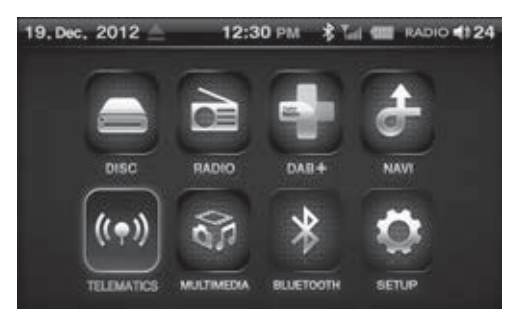

The AVN unit can be operated by using Voice Recognition mode. Please follow the points below to assist with smooth operation of this mode.

- Please check the voice commands on the following pages to operate this system.
- If you touch any button or the screen whilst voice recognition is running, the mode will exit.
- Speaking clearly will assist voice recognition.

#### Basic action of voice recognition system

Press the l/3 button for few seconds to enter the voice recognition mode.

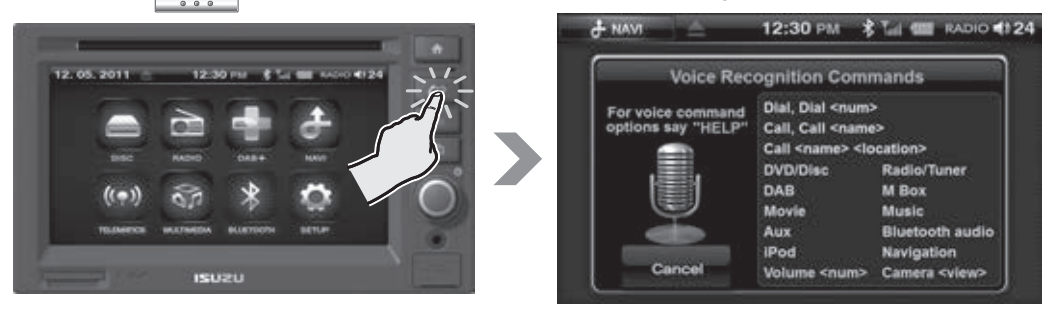

The unit will announce, "Voice command please", followed by a beep sound. After the beep sound, you are now able to speak your command.

(i) The following commands apply to all voice commands.

| Voice Command         | Operation                                 |
|-----------------------|-------------------------------------------|
| Cancel, Abort         | Cancel and close                          |
| Help, What can I say? | Suggests the available commands via voice |

Main menu

| Voice Command                                                                                 | Operation                                                   |
|-----------------------------------------------------------------------------------------------|-------------------------------------------------------------|
| DVD/Disc, Music, Movie, iPod,<br>M-box, Radio/Tuner, DAB, AUX,<br>Navigation, Bluetooth Audio | Changes to each mode.                                       |
| Volume+(Number)                                                                               | Increases or decreases the volume.<br>eg:) "Volume Fifteen" |
| Camera+ "A" "B" "C" "D" "AB"<br>"AC" "AD" "ABC" "ABD" "ACD"<br>"BC" "BD" "BCD" "CD" or "All"  | Displays each camera mode.                                  |
### ■Radio

(*i*) For the following commands, please the mode e.g "Radio" then wait for the next prompt. Then say for example "Next".

| Voice Command                                                                         | Operation                                                                                                |  |
|---------------------------------------------------------------------------------------|----------------------------------------------------------------------------------------------------|--|
| Next                                                                                  | Moves to the next frequency.                                                                             |  |
| Previous                                                                              | Moves to the previous frequency.                                                                         |  |
| AM1 or AM2                                                                            | You can listen to the last frequency of AM1 or AM2.                                                      |  |
| FM1, FM2, FM3                                                                         | You can listen to the last frequency of FM1, FM2, FM3.                                                   |  |
| Preset (Number)                                                                       | Move to a desired preset frequency.                                                                      |  |
| AM frequency+(Number)<br>(This function will be operated only<br>in the AM Band mode) | You can listen to a desired frequency of AM Band.<br>eg) "AM Frequency five thirty one / five three one" |  |
| FM frequency+(Number)<br>(This function will be operated only<br>in the FM Band mode) | You can listen to a desired frequency of FM Band.<br>eg) "FM Frequency Eighty seven point five".         |  |

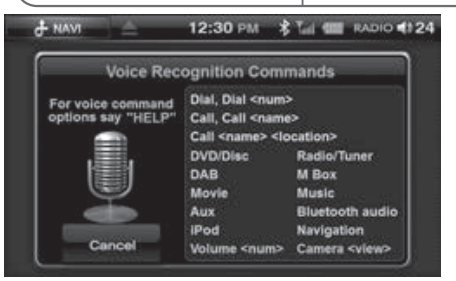

 
 • NAM
 12:30 PM
 • Tal
 voice +124

 Voice Recognition Commands

 For voice command options say "HELP"

 RADIO

 FM1/FM2/FM3

 AM1/AM2

 Next

 Previous

 Previous

 Previous

 Previous

 FM Frequency <Freq>

"Radio"

"FM one"

#### ■DAB+

| Voice Command                      | Operation                                                |
|------------------------------------|----------------------------------------------------------|
| Next                               | Moves to the next DAB+ station.                          |
| Previous                           | Moves to the previous DAB+ station.                      |
| Channel+Number                     | You can listen to a specific DAB+ station that you want. |
| Favourite+Number+<br>Memory+Number | You can select a DAB+ station from your favorite list.   |

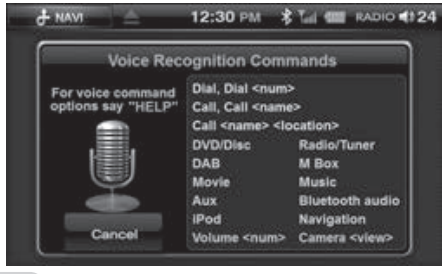

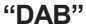

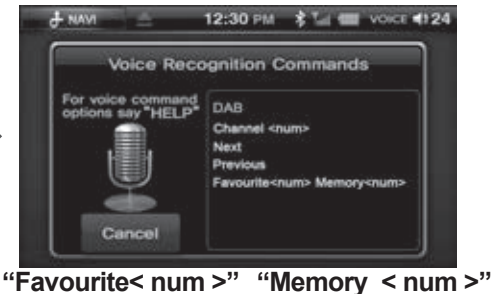

(Favourite =  $1 \sim 4$ )

## Part 18. Voice Recognition

### DVD, Music, Movie, iPod, M-Box

| Voice Command  | Operation                                       |
|----------------|-------------------------------------------------|
| Next           | Play the next track.                            |
| Previous       | Play the previous track.                        |
| Play           | Play the track.                                 |
| Pause          | Pause the track.                                |
| Track+(Number) | Play a specific track.<br>eg) "Track One Five". |

If the track number is over 10 (over double figure), please say the number clearly one word at a time.
 eg) "Track One Five" (O), "Track Fifteen" (X)

#### ■DVD

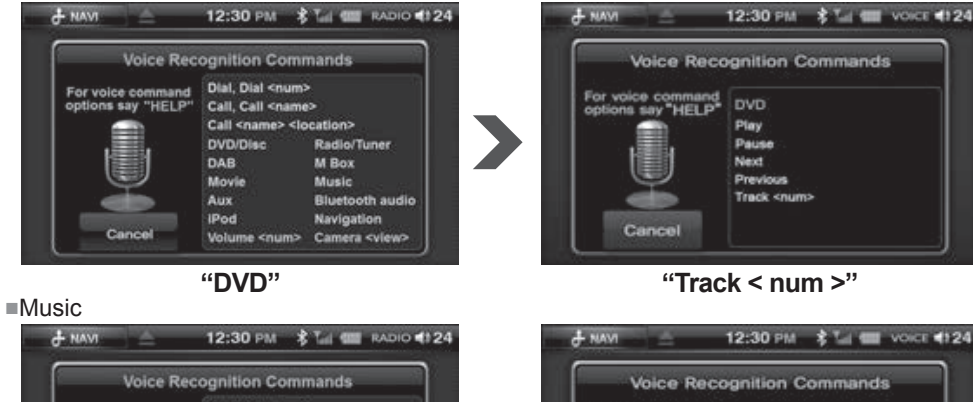

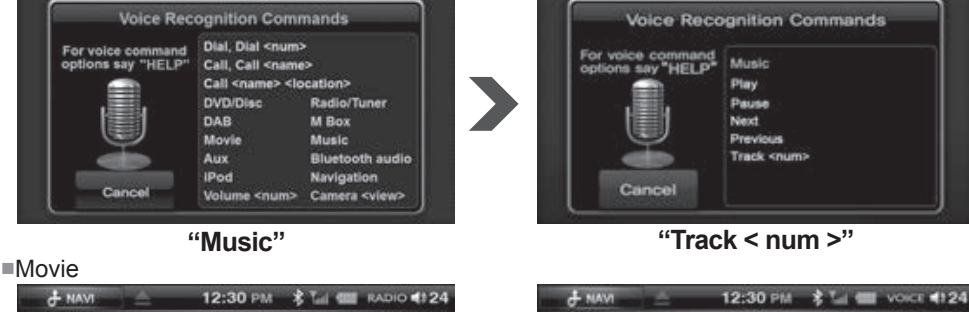

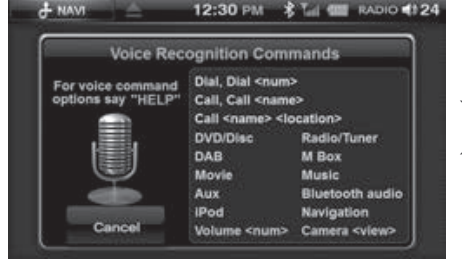

"Movie"

### "Track < num >"

Voice Recognition Commands

MOVIE

Play

Next.

Pause

Previous

Track <num

For voice command options say "HELP"

Cancel

## Part 18. Voice Recognition

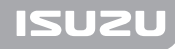

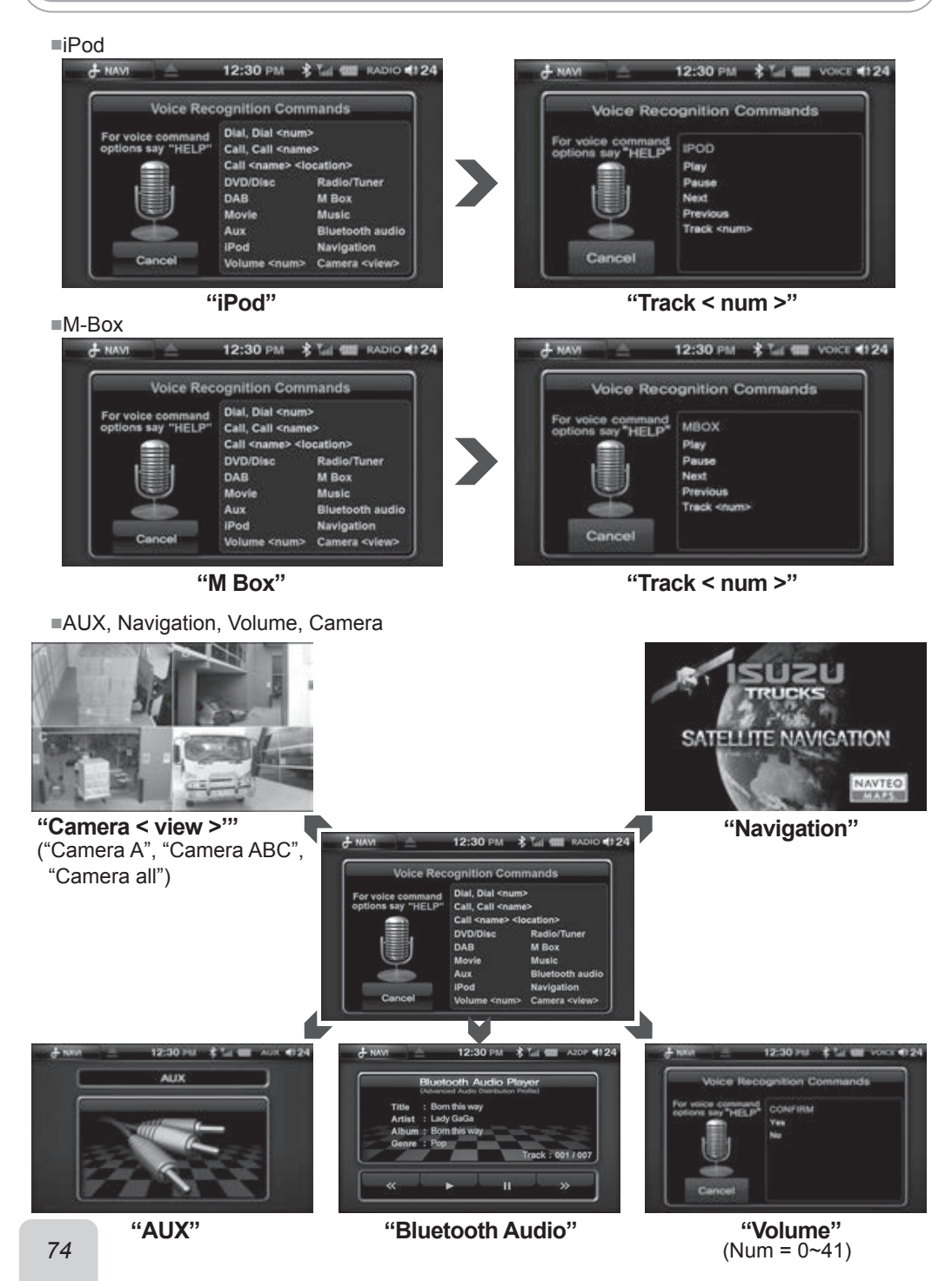

# Part 19. Voice Recognition

## ISUZU

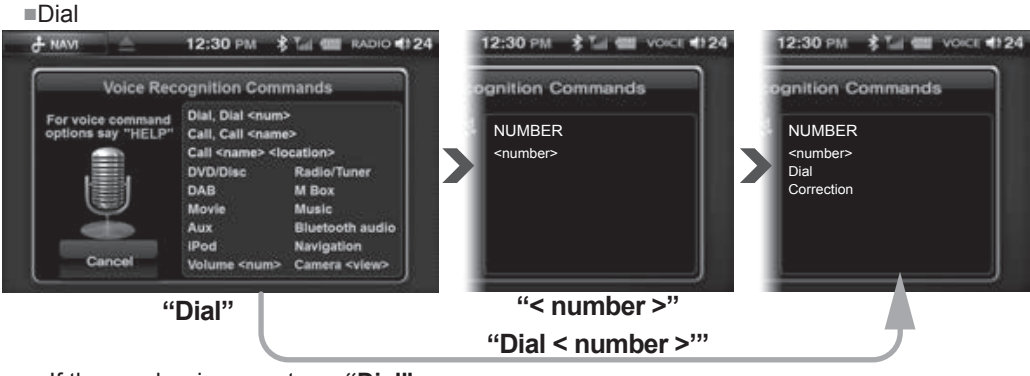

If the number is correct say "Dial"

If the number is incorrect say "Main menu" : To start again.

"Correction" : To delete the last number.

Continue to say "Correction" until the incorrect number is deleted.

Once deleted, complete the remaining number/s then when prompted say "**Dial**" or "**Cancel**" to end voice dialing.

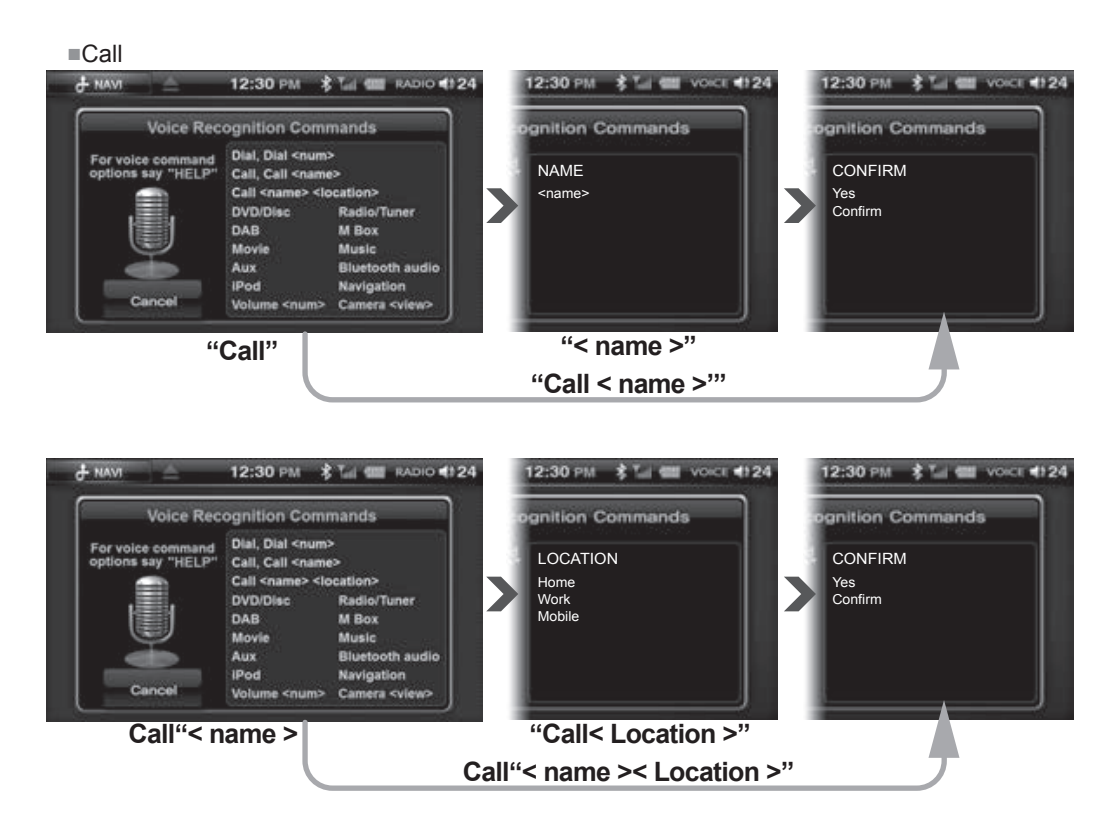

# ISUZU CARE<sup>></sup>

# WARRANTY

The Multimedia system is covered by the same Warranty Period & Km's as the Vehicle's Warranty.

Directed Electronics OE PTY LTD, operates a Warranty Exchange program, with Isuzu Dealerships only.

Isuzu Dealerships will hold Exchange units for a period of 2 weeks only, from the date of booking.

As from 1st January 2012, customers should be aware of the following 2 'Consumer Act' clauses:

- Goods presented for repair may be replaced by refurbished goods of the same type rather than being repaired. Refurbished parts may be used to repair the goods.
- The Repair or Replacement of goods may result in the loss of any data stored on the goods.

Hence – Customer files `Ripped' or Stored, will Not be recoverable from Warranty Exchange units.

Directed Electronics OE PTY LTD, Does not cover any Dealership Extended Warranty programs.

Directed Electronics OE PTY LTD, reserves the right to reject Warranty claims, where the unit has been:

- Tampered with or the Warranty seal broken,
- · Misused, abused or altered in any way,
- Damaged as a result of the vehicle's electrical system, poor installation, wiring modification, foreign matter, or use of incompatible or faulty CD/USB/SD devices.

Directed Electronics OE PTY LTD, warrants all products purchased from Dealership Parts and Accessories for 12 months, from the date of sale of the product.

All Multimedia Parts and Accessories are available only from Authorised Isuzu Dealerships.

# Specifications

| Monitor  | <ul> <li>6.1 inch touch screen LCD(16 : 9)</li> <li>Resolution of LCD : 800(H)x480(V)</li> <li>Number of colors : 262,144</li> <li>Number of pixels : 800(H)x3(RGB)x480(V)</li> <li>Backlight : LED</li> </ul>                                                                                                    |
|----------|----------------------------------------------------------------------------------------------------|
| General  | <ul> <li>External Amplifier Control : +9V/100mA, Amplifier standby control on/off</li> <li>Video activated by Gyro sensor</li> <li>Input operating voltage range : +10.8V~32V selectable</li> <li>Output power of unit : 4CHx25 Watts (at 4 ohm,32V)/High power</li> <li>Dimension : 187(W)x109.5(H)mm</li> <li>Operation Temperature : -20°C~70°C</li> <li>Clock adjustable : 12H or 24H selectable by user</li> </ul>                                                                                                    |
| Function | <ul> <li>Multimedia formats</li> <li>Video Codec : OPEN Dixx(3.x/4.x), AVI(Max size 720x480)</li> <li>Audio Codec : MP3, WMA</li> <li>Image Codec : BMP, JPG</li> <li>Aux : PAL</li> <li>iPod :: Full Function, Authentication</li> <li>DVD</li> <li>DVD Video/VCD/CD_DA</li> <li>OpenDixx(3.x/4.x), MP3, WMA</li> <li>AM/FM Tuner</li> <li>FM : 37.5MH2~108MHz</li> <li>AM : 522Kh2~1710Khz</li> <li>DAB</li> <li>BANDIII : 174~240MHz</li> <li>QLS(Dynamic Label Service)</li> <li>SLS(Slide Show Service)</li> <li>Bluetooth</li> <li>PhoneBook : Bluetooth phone book transfer/synchronization with mobile phone</li> <li>Easy Dial method of Bluetooth by direct key :<br/>Voice Call, Reject an incoming call, Touch direct number dialed</li> <li>Supports A2DP : Bluetooth profiles<br/>A2DP (Advanced Audio Distribution Profile) : Sink 1.2<br/>HFP (Hands Free Profile) : Unit 1.5<br/>PBAP (Phone Book Access Profile) : Unit 1.5<br/>PBAP (Phone Book Access Profile) : Server 1.0,1.2<br/>Bluetooth frequency : 2.4GHz</li> <li>Navigation<br/>Start time of GPS antenna : Hot : 10sec, Warm : 40sec, Cold : 50sec</li> <li>I/O(Input and Output)</li> <li>Input<br/>iPod in, AUX in, External Microphone, AM/FM &amp; DAB Antenna<br/>GPS Ant : SirFIV (G Mouse Type)<br/>EXT IR Remocon, Telematics, TPMS, Rear Sensor, EXT Camera</li> </ul> |

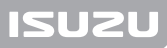

| Function | <ul> <li>Output<br/>Audio 4ch Output (FR/FL/RR/RL)<br/>Audio lineout level : Lineout Level : 5Vrms/4ch (typical) for external amplifier<br/>Rear A/V Out : 2Vrms/2ch<br/>Ripping(Record) : OGG<br/>M-BOX, TPMS, Rear Sensor, Indicator, Telematics<br/>Rear Camera : 4CH Input</li> </ul> |
|----------|----------------------------------------------------------------------------------------------------|
|          | ●SD / USB<br>►SD Card Slot : SD Card Slot<br>►USB Socket ( USB 2.0 Host Port) : iPod Support, USB Memory & USB HDD Support<br>Supports FAT 12/16/32 file system for USB device<br>USB : Max 5V, 1.5A (total)                                                                              |

## $\triangle \mathbf{Reset}\ \mathbf{procedure}$

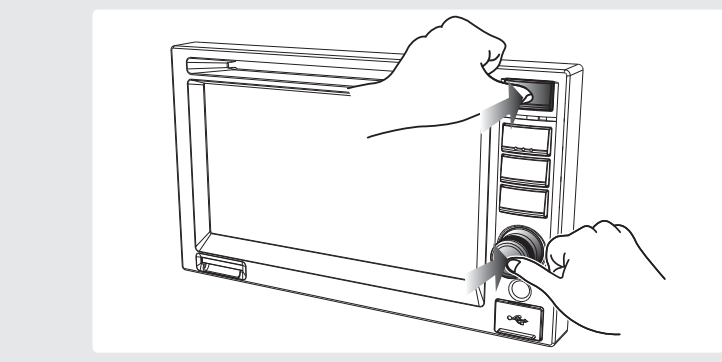

In the case of software malfunction, the ISUZU multimedia unit can be reset. Press the **Power knob** and **Home button** at the same time.

(1) All saved time and radio frequencies, etc. in AVN will be lost after reset. Please reset the time and radio station.

# iPod compatibility & Accessory

## ISUZU

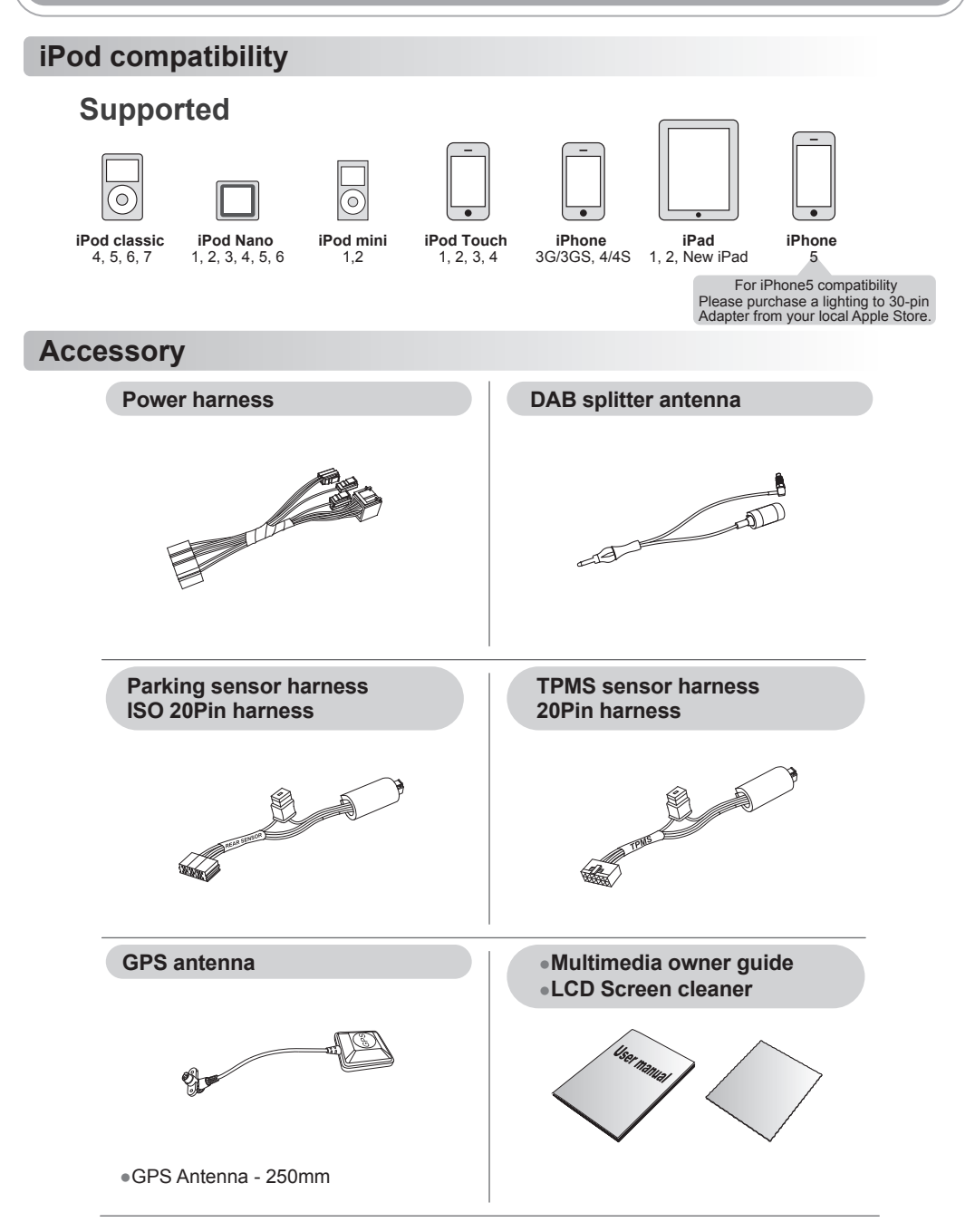

### Accessory (Option)

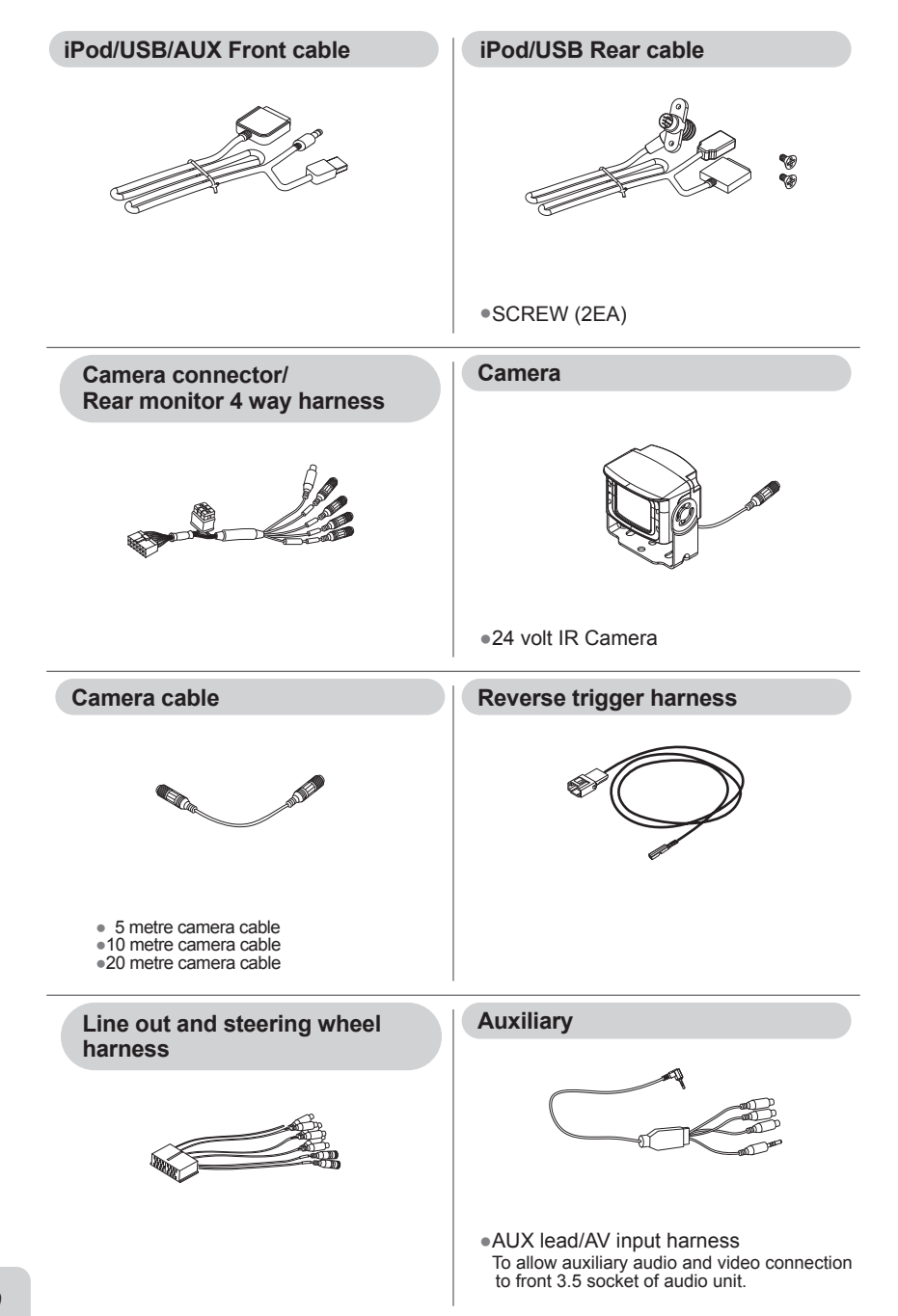

### **Accessory (Option)**

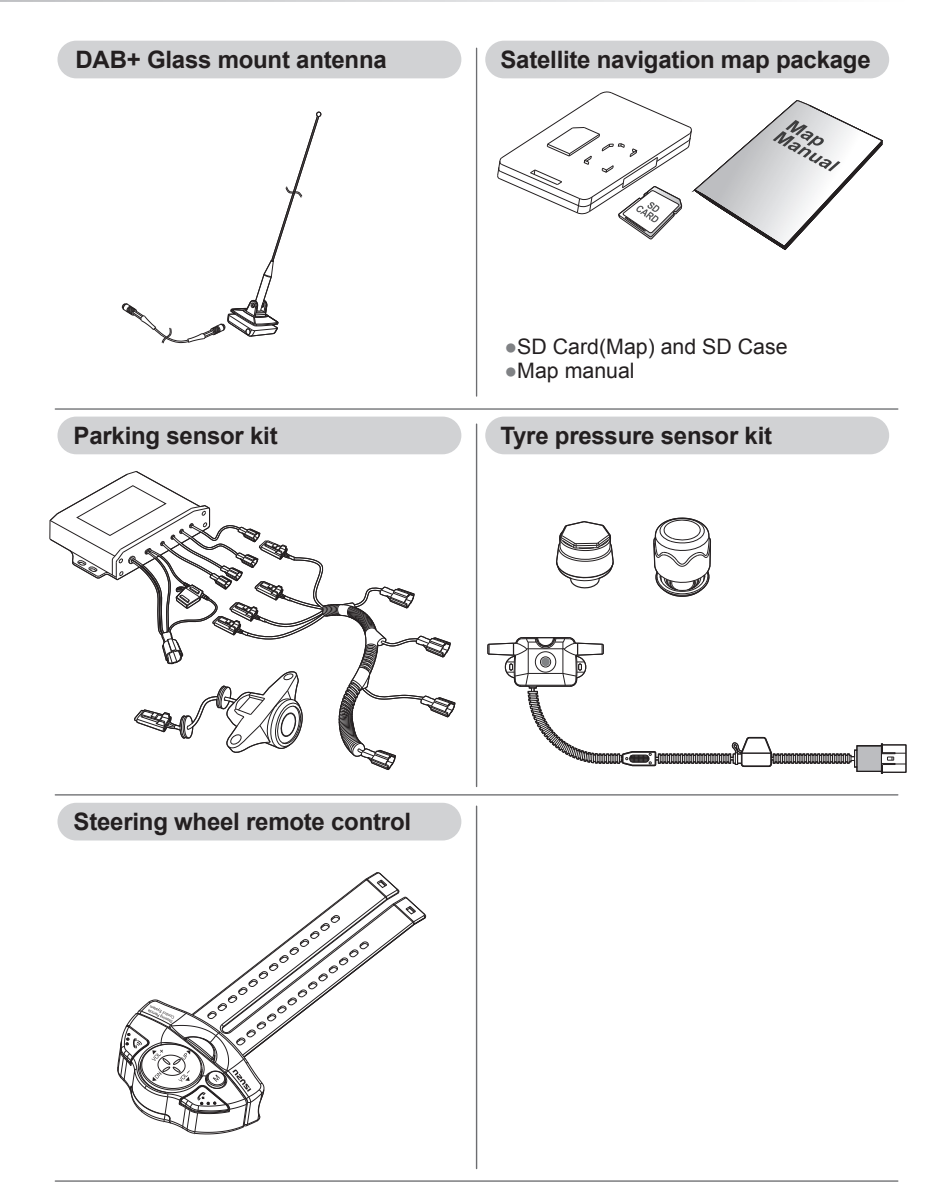

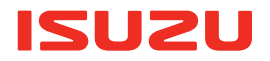

OM6200